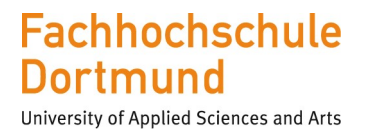

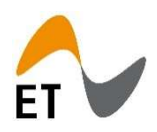

FH Dortmund Fachbereich Elektrotechnik

Labor für Elektronik und Automation

## Anleitung "PCB Layouterstellung und Gerber Export in Altium Designer 18"

vorgelegt von Florian Frank Stand: 27.03.2019

Bachelor-Studiengang Elektrotechnik

## Inhaltsverzeichnis

| 1 | Eir   | ıfüh  | rung in Altium Designer 18                             | 3  |
|---|-------|-------|--------------------------------------------------------|----|
|   | 1.1   | Ein   | leitung                                                | 3  |
|   | 1.2   | Anl   | egen eines neuen PCB Projektes                         | 4  |
|   | 1.3   | Ers   | tellen eines neuen Schematic                           | 5  |
|   | 1.3   | .1    | Speichern der Schematic Datei                          | 6  |
|   | 1.3   | .2    | Erstellen des Schaltplans im Schematic Sheet           | 6  |
|   | 1.3   | .3    | Altium Bauteile in den Libruaries                      | 7  |
|   | 1.3   | .4    | Der Altium Bauteile Explorer                           | 8  |
| 2 | Ers   | stell | en einer PCB                                           | 9  |
|   | 2.1   | Ein   | fügen und speichern einer PCB Datei ins Altium Projekt | 9  |
|   | 2.2   | Imp   | ortieren der Bauteile aus dem Schematic                | 11 |
|   | 2.3   | Anp   | bassen der Platinengröße im Board Planning Mode        | 13 |
|   | 2.4   | And   | ordnen und drehen von Bauteilen auf der PCB            | 16 |
|   | 2.4   | .1    | Drehen von Bauteilen auf einer PCB                     | 16 |
|   | 2.5   | Ein   | fügen von Bohrungen zur Montage der PCB                | 17 |
|   | 2.6   | Ers   | tellen von Leiterbahnen mit dem Autorouter             | 18 |
|   | 2.6   | .1    | Grundeinstellungen zum automatischen Routen            | 18 |
|   | 2.6   | .3    | Electrical und Routing Design Rules                    | 19 |
|   | 2.6   | .4    | Auto-Routen von Leiterbahnen                           | 21 |
|   | 2.7   | Boa   | ard Cutout Line im Mechanical Layer                    | 24 |
| 3 | Gerbe | er E  | xport und Datenaufbereitung für Leiterplattenfräse     | 25 |
|   | 3.1   | Ers   | tellen der CAM Datei                                   | 25 |
|   | 3.1   | .1    | Vorbereitungen zum Erstellen der CAM Datei             | 25 |
|   | 3.1   | .2    | Erstellen der CAM Datei                                | 26 |
|   | 3.2   | Erz   | eugen der Gerber Daten                                 | 29 |
|   | 3.3   | Ers   | tellen der CAM Datei für Bohrungen                     | 32 |
|   | 3.4   | Erz   | eugen der Drill File(s)                                | 35 |
|   | 3.5   | Dat   | enaufbereitung                                         | 37 |
|   | 3.5   | .1    | Einlesen der Dateien in die Software Isocam            | 37 |
|   | 3.5.2 | E     | rzeugen der Fräsdaten für den Machenicel Layer         | 38 |
|   | 3.5.3 | E     | rzeugen der Fräsdaten für den Top und Bottom Layer     | 44 |
|   | 3.5.4 | E     | rzeugen der Fräsdaten für die Bohrdatei                | 46 |
| 4 | Eir   | lese  | en der aufbereiteten Dateien in die Frässoftware       | 49 |
|   | 4.1   | Der   | Projektassistent                                       | 49 |

| 5 | Ab    | bildungsverzeichnis              | 53 |
|---|-------|----------------------------------|----|
|   | 4.4   | Fräsen der Platine               | 52 |
|   | Fräse | erauswahl                        | 51 |
|   | 4.2   | Auswahl der zu fräsenden Dateien | 50 |

#### 1 Einführung in Altium Designer 18

#### 1.1 Einleitung

Die folgende Anleitung beschäftigt sich mit der Erstellung einer Leiterplatte aus einem Schematic. Zudem werden wichtige Schritte und Tools zur Erzeugung von Gerber Daten erläutert, die in Altium Designer 18 enthalten sind.

Im Zweiten Teil (Kapitel 4) wird die grundlegende Datenaufbereitung mit der Software Isocam der Firma Bungard erklärt.

#### 1.2 Anlegen eines neuen PCB Projektes

Schritt1:

Als erstes wie in Abbildung 1 ein neues Projekt in Altium anlegen. Dazu im Menü File -> New -> Project -> PCB Project

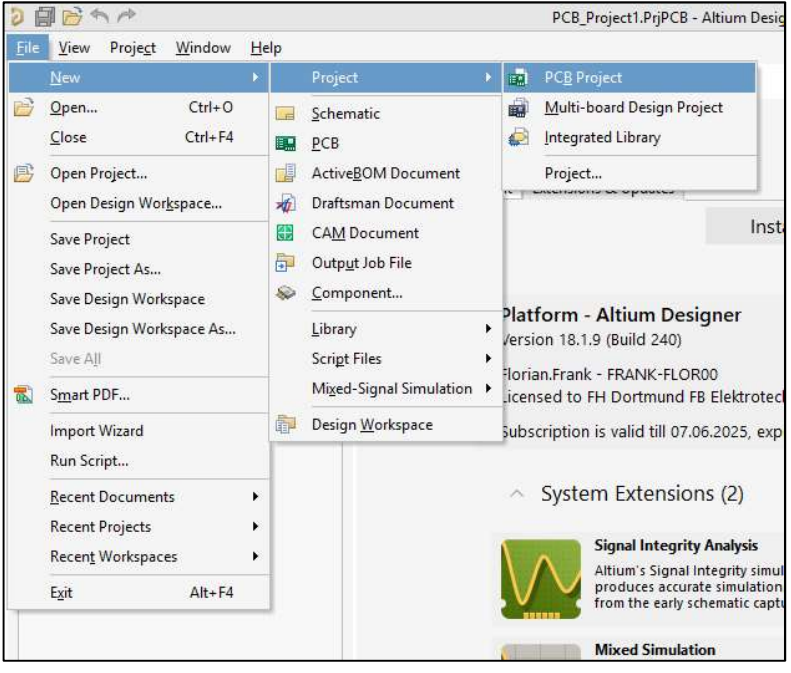

Abbildung 1 Anlegen eines neuen PCB Projektes

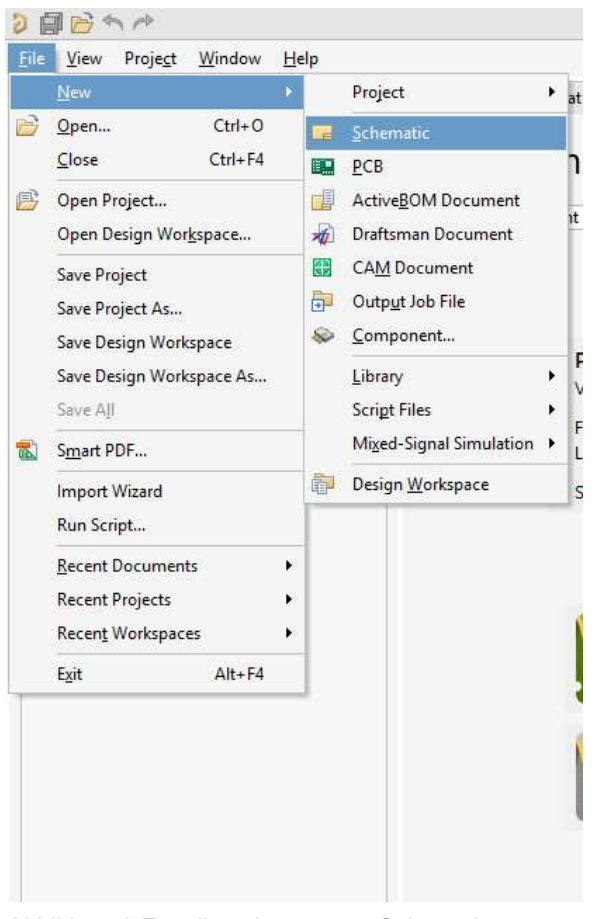

#### Schritt 2:

Um ein Platinenlayout erstellen zu können, benötigt man einen Schaltplan (Schematic). Diesen kann man nach Anlegen des Projektes im Menü File, New, Schematic hinzufügen. (Abbildung 2)

Abbildung 2 Erstellen eines neuen Schematic

#### 1.3 Erstellen eines neuen Schematic

Nach erfolgreichem Erstellen eines neuen Schematics sollte folgendes Bild im Altium Designer angezeigt werden (Abbildung 3).

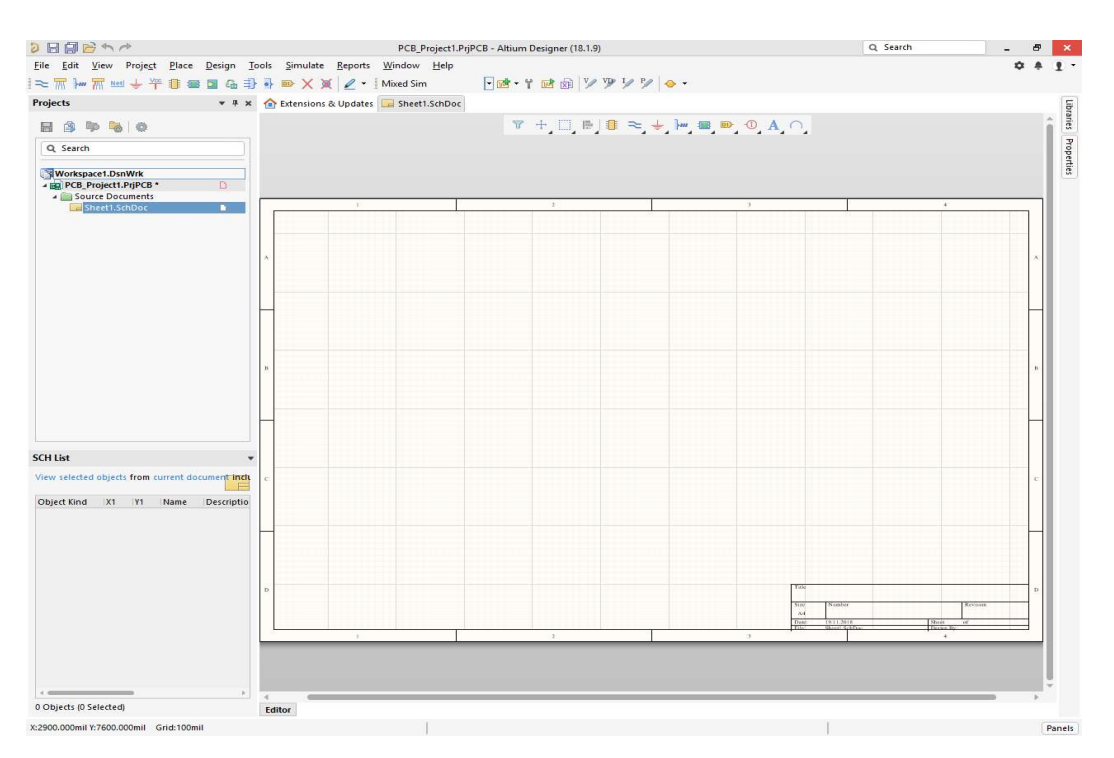

Abbildung 3 Leeres Altium Designer Schematic

#### 1.3.1 Speichern der Schematic Datei

Bevor man mit dem Erstellen der Schaltung beginnt, sollte man die leere Datei mit einem Namen speichern. Hier z.B. "Uebung1 Spannungsreglerpcb.projpcb". Das gleiche ebenfalls mit dem Schematic. Hier also auch "Uebung1 Spannungsreglerpcb.SchDoc" (Abbildung 5).

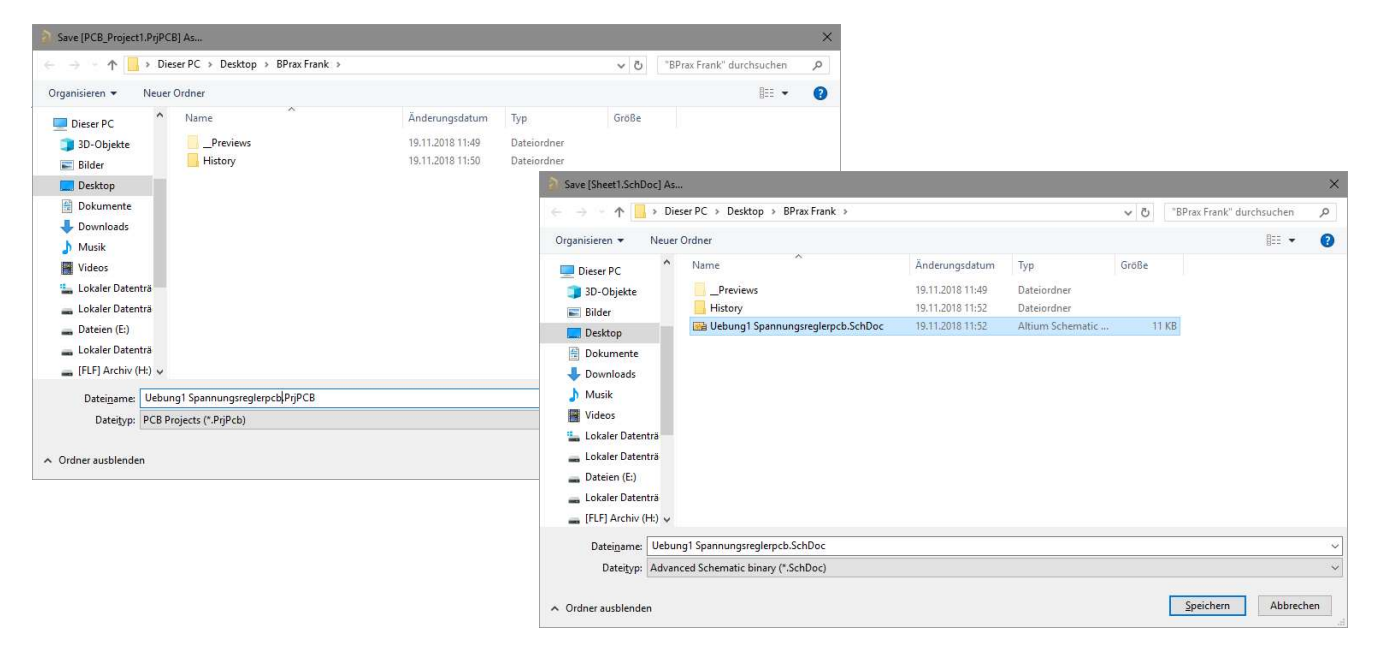

Abbildung 5 Speicherstruktur der Projekt- und Schematic Datei

Anhand eines Beispiels wird im Folgenden erklärt, wie man von einem fertigen Schaltplan (Schematic) zu einem PCB-Layout kommt. Folgende Spannungsregler-Schaltung aus einem LM317t und geeigneten Block- und Filterkapazitäten wird aufgebaut.

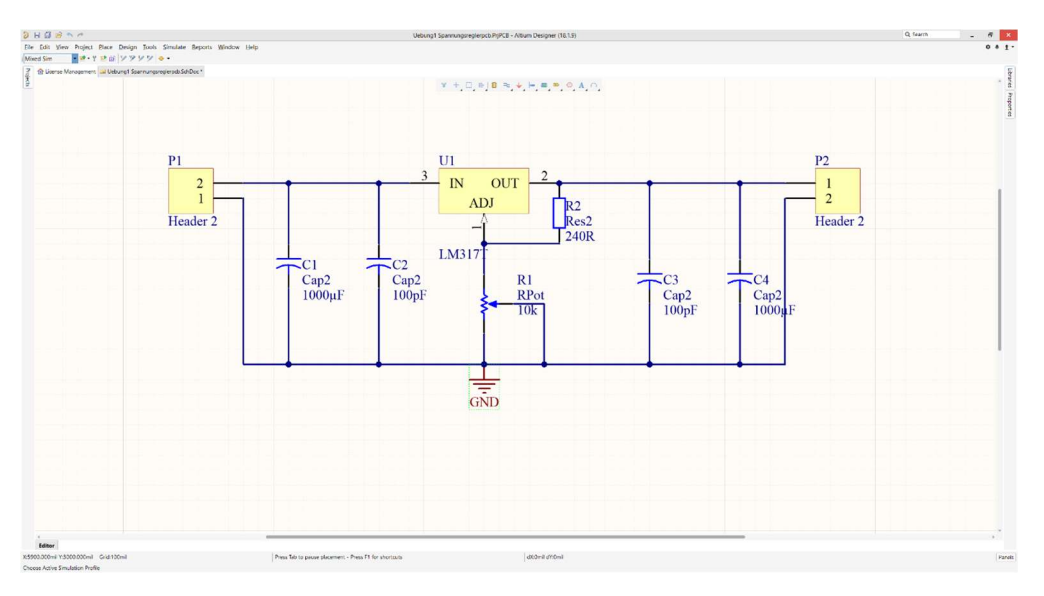

Abbildung 6 Beispielschaltung Netzteil mit Spannungsregler LM317t

#### 1.3.3 Altium Bauteile in den Libruaries

Alle Bauteile, die für diese Beispiel- Schaltung notwendig sind, sind Standardbauteile der Altium Bibliotheken und können aus dem Reiter LIBRARIES (Abbildung 7) aus dem Tab auf der rechten Seite ausgewählt und in das Schematic gezogen werden.

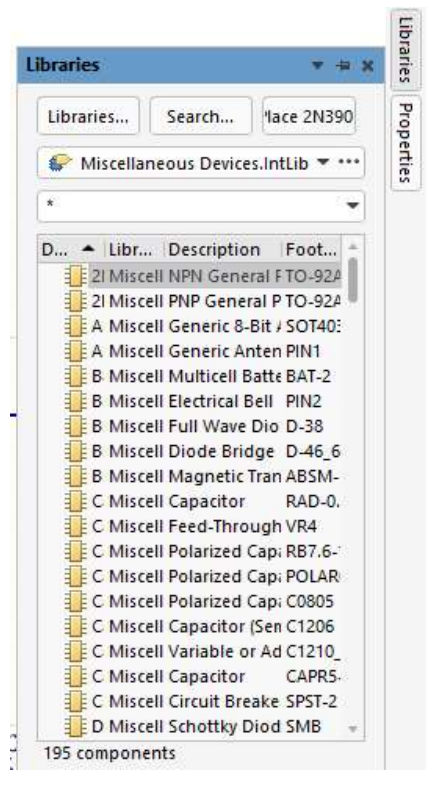

Abbildung 7 Reiter Libruaries

#### 1.3.4 Der Altium Bauteile Explorer

Den Spannungsregler LM317t kann man im Bauteile – Explorer (Abbildung 8) unter Panel -> Explorer und der Eingabe "Im317t" finden und per drag-drop in das Schematic einfügen. Alle anderen Bauteile sind Bauteile aus der Standard-Bibliothek.

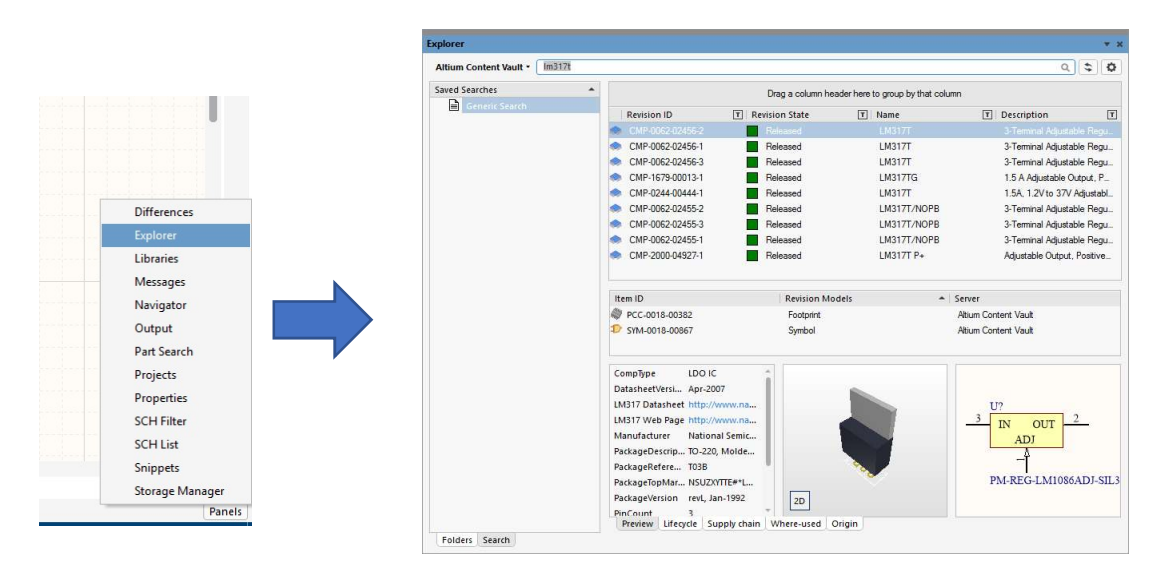

Abbildung 8 Der Altium Designer Bauteile Explorer

Nach erfolgreichem Erstellen des Schaltplans (Schematic) nach dem Beispiel kann alles abgespeichert werden.

File -> Save

### 2 Erstellen einer PCB

#### 2.1 Einfügen und speichern einer PCB Datei ins Altium Projekt

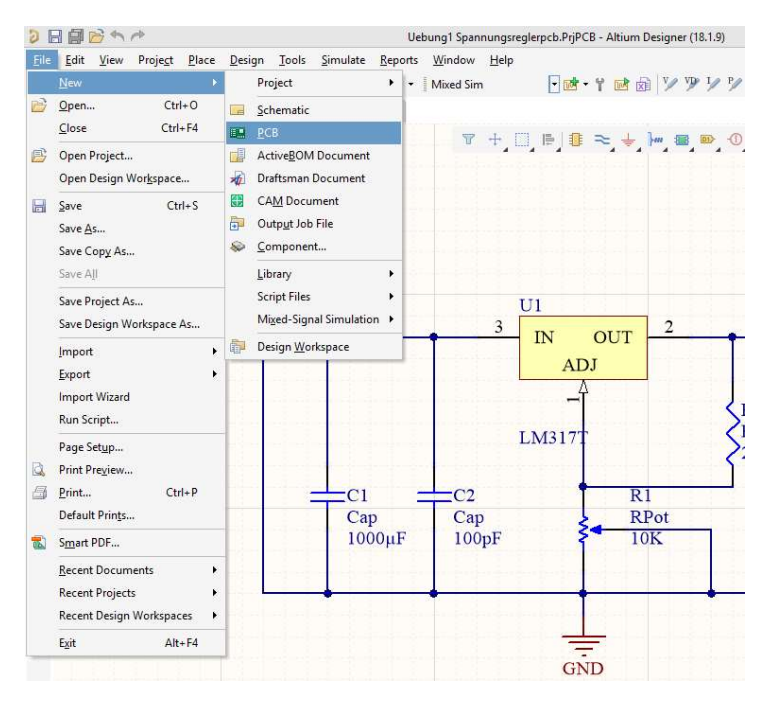

Nach erfolgreichem Speichern des Schematic muss eine neue PCB Datei erstellt werden. Dies kann wie in Abbildung 9 gezeigt, im Menü File -> New -> PCB ein PCB hinzufügen getan werden.

Abbildung 9 Erstellen einer neuen PCB Datei ins Projekt

| Projects                            | •  | 4 | × |
|-------------------------------------|----|---|---|
| 88960                               |    |   |   |
| Q Search                            |    |   | ) |
| Workspace1.DsnWrk                   | _  |   | ] |
| 🔺 🧱 Uebung1 Spannungsreglerpcb.PrjP | D  |   |   |
| Source Documents                    |    |   |   |
| 📙 Uebung1 Spannungsreglerpcb        | D  |   |   |
| A Documents                         |    |   |   |
| Source Documents                    |    |   |   |
| PCB1.PcbDoc                         | 17 |   |   |

Abbildung 10 Projektseitenleiste

Nun sollte im Projektfenster auf der linken Seite die erstellte neue PCB unter dem Reiter Free Documents erscheinen (Abbildung 10).

| 9    |                                                                                                    |                                                                 |                                |                                      |                            |       |                           |      |
|------|----------------------------------------------------------------------------------------------------|-----------------------------------------------------------------|--------------------------------|--------------------------------------|----------------------------|-------|---------------------------|------|
| EII  | Edit     View     Project     Place       New     ▶       Open     Ctrl+O       Close     Ctrl+F4       Open Project | esign Iools Roj                                                 |                                |                                      |                            |       |                           | ×    |
| -    | Open Design Workspace                                                                                                | F ← → · ↑ → Die                                                 | ser PC > Desktop > BPrax Frank |                                      |                            | v õ   | "BPrax Frank" durchsuchen | Q    |
| C.L. | Save As Do                                                                                                    | b<br>Organisieren 🔻 Neuer                                       | Ordner                         |                                      |                            |       |                           | 0    |
|      | Save Cop <u>y</u> As<br>Save A <u>l</u> I                                                                            | Dieser PC                                                       | Name                           | Änderungsdatum                       | Тур                        | Größe |                           |      |
|      | Save Project As<br>Save Design Workspace As                                                                          | <ul> <li>3D-Objekte</li> <li>Bilder</li> <li>Desktop</li> </ul> | History                        | 19.11.2018 11:49<br>19.11.2018 12:08 | Dateiordner<br>Dateiordner |       |                           |      |
|      | Import<br>Export<br>Import Wizard                                                                                    | <ul> <li>Dokumente</li> <li>Downloads</li> <li>Musik</li> </ul> |                                |                                      |                            |       |                           |      |
|      | Run Script Eabrication Outputs Assem <u>bly</u> Outputs                                                              | 🔛 Videos<br>🏪 Lokaler Datenträ<br>🛖 Lokaler Datenträ            |                                |                                      |                            |       |                           |      |
|      | Page Set <u>up</u><br>Print Pre <u>v</u> iew<br>Print Ctrl+P                                                         | 🔜 Dateien (E:)<br>🔜 Lokaler Datenträ<br>🔄 [FLF] Archiv (H:) 🗸   |                                |                                      |                            |       |                           |      |
|      | Default Prints                                                                                                    | Datei <u>n</u> ame: Spann                                       | iungsreglerpcb.PcbDoc          |                                      |                            |       |                           | ~    |
| 1    | S <u>m</u> art PDF                                                                                                   | Dateityp: PCB B                                                 | inary Files (*.PcbDoc)         |                                      |                            |       |                           | *    |
|      | Recent Documents                                                                                                    | <ul> <li>Ordner ausblenden</li> </ul>                           |                                |                                      |                            |       | Speichern Abbrec          | .hen |
|      | Recent Design Workspaces<br>Exit Alt+F4                                                                              |                                                                 |                                |                                      |                            |       |                           |      |

Abbildung 11 PCB Datei Speichern

Durch klicken auf File -> Save die PCB Datei mit dem namen "Uebung1 Spannungsreglerpcb.PcbDoc" im selben Ordner wie das Projekt speichern.

Nach Anlegen und speichern der PCB Datei sollte folgendes Bild (Abbildung) zu sehen sein (Abbildung 12).

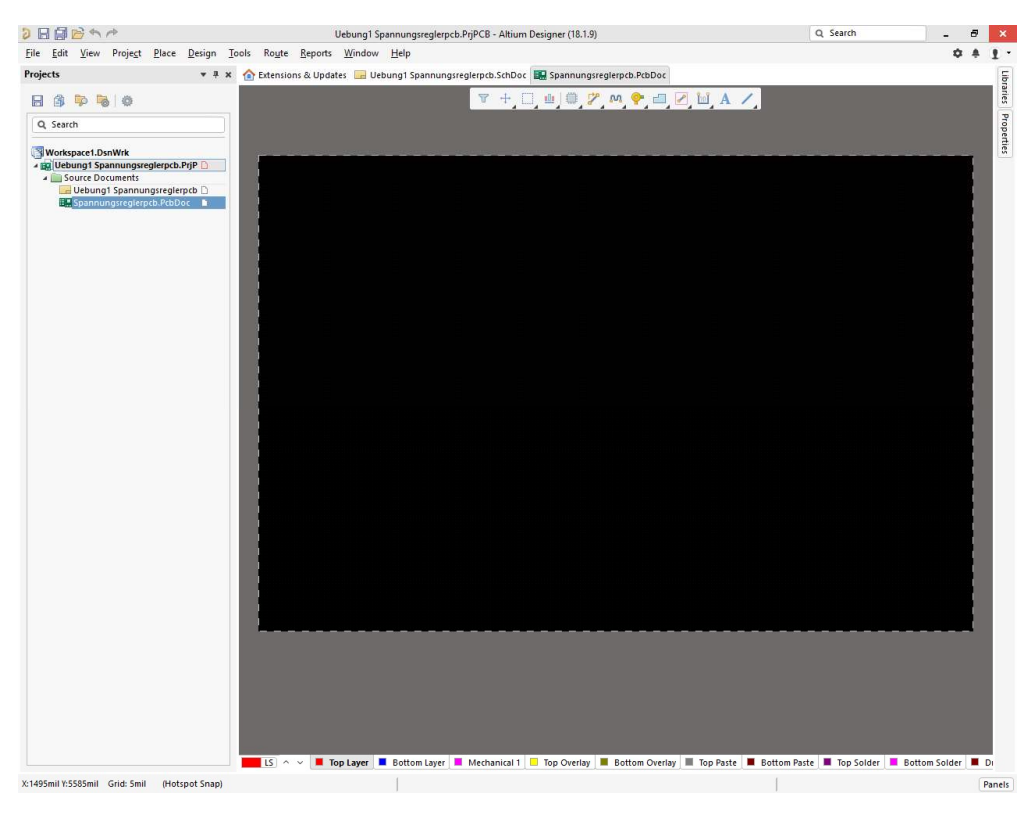

Abbildung 12 Leere PCB Datei

#### 2.2 Importieren der Bauteile aus dem Schematic

Damit nun die Bauteile des zuvor erstellen Schematic in der PCB zur Verfügung stehen müssen diese über das Menü Design -> Import Changes from ".PrjPCB" kann man die Bauteile und Net`s des Schematic in die PCB laden (Abbildung 13).

| 0 6          |              | 3 4 1                 | e\$              |               |             |                   |                   |                 | Jebung1 Sp | annungs                   | reglerpcb.PrjP |
|--------------|--------------|-----------------------|------------------|---------------|-------------|-------------------|-------------------|-----------------|------------|---------------------------|----------------|
| <u>F</u> ile | <u>E</u> dit | <u>V</u> iew          | Proje <u>c</u> t | <u>P</u> lace | Design      | Tools             | Ro <u>u</u> te    | <u>R</u> eports | Window     | <u>H</u> elp              |                |
| Pro          | 1 Lice       | nse <mark>M</mark> ar | nagement         | 🛄 Spa         | <u>U</u> р  | date Sche         | ematics i         | n Uebung1       | Spannung   | sre <mark>gle</mark> rpcl | b.PrjPCB       |
| jects        |              |                       |                  |               | lm          | port Char         | nges Fror         | m Uebung        | l Spannung | sreglerpc                 | ь.РгјРСВ       |
|              |              |                       |                  |               | <u>R</u> u  | les               |                   |                 |            |                           |                |
|              |              |                       |                  |               | Ru          | le <u>W</u> izard |                   |                 |            |                           |                |
|              |              |                       |                  |               | Во          | ard <u>S</u> hape | e                 |                 |            |                           | ۲              |
|              |              |                       |                  |               | Ne          | tlist             |                   |                 |            |                           | ¥.             |
|              |              |                       |                  |               | <u>x</u> Si | gnals             |                   |                 |            |                           | •              |
|              |              |                       |                  |               | Lay         | /er Stac <u>k</u> | Manager           | r               |            |                           |                |
|              |              |                       |                  |               | Ma          | inage Lay         | rer Se <u>t</u> s |                 |            |                           | ×.             |
|              |              |                       |                  |               | Ro          | o <u>m</u> s      |                   |                 |            |                           | •              |
|              |              |                       |                  |               | <u>C</u> la | isses             |                   |                 |            |                           |                |
|              |              | 1                     | 10 - S. M.       |               | Ma          | ike <u>P</u> CB L | ibrary            |                 |            |                           |                |
|              |              |                       |                  |               | M <u>a</u>  | ike Integr        | ated Libr         | rary            |            |                           |                |

Abbildung 13 Bauteile aus Schematic Importieren

Es erscheint das "Engineering Change Order" Fenster (Abbildung 14) in dem die Veränderungen vom Schematic gegenüber dem PCB verglichen werden und so z.B. Änderungen von Pinanordnungen im Schematic detektiert werden können. Dies ist hier nicht der Fall. Mit einem Klick auf Validate Changes und Execute Changes werden die Bauteile in die PCB geladen.

| odifications            |                      |                 |    |                             | Status     |         |  |
|-------------------------|----------------------|-----------------|----|-----------------------------|------------|---------|--|
| Enable 🔻                | Action               | Affected Object |    | Affected Document           | Check Done | Message |  |
| <b></b>                 | Add Components(9)    |                 |    |                             |            |         |  |
| $\checkmark$            | Add                  | 📙 C1            | То | E Spannungsreglerpcb.PcbDoc |            |         |  |
| $\checkmark$            | Add                  | 📒 C2            | То | 🔚 Spannungsreglerpcb.PcbDoc |            |         |  |
| $\checkmark$            | Add                  | 📒 СЗ            | То | 🛄 Spannungsreglerpcb.PcbDoc |            |         |  |
| ~                       | Add                  | 🚺 C4            | То | 🛄 Spannungsreglerpcb.PcbDoc |            |         |  |
| $\checkmark$            | Add                  | 📲 P1            | То | E Spannungsreglerpcb.PcbDoc |            |         |  |
| $\checkmark$            | Add                  | P2              | То | 🔚 Spannungsreglerpcb.PcbDoc |            |         |  |
| ~                       | Add                  | 📲 R1            | То | 🛄 Spannungsreglerpcb.PcbDoc |            |         |  |
| 1                       | Add                  | R2              | То | E Spannungsreglerpcb.PcbDoc |            |         |  |
| ~                       | Add                  | 👖 U1            | То | Spannungsreglerpcb.PcbDoc   |            |         |  |
|                         | Add Pins To Nets(20) |                 |    |                             |            |         |  |
|                         | Add                  |                 | In | 🛄 Spannungsreglerpcb.PcbDoc |            |         |  |
|                         | Add                  |                 | In | E Spannungsreglerpcb.PcbDoc |            |         |  |
| ~                       | Add                  | C2-1 to GND     | In | Spannungsreglerpcb.PcbDoc   |            |         |  |
|                         | Add                  |                 | In | Spannungsreglerpcb.PcbDoc   |            |         |  |
| ~                       | Add                  |                 | In | Spannungsreglerpcb.PcbDoc   |            |         |  |
|                         | Add                  |                 | In | Spannungsreglerpcb.PcbDoc   |            |         |  |
|                         | Add                  |                 | In | Spannungsreglerpcb.PcbDoc   |            |         |  |
|                         | Add                  |                 | In | Spannungsreglerpcb.PcbDoc   |            |         |  |
|                         | Add                  |                 | In | Spannungsreglerpcb.PcbDoc   |            |         |  |
| ×                       | Add                  |                 | In | Spannungsreglerpcb.PcbDoc   |            |         |  |
| $\overline{\checkmark}$ | Add                  |                 | In | Spannungsreglerpcb.PcbDoc   |            |         |  |
| ~                       | Add                  |                 | In | Spannungsreglerpcb.PcbDoc   |            |         |  |
| 2                       | Add                  |                 | In | Spannungsreglerpcb.PcbDoc   |            |         |  |

Abbildung 14 Engineering Change Order

Sind alle Bauteile in das PCB Dokument geladen können diese auf die PC geschoben werden. Der rot hinterlegte Hintergrund kann dabei als erstes ausgewählt und [ENTF]. gelöscht werden Markiert wird durch einfache Auswahl mit dem Mauszeiger oder mit der Tastenkombination [Strg + A].

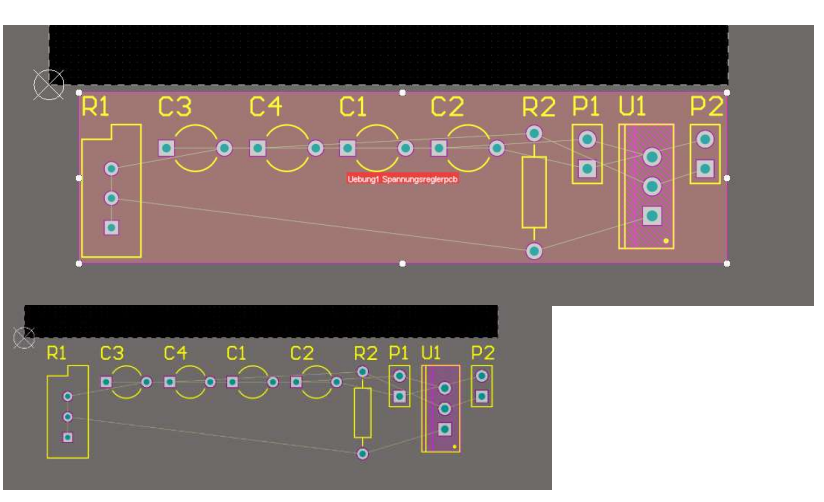

Abbildung 15 Auf die PCB importierte Bauteile

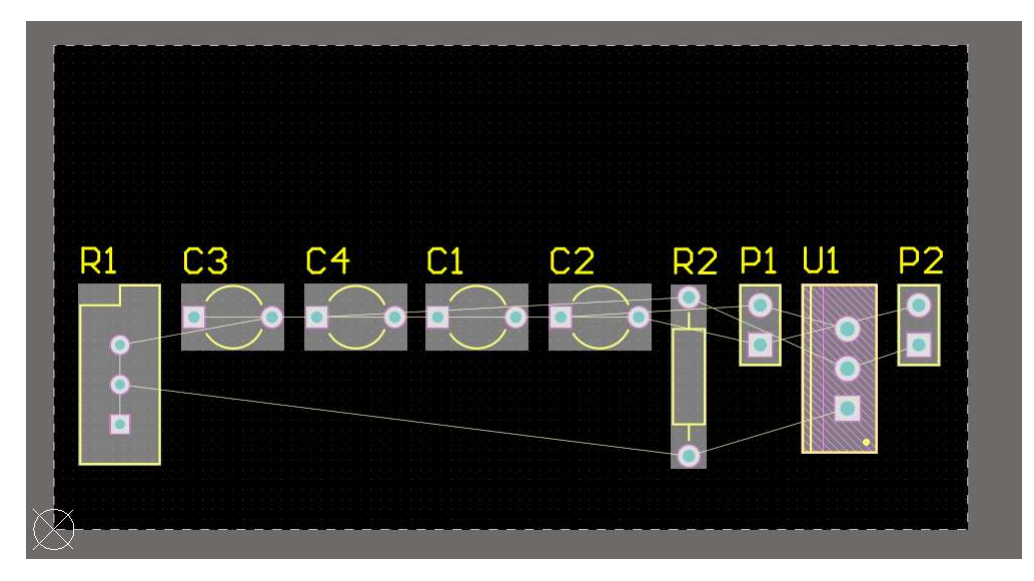

Danach einfach alle Bauteile auf die PCB "schwarzes Feld" (Abbildung 16) ziehen.

Abbildung 16 Bauteile ohne Rahmen auf PCB ziehen

#### 2.3 Anpassen der Platinengröße im Board Planning Mode

Es ist deutlich zu erkennen, dass die Platine von den mechanischen Abmaßen her viel zu groß ist.

| t   | Viev | v Proje <u>c</u> t | <u>P</u> lace | <u>D</u> esign | Tools Ro |
|-----|------|--------------------|---------------|----------------|----------|
| ice | ШŊ   | Board Plan         | ning Mo       | de 1           | pcb.PcbE |
|     | *    | 2D Layout          | Mode          | 2              |          |
|     |      | 3D Layout          | Mode          | 3              |          |
|     | 9    | Fit <u>D</u> ocume | ent Ci        | trl+PgDn       |          |

Abbildung 17 Menü Ansicht -> Board Modes

Um dies anzupassen muss man als nächstes mit [Kurztaste 1] oder [Menü View -> Board Planing Mode] ins Board Planing mode wechseln (Abbildung 17).

Nach dem Wechsel ins Board Planing Mode erhält man folgende Ansicht (Abbildung 18). Die Platine wird Grün dargestellt.

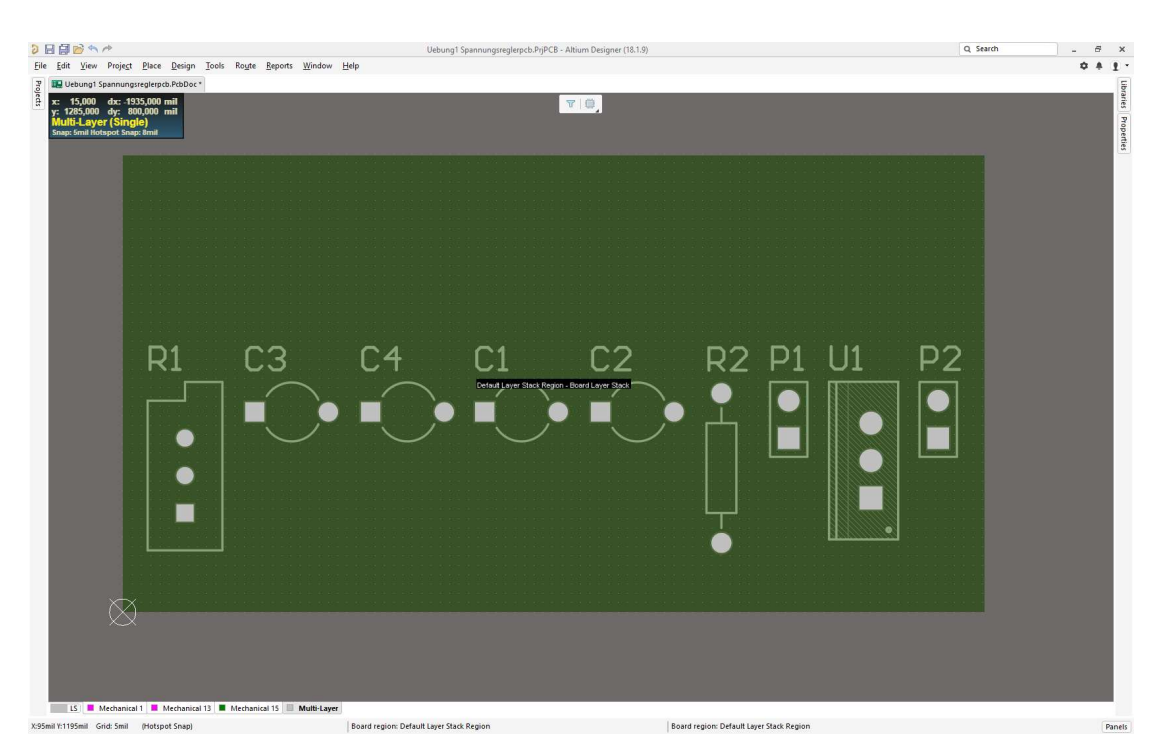

Abbildung 18 Platinenansicht Board Planning Mode

Über das Menü Design -> Edit Board Shape kann nun grob die Größe der Platine für die Schaltung angepasst werden (Abbildung 19).

| Des        | ign <u>T</u> ools Ro <u>u</u> te <u>R</u> eports <u>W</u> indow <u>H</u> elp |
|------------|------------------------------------------------------------------------------|
|            | Update Schematics in Uebung1 Spannungsreglerpcb.PrjPCB                       |
|            | Redefine Board Shape                                                         |
| 100        | E <u>d</u> it Board Shape                                                    |
|            | Modify Board Shape                                                           |
| t <b>e</b> | Move Board Shape                                                             |
| t <b>e</b> | Move Board                                                                   |
|            | Define Split Line                                                            |
|            | Delete Split Line                                                            |
| •          | Define B <u>e</u> nding Line                                                 |
|            | Layer Stac <u>k</u> Manager                                                  |
|            | Roo <u>m</u> s •                                                             |
|            | Make PCB Library                                                             |
|            | Make Integrated Library                                                      |

Abbildung 19 Menü Design -> Edit Board Shape

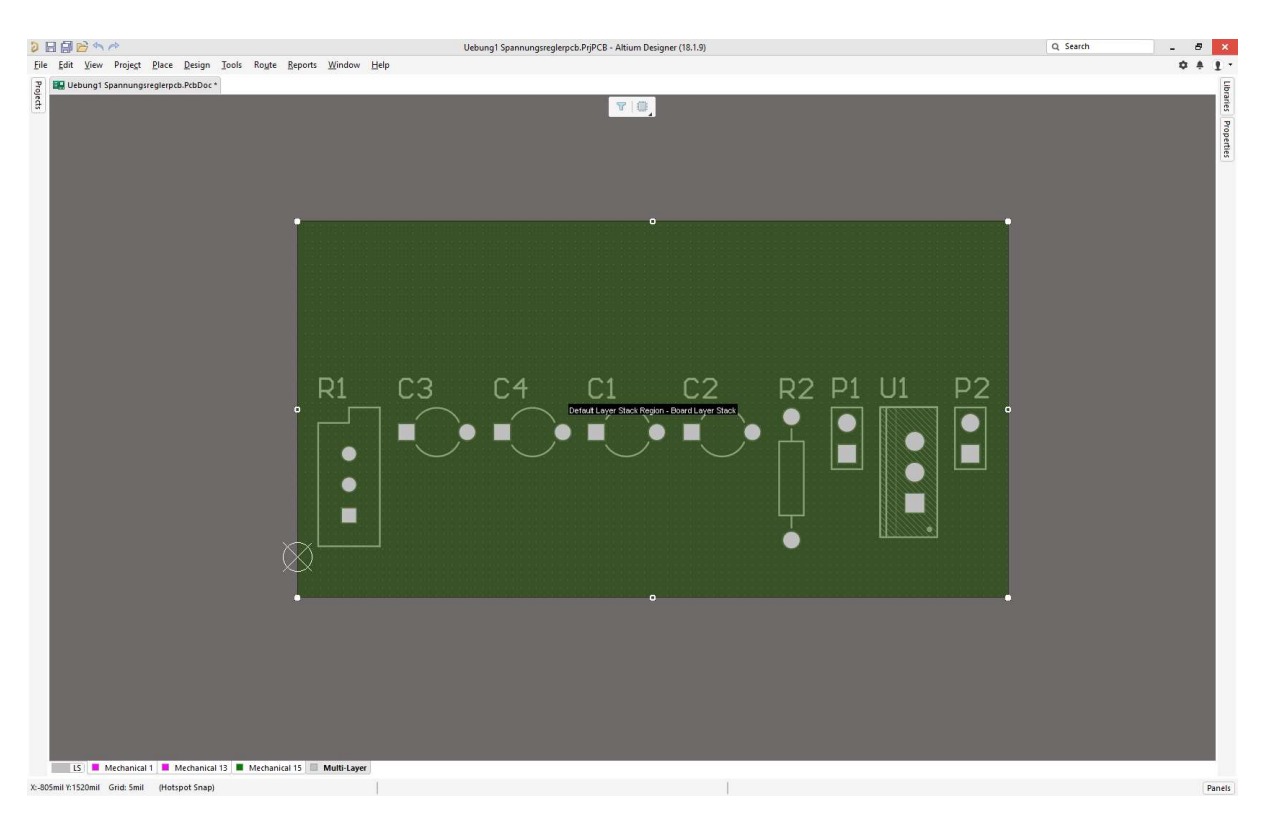

Abbildung 20 PCB Board Planning Mode Markierte Ränder

An den Rändern (Abbildung 20) der Platine kann man nun die Größe an den 8 Punkten der PCB durch anklicken und ziehen mit der Maus möglichst sinnvoll anpassen. Danach sollte die Platine grob folgendermaßen aussehen (Abbildung 21).

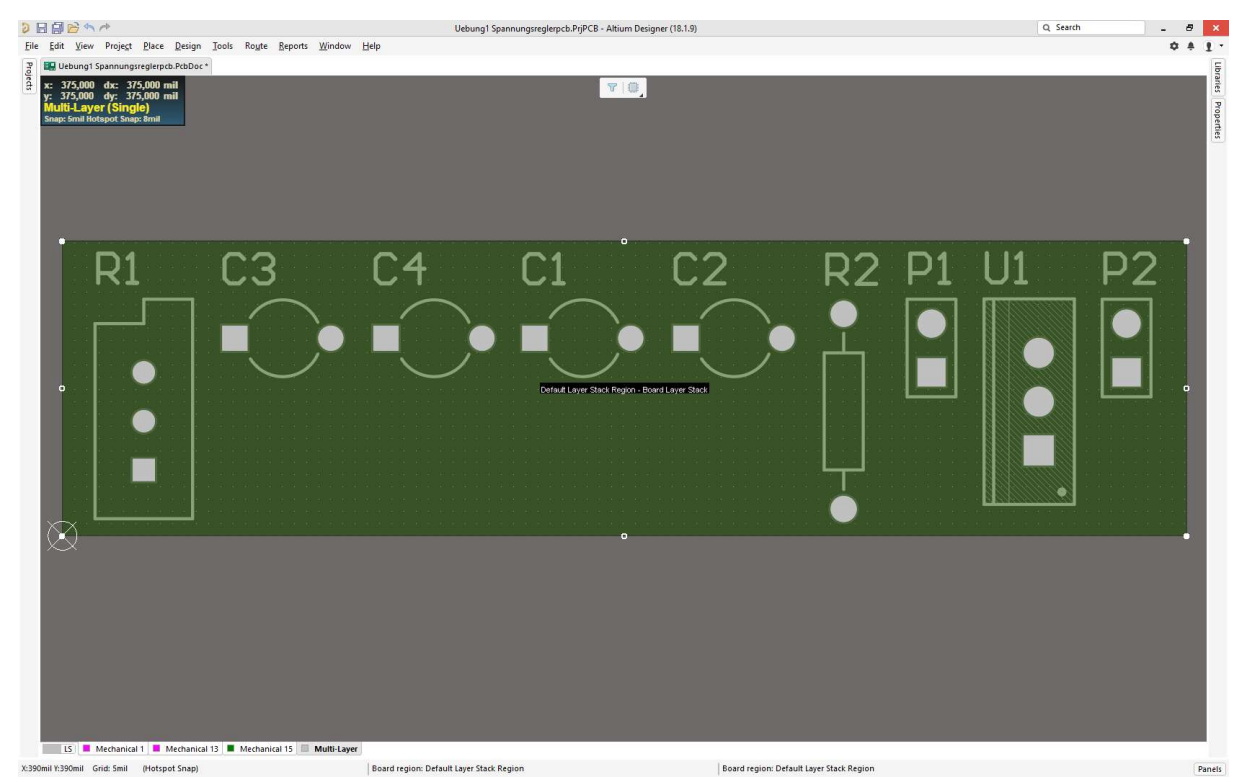

Abbildung 21 PCB Board Planning Mode Größe angepasst

Ist die erforderliche bzw. gewünschte Größe erreicht mit der [Kurztaste 2] oder [Menü View -> 2D Layout Mode] zurück in den Layout-Modus wechseln.

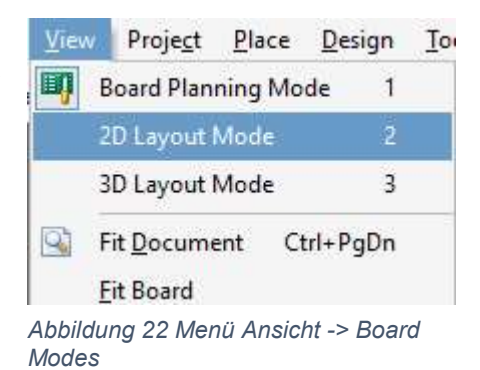

#### 2.4 Anordnen und drehen von Bauteilen auf der PCB

Da alle Bauteile mehr oder weniger schlecht bzw. unpassend angeordnet sind sollte man nun versuchen diese möglichst sinnvoll anzuordnen, damit später die Leiterbanen möglichst platzsparend geroutet werden können. Die grauen Linien (Abbildung 23) der Knoten dienen dabei als Orientierungshilfe für die Potentiale bzw. Knoten.

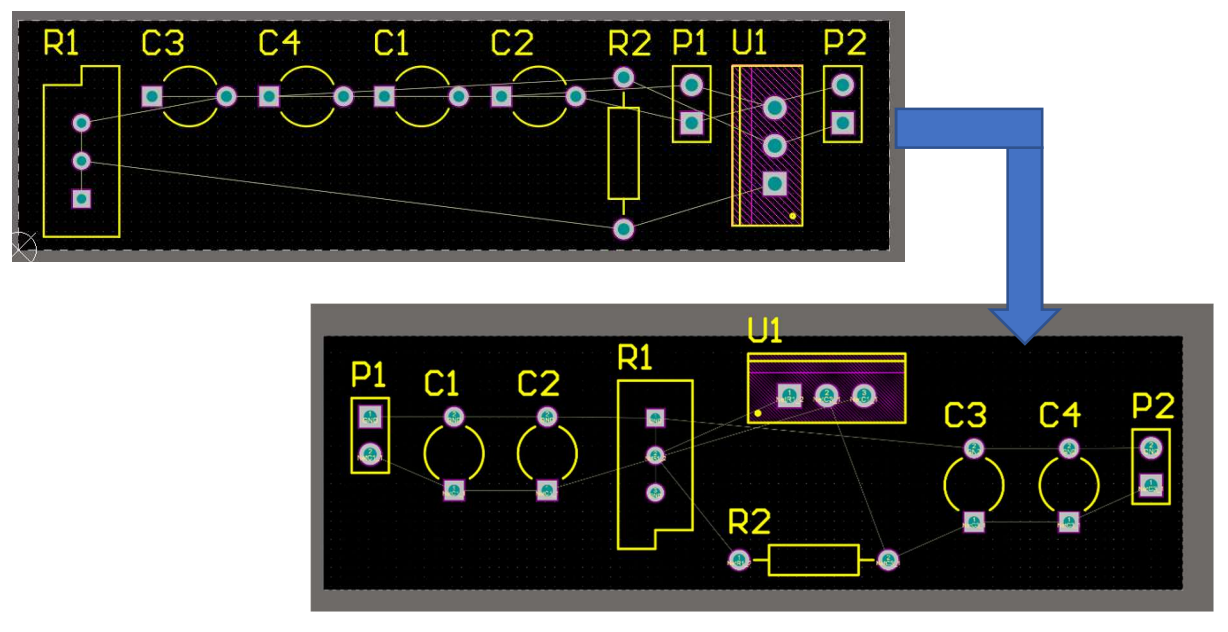

Abbildung 23 Anordnen der Bauteile auf der PCB

#### 2.4.1 Drehen von Bauteilen auf einer PCB

Um in Altium Designer die Bauteile auf einer PCB zu drehen müssen diese angeklickt (somit Markiert werden). Mit gedrücker linken Maustaste erscheint dann ein grünes Kreuz (Abbildung 24) auf dem Bauteil. Drückt man nun die Leertaste wird das Bauteil um 90 Grad gegen den Uhrzeigersinn gedreht.

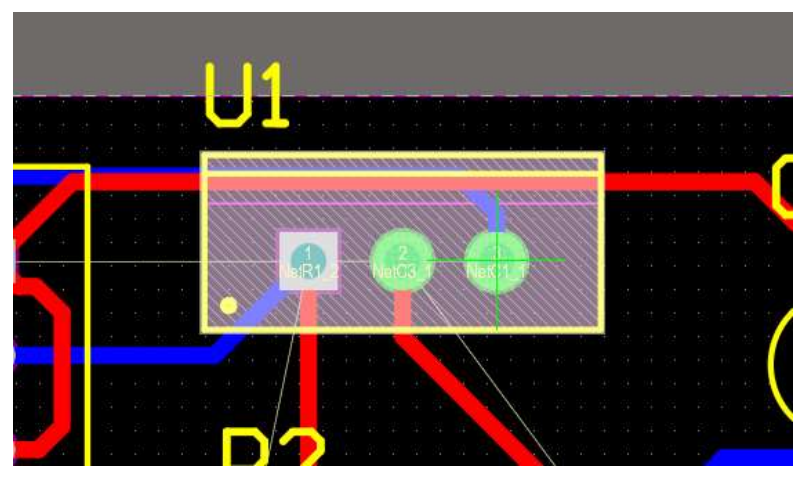

Abbildung 24 Drehen eines Bauteils auf einer PCB

#### 2.5 Einfügen von Bohrungen zur Montage der PCB

Im folgenden Schritt müssen Bohrungen für die spätere Möglichkeit der Befestigung der Platine vorgesehen werden. Dies kann durch Hinzufügen von Pads realisiert werden dessen Lochdurchmesser so groß ist, wie das eigentliche Pad. Mit der Mausauswahl das Pad auswählen und 4 Stück auf der PCB an geeigneten Stellen platzieren (Abbildung 25).

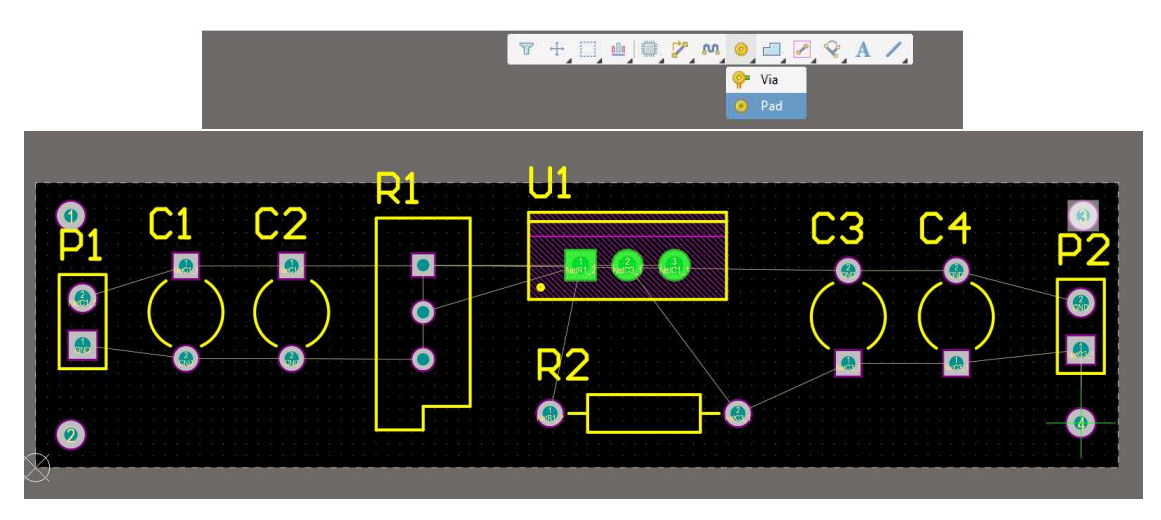

Abbildung 25 Hinzufügen von Montagelöchern

Als nächstes müssen alle 4 Pads ausgewählt und in ihrer Größe und Bohrung angepasst werden. Damit das bei allen gleichzeitig passiert alle mit Shift + Maus Taste auswählen. Im Bereich Properties (Abbildung 26) können dann die Größe und die Bohrung angepasst werden. Die Löcher sollen 3mm entsprechen (118.11mil).

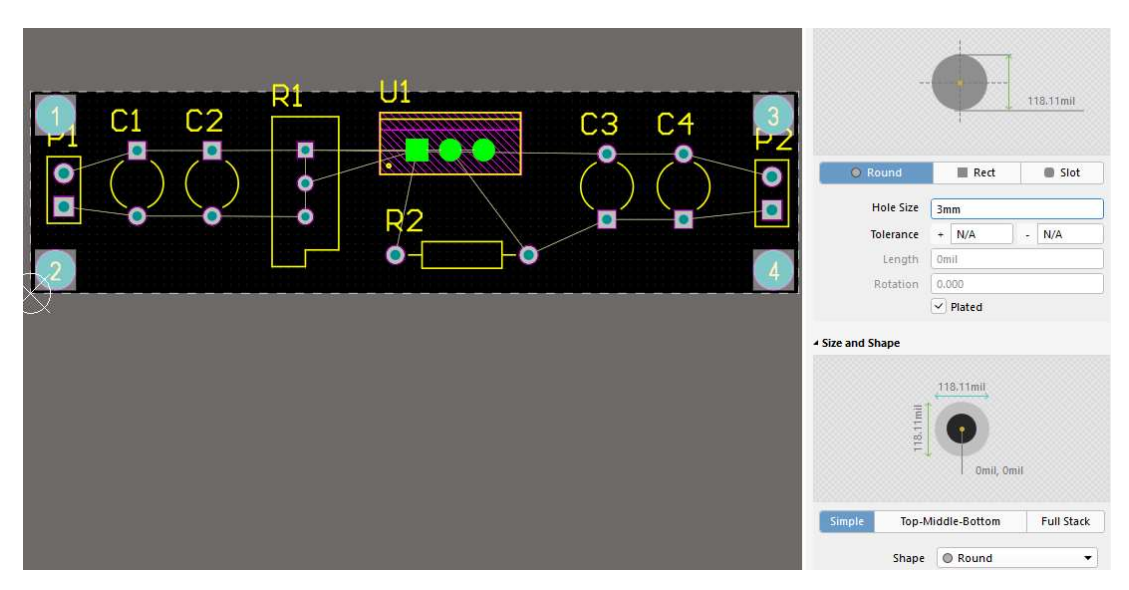

Abbildung 26 Anpassen der Montagelöcher

Danach kann dann das Erstellen der Leiterbahnen vorbereitet werden. Die Leiterbahnen können sowohl manuell per Hand, als auch automatisch per Autorouter angelegt werden. Hier verwenden wir allerdings die automatische Route Funktion.

# 2.6 Erstellen von Leiterbahnen mit dem Autorouter2.6.1 Grundeinstellungen zum automatischen Routen

Bevor mit dem Routen begonnen werden kann muss sich man überlegen, welche Art von PCB verwendet werden soll. Da wir keine Einschränkungen haben, entscheiden wir uns für 2lagige Platinen mit Top und Bottom Layer. Damit Autorouter der dies berücksichtigen kann, klickt man im Menü Route -> AutoRoute auf Setup

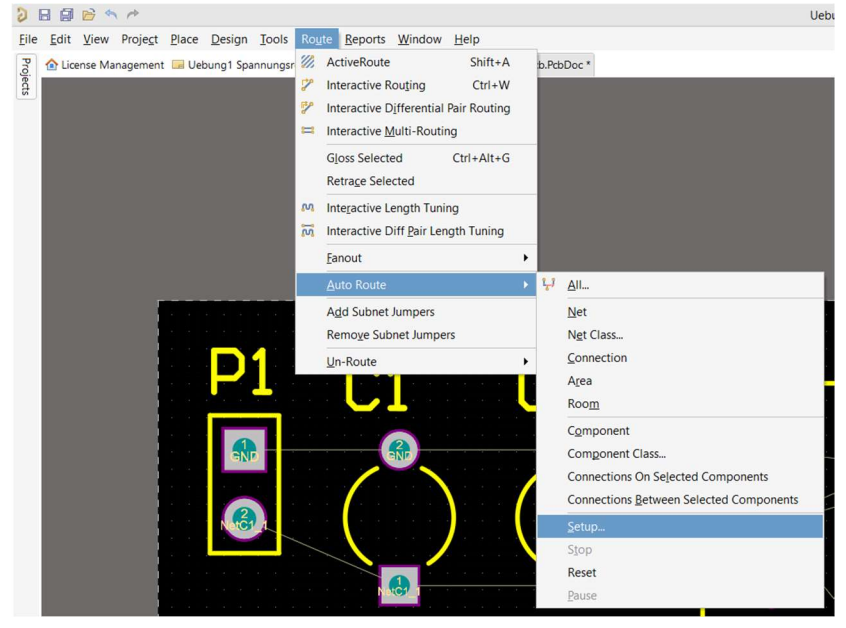

Abbildung 27 Autorouter Setup Menü

|                                                                                                    | Site      | us Routing Strategies                                                                                                    |                                                                                                    |                                                                    |               |
|----------------------------------------------------------------------------------------------------|-----------|----------------------------------------------------------------------------------------------------|----------------------------------------------------------------------------------------------------|--------------------------------------------------------------------|---------------|
| Routing Setup Report                                                                                                    |           |                                                                                                    |                                                                                                    |                                                                    |               |
| Report Contents                                                                                                    |           |                                                                                                    |                                                                                                    |                                                                    |               |
| Routing Widths                                                                                                    |           |                                                                                                    |                                                                                                    |                                                                    |               |
| Routing Via Styles                                                                                                    |           |                                                                                                    |                                                                                                    |                                                                    |               |
| Electrical Clearances                                                                                                    |           |                                                                                                    |                                                                                                    |                                                                    |               |
| Fanout Styles                                                                                                    |           |                                                                                                    |                                                                                                    |                                                                    |               |
| Layer Directions                                                                                                    |           |                                                                                                    |                                                                                                    |                                                                    |               |
| Drill Pairs                                                                                                    |           |                                                                                                    |                                                                                                    |                                                                    |               |
| Net Topologies                                                                                                    |           |                                                                                                    |                                                                                                    |                                                                    |               |
| Net Layers                                                                                                    |           |                                                                                                    |                                                                                                    |                                                                    |               |
| SMD Neckdown Rules                                                                                                    |           |                                                                                                    |                                                                                                    |                                                                    |               |
| Unroutable pads                                                                                                    |           |                                                                                                    |                                                                                                    |                                                                    |               |
| SMD Neckdown Width                                                                                                    | Warnings  |                                                                                                    |                                                                                                    |                                                                    |               |
|                                                                                                    |           |                                                                                                    |                                                                                                    |                                                                    |               |
| Edit Laver Directions                                                                                                    | Edit Rule | ·s                                                                                                    |                                                                                                    | Save Rend                                                          | ort As        |
| Edit Layer Directions                                                                                                    | Edit Rule |                                                                                                    |                                                                                                    | Save Repo                                                          | ort As        |
| Edit Layer Directions<br>Routing Strategy<br>Available Routing Strategie                                                                                                    | Edit Rule | <u>15</u>                                                                                                    |                                                                                                    | Save Repo                                                          | ort As        |
| Edit Layer Directions<br>Routing Strategy<br>Available Routing Strategie<br>Name                                                                                                    | Edit Rule | Description                                                                                                    |                                                                                                    | Save Repo                                                          | ort As        |
| Edit Layer Directions<br>Routing Strategy<br>Available Routing Strategie<br>Name<br>Cleanup                                                                                                    | Edit Rule | <ul> <li>Description</li> <li>Default cleanup strateg</li> </ul>                                                                                                    | 9y                                                                                                    | Save Repo                                                          | ort As        |
| Edit Layer Directions<br>Routing Strategy<br>Available Routing Strategie<br>Name<br>Cleanup<br>Default 2 Layer Board                                                                                                    | Edit Rule | Description     Default cleanup strateg     Default strategy for ro                                                                                                    | y<br>iting two-layer boa                                                                                                | Save Repo                                                          | ort As        |
| Edit Layer Directions<br>Routing Strategy<br>Available Routing Strategie<br>Name<br>Cleanup<br>Default 2 Layer Board<br>Default 2 Layer With Edge in<br>Default 2 Layer With Edge in<br>Default 1 Layer Read                           | Edit Rule | Description     Default cleanup strateg     Default strategy for two     Default strategy for two     Default strategy for two                                                           | Jy<br>Jting two-layer boa<br>o-layer boards with                                                                        | Save Repo                                                          | ort As        |
| Edit Layer Directions Routing Strategy Available Routing Strategie Name Cleanup Default 2 Layer Board Default 2 Layer With Edge Default 1 Layer Board Default Multi Layer Board Seneral Orthogonal                                     | Edit Rule | Description     Default cleanup strateg     Default strategy for roi     Default strategy for tw     Default strategy for roi     Default strategy for roi     Default strategy for roi  | Dy<br>Iting two-layer boa<br>o-layer boards with<br>tring multilayer boa<br>e orthogonal strat                          | Save Repo<br>rds<br>edge connect<br>ards<br>env                    | ort As        |
| Edit Layer Directions<br>Routing Strategy<br>Available Routing Strategie<br>Name<br>Cleanup<br>Default 2 Layer Board<br>Default 2 Layer With Edge<br>Default Layer With Edge<br>Default Uayer Board<br>General Orthogonal<br>Via Micer | Edit Rule | Description     Default cleanup strateg     Default strategy for row     Default strategy for row     Default strategy for row     Default strategy for row     Default strategy for row | yy<br>iting two-layer boa<br>o-layer boards with<br>iting multilayer boa<br>e orthogonal strat<br>ultilayer boards with | Save Repo<br>rds<br>edge connect<br>ards<br>egy<br>b aggressive vi | ort As<br>ors |

Abbildung 28 Autorouter Situs Routing Strategies Fenser

Es erscheint folgendes Fenster. Damit der Router nun Top und Bottom Layer nutzt, sollte das hier hinterlegte Feld "Default 2 Layer Board" ausgewählt sein. Als nächstes muss die Leiterbahnbreite der und Isolationsabstand eingestellt werden. Durch einen Klick auf Edit Roules im selben Fenster gelangt man in den PCB Rules and Constraints Editor.

#### 2.6.3 Electrical und Routing Design Rules

Es erscheint folgendes Fenster. Die Ansicht kann je nach verwendetem Computer leicht variieren. Wir wollen die Leiterbahnbreite einstellen. Im Reiter Design Rules ->Electrical finden wir die gesuchten Einstellmöglichkeiten.

Als nächstes stellen wir zunächst den Isolationsabstand ein. Durch einen Doppelklick auf Clearance erscheint oberstes Fenster.

| Electrical                                                                           | Name Clearance                                                             | c.                                                                                                    | omment                                                                    |                                                                                          |                                                                                                  | Unique ID                               | WNFOXSSO                              | Test Querie                                                                                                    |
|--------------------------------------------------------------------------------------|----------------------------------------------------------------------------|----------------------------------------------------------------------------------------------------|---------------------------------------------------------------------------|------------------------------------------------------------------------------------------|--------------------------------------------------------------------------------------------------|-----------------------------------------|---------------------------------------|----------------------------------------------------------------------------------------------------|
| Clearance                                                                            | Where The First Ob                                                         | ject Matches                                                                                                    |                                                                           |                                                                                          |                                                                                                  |                                         |                                       |                                                                                                    |
| Short-Circuit     Tun-Routed Net                                                     | All                                                                        | -                                                                                                    |                                                                           |                                                                                          |                                                                                                  |                                         |                                       |                                                                                                    |
| Un-Connected Pin                                                                     |                                                                            |                                                                                                    |                                                                           |                                                                                          |                                                                                                  |                                         |                                       |                                                                                                    |
| <ul> <li> <sup>8</sup> Modified Polygon<br/><sup>8</sup> Routing         </li> </ul> | Where The Second                                                           | Object Matches                                                                                                    |                                                                           |                                                                                          |                                                                                                  |                                         |                                       |                                                                                                    |
| SMT                                                                                  | All                                                                        | •                                                                                                    |                                                                           |                                                                                          |                                                                                                  |                                         |                                       |                                                                                                    |
| Plane                                                                                | Constraints                                                                |                                                                                                    |                                                                           |                                                                                          |                                                                                                  |                                         |                                       |                                                                                                    |
| Manufacturing                                                                        | Different Nets                                                             | Only                                                                                                    |                                                                           |                                                                                          |                                                                                                  |                                         |                                       |                                                                                                    |
| High Speed                                                                           | Minimum                                                                    | Clearance 39.37mil                                                                                                    |                                                                           |                                                                                          |                                                                                                  |                                         |                                       |                                                                                                    |
| Placement Signal Integrity                                                           |                                                                            |                                                                                                    |                                                                           |                                                                                          |                                                                                                  |                                         |                                       |                                                                                                    |
|                                                                                      |                                                                            |                                                                                                    | gnore Pad to Pad cle                                                      | arances within a footprint                                                               |                                                                                                  |                                         |                                       |                                                                                                    |
|                                                                                      | • Simple                                                                   | O Advanced                                                                                                    |                                                                           |                                                                                          |                                                                                                  |                                         |                                       |                                                                                                    |
|                                                                                      | Track                                                                      | Track<br>39.37                                                                                                    | SMD Pac                                                                   | d TH Pad                                                                                 | Via                                                                                              | Copp                                    | per                                   | Text                                                                                                    |
|                                                                                      | SMD Pad                                                                    | 39.37                                                                                                    | 39.37                                                                     |                                                                                          |                                                                                                  |                                         |                                       |                                                                                                    |
|                                                                                      | TH Pad                                                                     | 39.37                                                                                                    | 39.37                                                                     | 39.37                                                                                    |                                                                                                  |                                         |                                       |                                                                                                    |
|                                                                                      | Copper                                                                     | 39.37                                                                                                    | 39.37                                                                     | 39.37                                                                                    | 39.37                                                                                            | 39.37                                   |                                       |                                                                                                    |
|                                                                                      | copper                                                                     | 22121                                                                                                    | 22121                                                                     | 35131                                                                                    | 20.37                                                                                            | 20.27                                   | 20.27                                 |                                                                                                    |
|                                                                                      | Text                                                                       | 39.37                                                                                                    | 39.37                                                                     | 39.37                                                                                    | 39.37                                                                                            | 39.37                                   | 39,37                                 |                                                                                                    |
|                                                                                      | Text<br>Hole<br>Required clearan<br>object settings a                      | 39.37<br>39.37<br>ces between electrical ol<br>nd Board Outline Cleara                                                                                                    | 39.37<br>39.37<br>Djects and Board Cut<br>nce rule's settings.            | 39.37<br>39.37<br>outs / Board Cavities are d                                            | 39.37<br>39.37<br>etermined using the la                                                         | 39.37<br>39.37<br>rgest of Electrical ( | 39.37<br>39.37<br>Clearance rule's Re | gion -to-                                                                                                    |
| rizard <u>P</u> riorities <u>C</u> rea                                               | Text<br>Hole<br>Required clearan<br>object settings ar<br>te Default Rules | 39.37<br>39.37<br>ces between electrical ol<br>nd Board Outline Cleara                                                                                                    | 39.37<br>39.37<br>ojects and Board Cut<br>nce rule's settings.            | 39.37<br>39.37<br>outs / Board Cavities are d                                            | 39.37<br>39.37<br>etermined using the la                                                         | 39.37<br>39.37                          | OK Cance                              | gion -to-<br>:el Ap                                                                                                    |
| izard <u>P</u> riorities <u>C</u> rea                                                | Text<br>Hole<br>Required clearan<br>object settings au<br>te Default Rules | 39.37<br>39.37<br>ces between electrical ol<br>nd Board Outline Cleara                                                                                                    | 39.37<br>39.37<br>ojects and Board Cut<br>nce rule's settings.            | 39.37<br>39.37<br>outs / Board Cavities are d<br>PCB Rules and<br>Name P.                | 39.37<br>39.37<br>etermined using the la<br>Constraints Editor (mil)<br>• En Type                | 39.37<br>39.37<br>rgest of Electrical ( | OK Cance                              | gion -to-                                                                                                    |
| /izard Priorities Crea                                                               | Text<br>Hole<br>Required clearan<br>object settings at<br>te Default Rules | 39.37<br>39.37<br>39.37<br>ces between electrical of<br>a Board Outline Cleara<br>between electrical of<br>a Board Outline Cleara<br>between electrical<br>between electrical<br>between electri | 39.37<br>39.37<br>39.37<br>Dijetts and Board Cut<br>rice rule's settings. | 39.37<br>39.37<br>outs / Board Cavities are d<br>PCB Rules and<br>Name P.<br>Clearance 1 | 39.37<br>39.37<br>etermined using the la<br>Constraints Editor (mil)<br>▲ En Type<br>♥ Clearance | Category Electrical                     | Sope<br>All - All                     | gion -to-<br>el Apple Apple Appl |

Abbildung 29 PCB Rules Clearance

Wir stellen hier beispielsweise grob 1mm für alle Leiterbahnen ein. Dies entspricht 39,37mil. Danach alles durch einen klick auf Apply bestätigen.

Als nächstes in den Reiter Routing -> Width wechseln. Hier kann die Leiterbahnbreite auf der Oberseite (Top Layer) und der Unterseite (Bottom Layer) der Platine eingestellt werden.

| Attributes on layer | Î              | Copper (tra<br>Characteris<br>Layers in la | cks, arcs, fills, pads & vias)<br>tic Impedance Driven Widtł<br>yerstack only | 1     | Abs  |
|---------------------|----------------|--------------------------------------------|-------------------------------------------------------------------------------|-------|------|
| Min Width           | Preferred Size | Max Width                                  | Name                                                                          | Index | 1.01 |
| IVITI VVIQUTI       |                |                                            |                                                                               |       |      |
| 2mm                 | 78.74mil       | 78.74mil                                   | Top Layer                                                                     | 32    |      |

Abbildung 30 Electrical Routing Rules (Leiterbahnbreite)

Hier wählen wir beispielsweise 2mm aus. Dies entspricht dann auch 78.74mil wobei Altium beides erkennt. Wir geben also überall 2mm ein und bestätigen mit Apply.

Als nächstes kann man beide Fenster durch klicken auf ok schließen.

#### 2.6.4 Auto-Routen von Leiterbahnen

Um nun mit dem Routen zu beginnen alle Bauteile, die geroutet werden sollen auswählen und markieren.

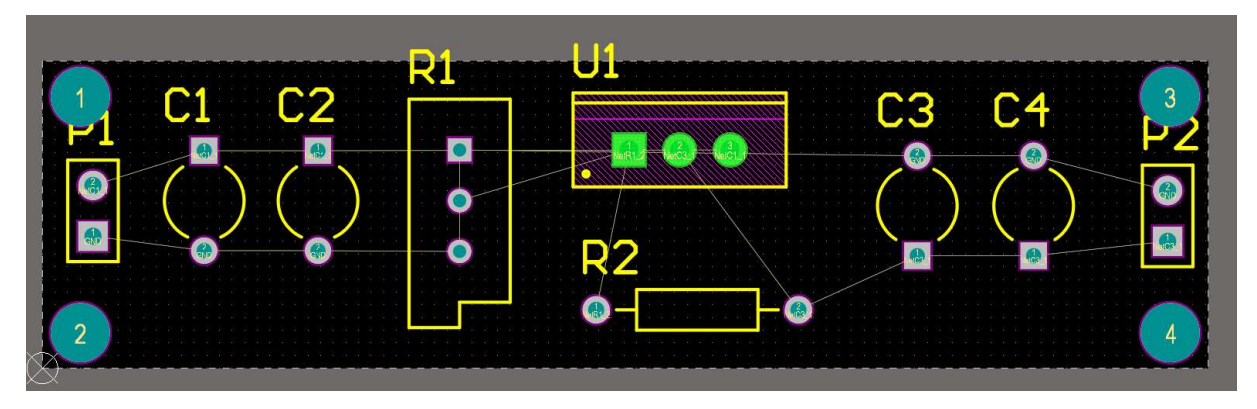

Abbildung 31 Routevorgang Bauteile markieren

Jetzt im Menü Route -> Auto Route auf All... klicken.

Es erscheint danach ein ähnliches Fenster wie im Bereich Route -> Setup

| Ro    | <u>u</u> te <u>R</u> eports <u>W</u> indow <u>H</u> elp |                    |
|-------|---------------------------------------------------------|--------------------|
| ;r 7/ | ActiveRoute Shift+A                                     | b.PcbDoc *         |
| 8     | Interactive Routing Ctrl+W                              |                    |
| 5     | Interactive Differential Pair Routing                   |                    |
| =     | Interactive Multi-Routing                               |                    |
| L .   | Gloss Selected Ctrl+Alt+G                               |                    |
| L .   | Retrace Selected                                        |                    |
| ŝ     | Interactive Length Tuning                               |                    |
| ល     | Interactive Diff Pair Length Tuning                     |                    |
| L.,   | Fanout                                                  |                    |
|       | Auto Route                                              | ₩ All              |
|       | A <u>d</u> d Subnet Jumpers                             | Net                |
|       | Remove Subnet Jumpers                                   | N <u>e</u> t Class |
|       | Un-Route                                                | <u>C</u> onnection |
|       |                                                         | A <u>r</u> ea      |

Abbildung 32 Routevorgang RouteAll

| Routing Setup Report         Report Contents         Routing Webbie         Routing Webbie         Routing Webbie         Routing Webbie         Routing Webbie         Routing Webbie         Routing Webbie         Routing Webbie         Routing Webbie         Routing Webbie         Routing Stategies         Webbies         Routing Strategies         Name         Default 2 Layer Board         Default 2 Layer Board         De                                                                                                    | Si                                   | tus Routing Strategies                                                  | Hier einfach mit Klick auf Route All  |
|----------------------------------------------------------------------------------------------------|--------------------------------------|-------------------------------------------------------------------------|---------------------------------------|
| Repeat Contents         Routing Widths         Extend Clearances         Routing Vidths         Extend Clearances         Name         Stol Extended         Stol Extended         Name         Default Stategy         Default Stategy for routing multilayer boards         Default Multi Layer Board         Default Stategy for routing multilayer boards         Default Multi Layer Board         Default Stategy for routing multilayer boards with aggressive via minimization         Vid Mise       Strategy for routing multilayer boards with aggressive via minimization         Vid Mise       Strategy for routing multilayer boards with aggressive via minimization         Vid Mise       Strategy for routing multilayer boards with aggressive via minimization         Vid Mise       Strategy for routing multilayer boards with aggressive via m                                                                                                    | Routing Setup Report                 |                                                                         | bestätigen                            |
| Routing Widths         Routing Widths         Routing Widths         Routing Widths         Routing Widths         Routing Widths         Routing Widths         Routing Widths         Routing Widths         Routing Widths         Name         Strip Widthigs         Networks         Strip Widthigs         Routing Widthig         Strip Widthigs         Strip Widthigs         Routing Widthigs         Strip Widthigs         Strip Widthigs         Routing Widthigs         Strip Widthigs         Strip Widthigs         Routing Widthigs         Strip Widthigs         Routing Widthigs         Strip Widthigs         Routing Widthigs         Strip Widthigs         Reverse         Routing Widthigs         Reverse         Routing Widthigs         Reverse         Routing Widthigs         Reverse         Routing Widthigs         Reverse         Routing Widthigs         Reverse         Routing Widthigs         Reverse <td< td=""><td>Report Contents</td><td></td><td></td></td<>                                                                                                    | Report Contents                      |                                                                         |                                       |
| Redrig Va Styles<br>Electrical Carances<br>Faread Styles<br>Lettrical Carances<br>Faread Styles<br>Lettrical Carances<br>Faread Styles<br>Lettrical Carances<br>Nat Tepologies<br>Net Tepologies<br>Net Tepologies | Routing Widths                       |                                                                         |                                       |
| Electrates         Layer Directions         Pierrouts         Retadoons         Stot Redoons         Retadoons         Edit Layer         Stot Redoons         Retadoons         Edit Layer         Stot Redoons         Retiting Variances         Retiting Variances         Retiting Variances         Retiting Variances         Retiting Variances         Available Routing Strategies         Name       Default deanup strategy         Default Strategy for routing two-layer boards         Default 2 Layer With Edge Connectors         Default Strategy for routing multilayer boards         Strategy for routing multilayer boards         Via Miser         Strategy for routing multilayer boards with aggressive via minimization         Width überprüft werden. Ansone         Kann das Messages Fenster (Al         34) einfach         und Kall Pra-routes                                                                                                    | Routing Via Styles                   |                                                                         |                                       |
| Instructions       Differentiate         Differentiate       Differentiate         Nach erfolgreichem Routevorgan         Strict Layer Directions       Edit Rules         Strict Layer Directions       Edit Rules         Nach erfolgreichem Routevorgan         Strict Layer Directions       Edit Rules         Nach erfolgreichem Routevorgan         Strict Layer Directions       Edit Rules         Available Routing Strategies         Name       Description         Default Strategy for routing two-layer boards         Default 2 Layer With Edge Connectors       Default strategy for routing multilayer boards         Default 2 Layer With Edge Connectors       Default strategy for routing multilayer boards         General Orthogonal       Default strategy for routing multilayer boards with aggressive via minimization         Vid this       Strategy for routing multilayer boards with aggressive via minimization         Vid this       Strategy for routing multilayer boards with aggressive via minimization                                                                                                    | Electrical Clearances                |                                                                         |                                       |
| Definition         He Translogies         He Translogies         Store the Variance         Store the Variance         Store the Variance         Edit Layer Directions         Edit Layer Strategies         Name         Default Strategies         Name         Default Strategies         Default Strategies         Default Strategy         Default Strategy for routing wultilayer boards         Default Variance         Default Strategy for routing multilayer boards         Default Strategy for routing multilayer boards         Default Strategy for routing multilayer boards         Default Strategy for routing multilayer boards         Default Strategy for routing multilayer boards         Default Strategy for routing multilayer boards         Default Strategy for routing multilayer boards         Ceneral Orthogonal       Default strategy for routing multilayer boards         Via Miser       Strategy for routing multilayer boards         Via Miser       Strategy for routing multilayer boards         Via All Pre-routes       Width über por word boards         Via All Pre-routes       Nation case multiple conserver pre-routing multiple cond cond conserver pre-routing multiple cond cond cond cond cond cond cond cond                                                                                                    | Laver Directions                     |                                                                         |                                       |
| Iter Tappologies         Iter Layer         SPD Entry Warnings         Routing Withs         Iter Layer         Strategies         Available Routing Strategies         Name         Default Strategies         Default Strategies         Default Strategies         Default Strategies         Default Strategies         Default Strategies         Default Strategies         Default Strategies         Default Strategies         Default Strategies         Default Strategies         Default Strategies         Default Strategies         Default Strategies         Name       Default strategy for routing multilayer boards         Default Strategy for routing multilayer boards         General Orthogonal       Default strategy for routing multilayer boards         General Orthogonal       Default general purpose orthogonal strategy         Via Miser       Strategy for routing multilayer boards with aggressive via minimization         Kann das Messages Fenster (All 34) einfacch         Width über prüft werden. Ansone view of the strategy for routing multilayer boards with aggressive via minimization                                                                                                    | Drill Pairs                          |                                                                         |                                       |
| Itel stars       Stor Neddown Rules         Utrouble pads       Stor Neddown Rules         Stor Dieddown Widt Warnings       Nacch erfolgreichem Routevorga         Edit Layer Directions       Edit Rules         Routing Strategies       Save Report As         Nach erfolgreichem Routevorga       erscheint das Messages Fenster         Solf Meddown Widt Strategies       Solf Red Not Strategies         Name       Default strategy for routing two-layer boards         Default 2 Layer With Edge Connectors       Default strategy for routing multilayer boards         Default 2 Layer With Edge Connectors       Default strategy for routing multilayer boards         Strategies       Width überprüft werden. Ansons         Kainer       Strategies for routing multilayer boards with aggressive via minimization         Via Miser       Strategy for routing multilayer boards with aggressive via minimization         Via Miser       Strategy for routing multilayer boards with aggressive via minimization                                                                                                    | Net Topologies                       |                                                                         |                                       |
| BKD Ketzdoom Rules         SMD Erthy Wathings         SMD Erthy Wathings         Routing Withings         Routing Withings         Routing Strategies         Available Routing Strategies         Name       Description         Clearup       Default strategy for routing white strategy for routing white dege connectors         Default 2 Layer With Edge Connectors       Default strategy for routing multilayer boards         Default Usager Board       Default strategy for routing multilayer boards with edge connectors         Default With Edge Connectors       Default grazer for routing multilayer boards with aggressive via minimization         Width überpprüft werden. Ansones       Kann das Messages Fenster (All 34) einfach                                                                                                    | Net Layers                           |                                                                         |                                       |
| Available Routing Strategies         Nach erfolgreichem Routevorga         Edit Layer Directions         Edit Layer Directions         Edit Layer Directions         Edit Layer Directions         Edit Layer Directions         Edit Layer Directions         Edit Layer Directions         Edit Layer Directions         Routing Strategies         Name         Default Strategy for routing two-Layer boards         Default 2 Layer Roard         Default strategy for routing multilayer boards         Default 2 Layer Roard         Default Strategy for routing multilayer boards         Default 2 Layer Roard         Default Strategy for routing multilayer boards         Wind Hit Diper Board         Default Strategy for routing multilayer boards with aggressive via minimization         Via Miser         Default All Pre-routes                                                                                                    | SMD Neckdown Rules                   |                                                                         |                                       |
| Sv0 Entry Warnings         Routing Widths         Edit Layer Directions         Edit Layer Directions         Edit Layer Directions         Edit Layer Directions         Edit Layer Directions         Edit Layer Directions         Edit Layer Directions         Edit Layer Directions         Edit Layer Directions         Name         Operating Strategies         Name         Default Strategy for routing trategy for routing work-layer boards         Default 2 Layer Wink Edge Connectors         Default Vit Layer Board         Default Strategy for routing multilayer boards         Via Miser         Strategy for routing multilayer boards with aggressive via minimization         Width überprüft werden. Ansone skann das Messages Fenster (All 34) einfach         Width über prüft werden. Ansone skann das Messages Fenster (All 34) einfach                                                                                                    | SMD Neckdown Width Warnings          |                                                                         |                                       |
| Routing Widths       Affected Nets         Edit Layer Directions       Edit Rules         Routing Strategies       Save Report As         Available Routing Strategies       Save Report As         Name       Description         Cleanup       Default deanup strategy         Default 2 Layer Wint Edge Connectors       Default strategy for routing multilayer boards         Default Layer Board       Default strategy for routing multilayer boards         Default Layer Board       Default strategy for routing multilayer boards         Via Miser       Strategy for routing multilayer boards with aggressive via minimization         Name       Default Berspruites                                                                                                    | SMD Entry Warnings                   |                                                                         |                                       |
| Edit Layer Directions       Edit Rules         Routing Strategie       Save Report As         Name       Description         Cleanup       Default deanup strategy         Default 2 Layer Board       Default strategy for routing multilayer boards         Default 2 Layer Board       Default strategy for routing multilayer boards         Default 2 Layer Board       Default strategy for routing multilayer boards         Default 2 Layer Board       Default strategy for routing multilayer boards         Units       Default Strategy for routing multilayer boards with aggressive via minimization         Width       Width überprüft werden. Ansons         Kannn       das Messsages Fenster (Al 34) einfach         34) einfach       me stelle en en en une of das                                                                                                    | Routing Widths                       | Affected Nets                                                           |                                       |
| Available Routing Strategies       erscheint das Messages Fenster         Name       • Description         Cleanup       Default deanup strategy         Default 2 Layer Board       Default strategy for routing multilayer boards         Default 1 Layer Board       Default strategy for routing multilayer boards         Default Query Strategy for routing multilayer boards       Einstellungen im Bereich Cleara         Width überprüft werden. Ansons       Kann das Messages Fenster (Al         34) einfach       me shla e en en en en en en en en en en en en e                                                                                                    | Edit Layer Directions Edit Ru        | les Save Report As                                                      | Nach erfolgreichem Routevorgang       |
| Available Routing Strategies         Name       • Description         Cleanup       Default strategy for routing two-layer boards         Default 2 Layer Roard       Default strategy for routing multilayer boards         Default 2 Layer With Edge Connectors       Default strategy for routing multilayer boards         Default 2 Layer Roard       Default strategy for routing multilayer boards         Default 2 Layer Roard       Default strategy for routing multilayer boards         General Orthogonal       Default general purpose orthogonal strategy         Via Miser       Strategy for routing multilayer boards with aggressive via minimization         Kannn das Messages Fenster (Al 34) einfach         Strategy for routing multilayer boards                                                                                                    | Routing Strategy                     |                                                                         | erscheint das Messages Fenster.       |
| Name       • Description         Cleanup       Default denup strategy         Default 2 Layer Board       Default strategy for routing two-layer boards         Default 2 Layer With Edge Connectors       Default strategy for routing multilayer boards         Default 2 Layer Board       Default strategy for routing multilayer boards         Default 2 Layer Board       Default strategy for routing multilayer boards         General Orthogonal       Default general purpose orthogonal strategy         Via Miser       Strategy for routing multilayer boards with aggressive via minimization         Kann das Messages Fenster (All Strategy for counting function of the strategy for counting multilayer boards with aggressive via minimization                                                                                                    | Available Routing Strategies         |                                                                         | Sollten im Nachrichtenfenster Fehler  |
| Cleanup       Default danup strategy         Default 2 Layer Board       Default strategy for routing two-layer boards with edge connectors         Default 2 Layer With Edge Connectors       Default strategy for routing multilayer boards         Default Ager Board       Default strategy for routing multilayer boards         Default Query With Edge Connectors       Default strategy for routing multilayer boards         General Orthogonal       Default general purpose orthogonal strategy         Via Miser       Strategy for routing multilayer boards with aggressive via minimization         Kann das Messages Fenster (All Strategy for routing multilayer boards)                                                                                                    | Name                                 | Description                                                             |                                       |
| Default 21 uyer Kond         Default strategy for routing two-layer boards           Default 21 uyer With Edge Connectors         Default strategy for routing multilayer boards           Befault 21 uyer With Edge Connectors         Default strategy for routing multilayer boards           General Orthogonal         Default general purpose orthogonal strategy           Via Miser         Strategy for routing multilayer boards with aggressive via minimization           Width überprüft werden. Ansons         kann das Messages Fenster (Al 34) einfach                                                                                                    | Cleanup                              | Default cleanup strategy                                                | vorhanden sein müssen alle            |
| Default 2 Layer With Edge Connectors       Default strategy for two-layer boards with edge connectors         Default Multi Layer Board       Default strategy for routing multilayer boards         General Orthogonal       Default general purpose orthogonal strategy         Via Miser       Strategy for routing multilayer boards with aggressive via minimization         Width überprüft werden. Ansons         kann das Messages Fenster (Al 34) einfach                                                                                                    | Default 2 Layer Board                | Default strategy for routing two-layer boards                           |                                       |
| Default strategy for routing multilayer boards       Default strategy for routing multilayer boards         General Orthogonal       Default general purpose orthogonal strategy         Via Miser       Strategy for routing multilayer boards with aggressive via minimization         Kann das Messages Fenster (Al 34) einfach                                                                                                    | Default 2 Layer With Edge Connectors | Default strategy for two-layer boards with edge connectors              | Einstellungen im Bereich Clearance u  |
| General Orthogonal         Default general purpose orthogonal strategy           Via Miser         Strategy for routing multilayer boards with aggressive via minimization         Width überprüft werden. Anson:<br>kann das Messages Fenster (A<br>34) einfach                                                                                                    | Default Multi Layer Board            | Default strategy for routing multilayer boards                          |                                       |
| Via Miser Strategy for routing multilayer boards with aggressive via minimization kann das Messages Fenster (A 34) einfach                                                                                                    | General Orthogonal                   | Default general purpose orthogonal strategy                             | Width überprüft worden Anconsten      |
| kann das Messages Fenster (A<br>34) einfach                                                                                                    | Via Miser                            | Strategy for routing multilayer boards with aggressive via minimization |                                       |
| 34) einfach                                                                                                    |                                      |                                                                         | kann das Messages Fenster (Δbbildu    |
| 34) einfach                                                                                                    |                                      |                                                                         | Rahin das Messages i chister (Abbildu |
|                                                                                                    |                                      |                                                                         | 34) einfach                           |
|                                                                                                    |                                      |                                                                         |                                       |
| Add Remove Edit Duplicate Generation Generation Generatio Generation Generation Generation Generation Generation Generati                                                                                                    | Add <u>R</u> emove <u>E</u> dit      | Duplicate                                                               | geschlossen werden.                   |
| Rip-up Violations After Kouting                                                                                                    |                                      | Kip-up Violations After Routing                                         | - U - C                               |
| Route All Cancel                                                                                                    |                                      | Route All Canc                                                          |                                       |

Abbildung 33 Fenster Situs Routing Strategies

nd ng

|                | Document            | Source     | Marcana                                                                                 | Time     | Date       | No |
|----------------|---------------------|------------|-----------------------------------------------------------------------------------------|----------|------------|----|
| Situs Event    | Liebungt Spannunger | Situe      | Pouting Started                                                                         | 18:43:53 | 25.02.2019 | 1  |
| S Routing Stat | Ulebung1 Spannungsr | eglernch E | kbDog ting topology man                                                                 | 18:43:53 | 25.02.2019 | 2  |
| Situs Event    | Uebung1 Spannungs   | Situs      | Starting Fan out to Plane                                                               | 18:43:53 | 25.02.2019 | 3  |
| Situs Event    | Liebung1 Spannungsr | Situs      | Completed Fan out to Plane in 0 Seconds                                                 | 18:43:53 | 25.02.2019 | 4  |
| Situs Event    | Uebung1 Spannungsr  | Situs      | Starting Memory                                                                         | 18:43:53 | 25.02.2019 | 5  |
| Situs Event    | Uebung1 Spannungsr  | Situs      | Completed Memory in 0 Seconds                                                           | 18:43:53 | 25.02.2019 | 6  |
| Situs Event    | Uebung1 Spannungsr  | Situs      | Starting Laver Patterns                                                                 | 18:43:53 | 25.02.2019 | 7  |
| S Routing Stat | Uebung1 Spannungsr  | Situs      | Calculating Board Density                                                               | 18:43:53 | 25.02.2019 | 8  |
| Situs Event    | Uebung1 Spannungsr  | Situs      | Completed Laver Patterns in 0 Seconds                                                   | 18:43:53 | 25.02.2019 | 9  |
| Situs Event    | Uebung1 Spannungsr  | Situs      | Starting Main                                                                           | 18:43:53 | 25.02.2019 | 10 |
| S Routing Stat | Uebung1 Spannungsr  | Situs      | Calculating Board Density                                                               | 18:43:53 | 25.02.2019 | 11 |
| Situs Event    | Uebung1 Spannungsr  | Situs      | Completed Main in 0 Seconds                                                             | 18:43:53 | 25.02.2019 | 12 |
| Situs Event    | Uebung1 Spannungsr  | Situs      | Starting Completion                                                                     | 18:43:53 | 25.02.2019 | 13 |
| Situs Event    | Uebung1 Spannungsr  | Situs      | Completed Completion in 0 Seconds                                                       | 18:43:53 | 25.02.2019 | 14 |
| Situs Event    | Uebung1 Spannungsr  | Situs      | Starting Straighten                                                                     | 18:43:53 | 25.02.2019 | 15 |
| Situs Event    | Uebung1 Spannungsr  | Situs      | Completed Straighten in 0 Seconds                                                       | 18:43:54 | 25.02.2019 | 16 |
| S Routing Stat | Uebung1 Spannungsr  | Situs      | 16 of 16 connections routed (100,00%) in 0 Seconds                                      | 18:43:54 | 25.02.2019 | 17 |
| Situs Event    | Uebung1 Spannungsr  | Situs      | Routing finished with 0 contentions(s). Failed to complete 0 connection(s) in 0 Seconds | 18:43:54 | 25.02.2019 | 18 |
|                |                     |            |                                                                                         |          |            |    |
|                |                     |            |                                                                                         |          |            |    |
|                |                     |            |                                                                                         |          |            |    |
|                |                     |            |                                                                                         |          |            |    |
|                |                     |            |                                                                                         |          |            |    |

Abbildung 34 Messages Fenster

Auf dem Bildschirm sollte danach folgende Ansicht zu sehen sein.

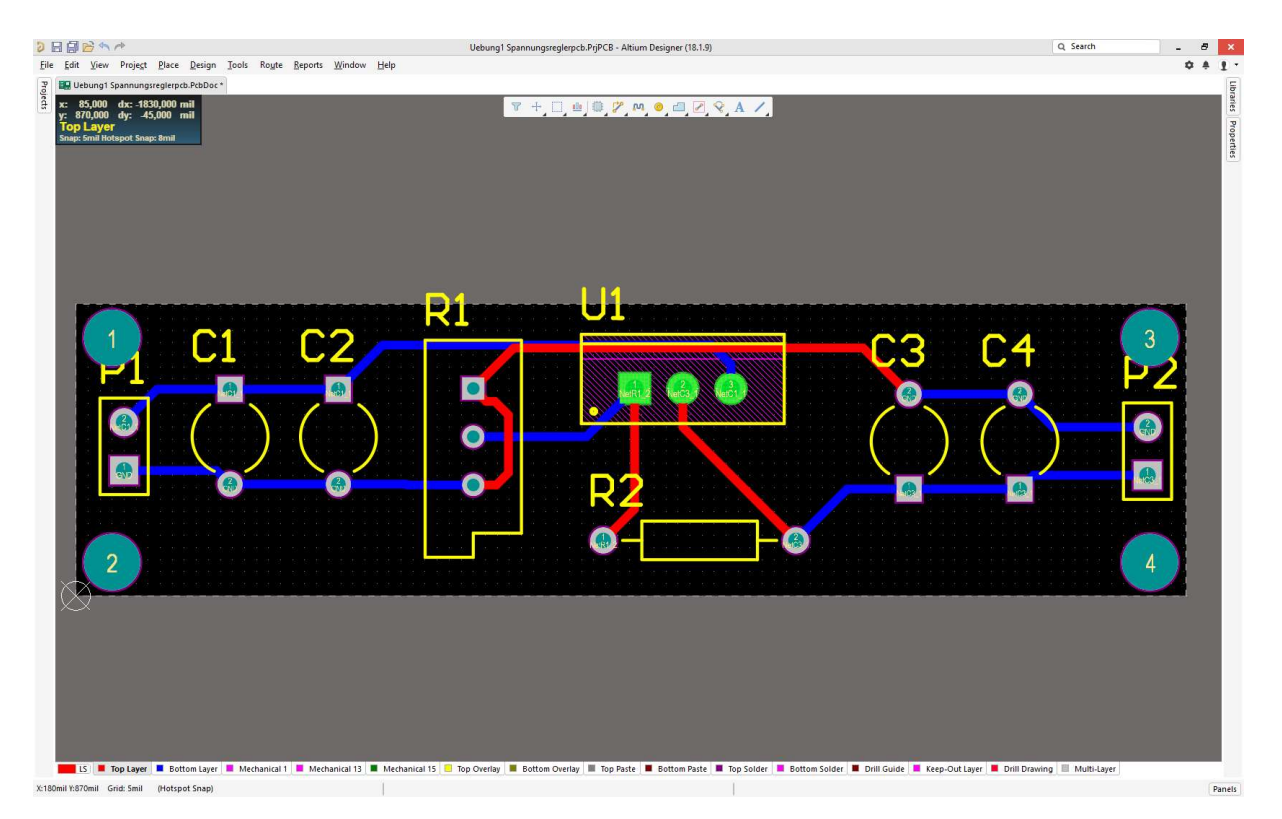

Abbildung 35 Fertig geroutete PCB

#### 2.7 Board Cutout Line im Mechanical Layer

Als letztes muss nun noch die Außenumrandung angelegt werden, damit bei Erstellung der Dateien für die Platinenfertigung die Platine auf die hier angelegte Größe (Schwarze Box) ausgeschnitten wird.

Dies geschieht durch Klick auf Design -> Board Shape -> Create Primitives from Boardshape (Abbildung 36).

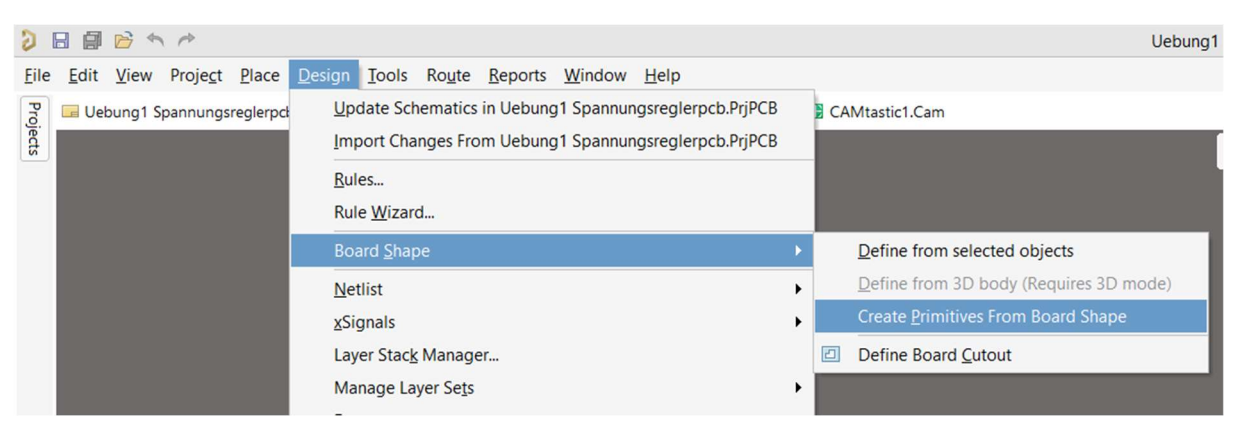

Abbildung 36 Erzeugen der Cut Out Line durch die Außenlinien der PCB

Im Folgenden Fenster (Abbildung 37) müssen zwei Dinge beachtet werden. Die Breite auf 1mil festlegen und Auf dem Mechanical 1 Layer speichern.

| Width | Imil                                        |
|-------|---------------------------------------------|
| Layer | Mechanical 1 👻                              |
|       | Include Cutouts                             |
|       | Include layer stack regions                 |
|       | Route Tool Outline                          |
|       | Delete Existing Non-Net Lines/Arcs On Layer |

Abbildung 37 Erstellen der Board Cut Out Line

## **3 Gerber Export und Datenaufbereitung für Leiterplattenfräse**

- 3.1 Erstellen der CAM Datei
- 3.1.1 Vorbereitungen zum Erstellen der CAM Datei

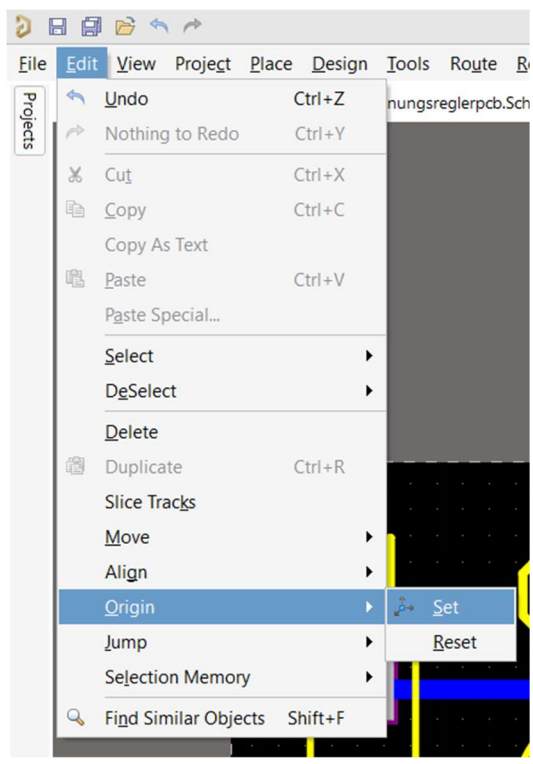

Bevor mit dem Erstellen der Gerber Dateien begonnen werden kann, ist sicherzustellen, dass der Nullpunkt (Origin) sich an der unten linken Ecke (x=0, y=0) der Platine befindet. Ist dies nicht der Fall, muss dies geändert werden. Dies geschieht durch klick im Menü (Abbildung 38) Edit auf Origin -> Set

Abbildung 38 Menü Edit Origin Set

Nun kann mit dem Mauszeiger die untere linke Ecke der PCB angeklickt werden und der Origin Nullpunkt ist gesetzt. Danach sollte sich der Nullpunkt wie in (Abbildung 39) an der unteren linken Ecke der Platine befinden.

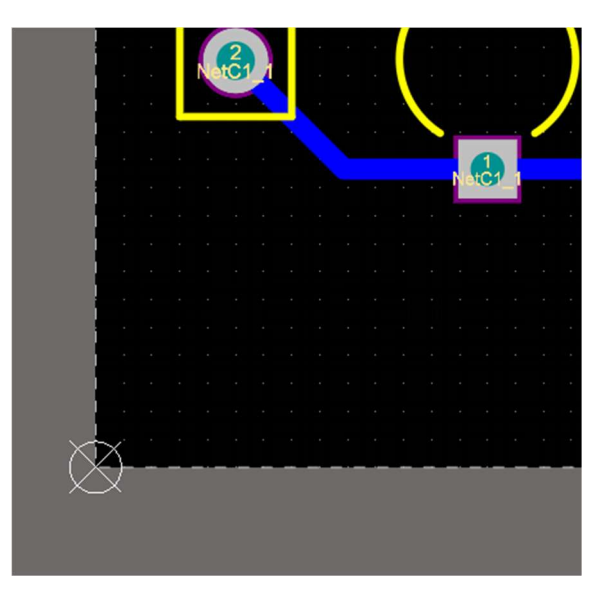

Abbildung 39 Set Origin: Ansicht nach Mausklick

3.1.2 Erstellen der CAM Datei

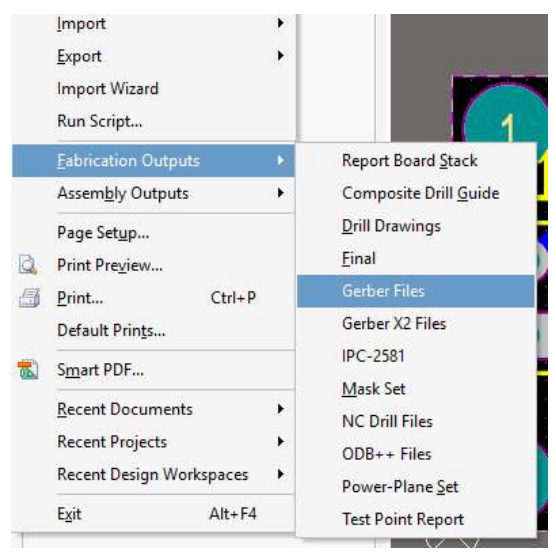

Damit die Gerber Dateien für Top, Bottom und Mechanical Layer erzeigt werden können, muss vorher eine Cam Datei erstellt werden. Dazu geht man im Menü (Abbildung 40) File auf Fabrication Outputs -> Gerber Files.

Abbildung 40 Menü Fabrication Outputs Gerber Files

In dem Fenster "Gerber Setup" (Abbildung 41) muss das Format auf [4:2] gestellt werden. Das Ausgabeformat sollte ebenfalls auf [Millimeters] stehen.

|         |        |                                                             |                                     | Gerber Se                   | tup                                       |                    |              |  |
|---------|--------|-------------------------------------------------------------|-------------------------------------|-----------------------------|-------------------------------------------|--------------------|--------------|--|
| General | Layers | Drill Drawing                                               | Apertures                           | Advanced                    |                                           |                    |              |  |
|         |        | Specify the units<br>This controls the<br>after the decimal | and format<br>units (inch<br>point. | to be used<br>es or millime | in the output files<br>ters), and the num | ,<br>Iber of digit | s before and |  |
|         | 1      | Units                                                       |                                     |                             | Format                                    |                    |              |  |
|         |        | O Inches                                                    |                                     |                             | • 4: <u>2</u>                             |                    |              |  |
|         |        | Millimeter                                                  | s                                   |                             | O 4: <u>3</u>                             |                    |              |  |
|         |        | _                                                           |                                     |                             | 04:4                                      |                    |              |  |
|         |        |                                                             |                                     | fame t                      | nions you should                          | check that t       | ine roo      |  |
|         |        | manufacturer su                                             | pports that                         | format.                     |                                           | cneck that t       |              |  |

Abbildung 41 CAM Ausgabe -> Gerber Setup General

Als nächstes müssen alle gewünschten Layer ausgewählt werden, die ausgegeben werden sollen. Hier muss also beim Top, Bottom und Mechanical Layer 1 ein Haken unter dem Reiter Plot im Tab Layers (Abbildung 42) gesetzt werden.

| General Laye                                                                                                    | rs Drill Drawing                                                                                                    | Apertures | Advand | ed                                                   |                 |
|----------------------------------------------------------------------------------------------------|----------------------------------------------------------------------------------------------------|-----------|--------|------------------------------------------------------|-----------------|
|                                                                                                    | Layers To Plot                                                                                                    |           |        | Mechanical Layers(s) to A                            | dd to All Plots |
| Ex Layer Na                                                                                                    | me                                                                                                    | Plot Mi   | irror  | Layer Name                                           | Plot            |
| <ul> <li>Top Ov</li> <li>Top Pa</li> <li>Top So</li> <li>Top Lay</li> <li>Botton</li> <li>Botton</li> <li>Botton</li> <li>Botton</li> <li>Mecha</li> <li>Mecha</li> <li>Mecha</li> <li>Mecha</li> <li>Keep-C</li> <li>Top Pa</li> <li>Botton</li> <li>Botton</li> <li>Electric</li> <li>All Laye</li> </ul> | erlay<br>ste<br>lder<br>- Layer<br>Solder<br>Paste<br>Overlay<br>nical 1<br>nical 13<br>nical 15<br>nut Layer<br>d Master<br>Pad Master<br>nent Layers<br>Layers<br>al Layers<br>ars |           |        | — Mechanical 1<br>— Mechanical 13<br>— Mechanical 15 |                 |

Abbildung 42 CAM Ausgabe -> Gerber Setup Layers

Als letztes nun noch im Unterpunkt Advanced überprüfen, dass die fürhenden Nullen unterdrückt werden und der zuvor gesetzte Nullpunkt (Origin) als Referenz genutzt wird. [Surpress Leading zeroes] und [Referece to relative origin] muss ausgewählt werden (Abbildung 43).

| General       | Layers             | Drill Drawing  | Apertures | Advanced          |                                      |   |
|---------------|--------------------|----------------|-----------|-------------------|--------------------------------------|---|
| Film Siz      | ze                 |                |           | Leading           | /Trailing Zeroes                     |   |
| X (hor        | rizontal)          | 508mm          |           | <u> </u>          | ep leading and trailing zero         |   |
| Y (vert       | tical)             | 406.4mm        |           | 🖲 Su              | ppress leading <u>z</u> eroes        |   |
| Borde         | er size            | 25.4mm         |           | ⊖ Si              | ppress <u>t</u> railing zeroes       |   |
| Apertu        | re Match           | ing Tolerances |           | Position          | on Film                              |   |
| P <u>l</u> us |                    | 0.0001mm       |           | OR                | ference to <u>a</u> bsolute origin   |   |
| Minus         | s                  | 0.0001mm       | _         | • R               | ference to relati <u>v</u> e origin  |   |
|               |                    |                |           | 00                | nter on film                         |   |
| Batch M       | Node               |                |           | Plotter           | ýpe                                  | _ |
| • s           | eparate 1          | file per layer |           | • <u>u</u>        | nsorted (raster)                     |   |
| 0 <u>P</u>    | anelize la         | ayers          |           | 0 <u>s</u> e      | rted (vector)                        |   |
| Other         |                    |                |           |                   |                                      | _ |
| <u> </u>      | <u>5</u> 4 on a    | perture change |           | <u>v</u> <u>c</u> | ptimize change location commands     |   |
|               | Jse so <u>f</u> tw | vare arcs      |           | ✓ <u>G</u>        | enerate DRC Rules export file (.RUL) |   |

Abbildung 43 CAM Ausgabe -> Gerber Setup Advanced

Nach Klick auf OK wird nun die CAM Datei erzeugt. Diese muss dann mit File -> Save abgespeichert werden. Dateiname Hier "CAMtatic1.cam"

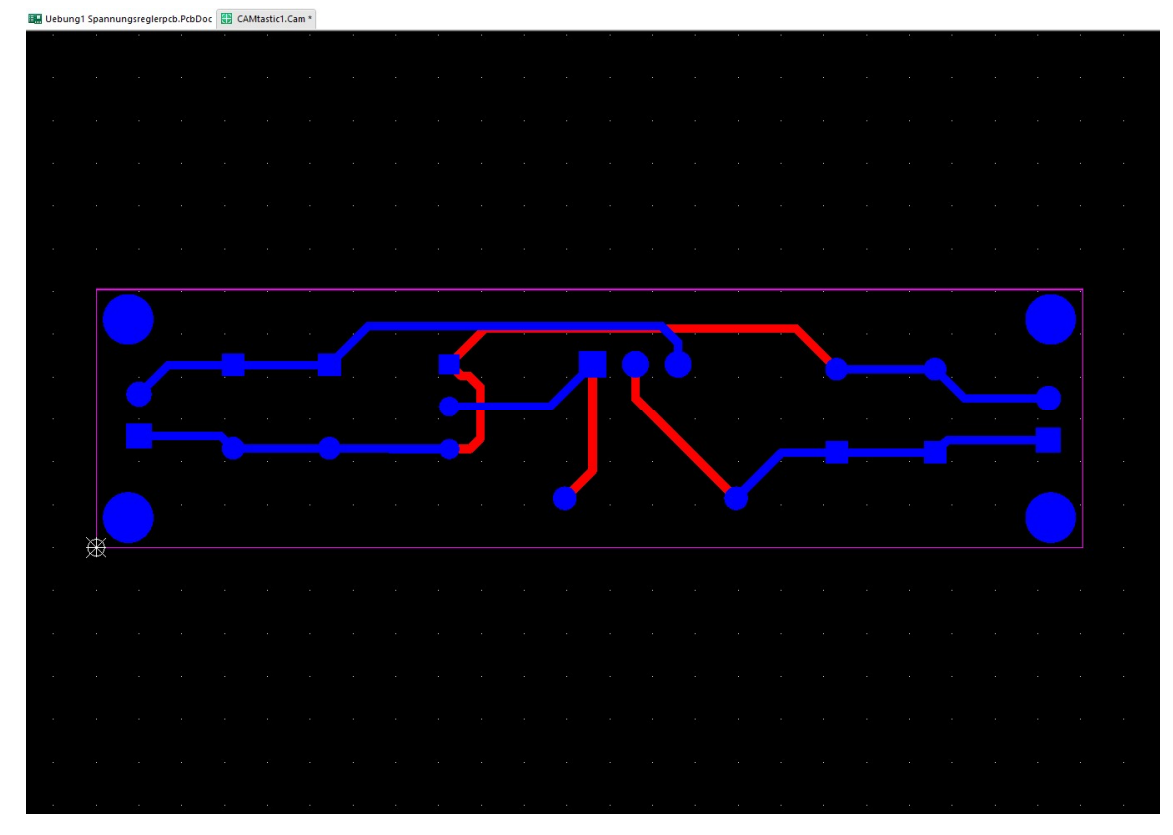

Abbildung 44 CAM Ausgabe -> Erzeigte CAM Datei CAMtastic1.cam

| Save [CAMtastic1.Cam] As                                                                                                    | i                                              |                                    |                 |                   |             | × |
|----------------------------------------------------------------------------------------------------|------------------------------------------------|------------------------------------|-----------------|-------------------|-------------|---|
| $\leftarrow \rightarrow \neg \uparrow \square$ « Anle                                                                                                    | itung Altium » PCB Projekt fuer Anleitung Star | nd 03032019 1954                   | ٽ ~             | "PCB Projekt fuer | Anleitung S | Q |
| Organisieren 👻 Neuer (                                                                                                    | Drdner                                         |                                    |                 |                   | •           | 0 |
| <ul> <li>Dieser PC</li> <li>3D-Objekte</li> <li>Bilder</li> <li>Dokumente</li> <li>Downloads</li> <li>Musik</li> <li>Videos</li> <li>Lokaler Datentră</li> <li>Dateien (E:)</li> <li>Lokaler Datentră</li> </ul> | Name                                           | Änderungsdatum<br>26.03.2019 14:16 | Typ<br>Dateiord | Große<br>ner      |             |   |
| Dateiname: CAMta<br>Dateityp: CAMta                                                                                                    | sticl.Cam<br>sticl files (*.cam)               |                                    |                 |                   |             | ~ |
| ∧ Ordner ausblenden                                                                                                    |                                                |                                    |                 | Speichern         | Abbreche    | n |

Abbildung 45 Speichern der Cam Datei CAMtastic1.cam

#### 3.2 Erzeugen der Gerber Daten

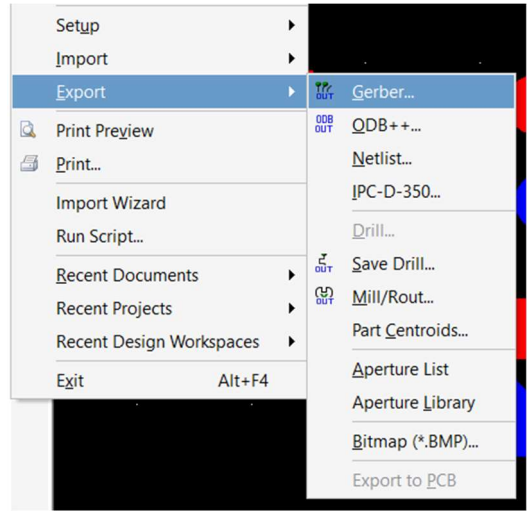

Im nächsten Schritt können nun die Gerber Dateien aus der CAM Datei erstellt werden. Dazu im Menü File -> Exprt auf Gerber klicken.

Abbildung 46 Menü File Export Gerber

Es öffnet sich das "Export Gerber(s)" Fenster. Hier darauf achten, dass das Format [RS-247-X] eingestellt ist (Abbildung 47).

| Export Gerber(s)                                      |
|-------------------------------------------------------|
| Options                                               |
| Use <u>A</u> rcs (G75)                                |
| Use Step & Repeat Codes (if any)                      |
| Separate <u>C</u> omposite layers to individual Files |
| Convert Polygons to Vector Fill (Line Strokes)        |
| <u>F</u> ormat                                        |
| Start Units: 2.4 Leading Abs mm                       |
| RS-274-X <u>S</u> ettings                             |
|                                                       |
|                                                       |
| OK Cancel                                             |

Abbildung 47 Gerber Export Schritt 1

Im Bereich Settings müssen im Fenster [Gerber Export Settings] (Abbildung 48) die "Digits" auf Integer =2 und Decimal = 4 gestellt werden. Es werden ebenfalls Metrische Einheiten verwendet. Auch hier sind die führenden Nullen zu unterdrücken.

| Export Gerber                                                          | (S) ×                  |                                                             |
|------------------------------------------------------------------------|------------------------|-------------------------------------------------------------|
| Options                                                                |                        |                                                             |
| Use <u>A</u> rcs (G75)<br>Use <u>S</u> tep & Repeat Code               | s (if any)             |                                                             |
| Separate <u>C</u> omposite la                                          | Gerber Export S        | Settings ×                                                  |
| Convert Polygons to V                                                  | Diaits                 | Units                                                       |
| <u>Format</u><br>Start Units: 2.4 Leading A<br>RS-274-X <u>S</u> ettin | Integer 2<br>Decimal 4 | ○ <u>E</u> nglish<br>● <u>M</u> etric                       |
|                                                                        | Туре                   | Zero Suppression                                            |
|                                                                        | Absolute Incremental   | <ul> <li>Leading</li> <li>Trailing</li> <li>None</li> </ul> |
|                                                                        |                        | OK Cancel                                                   |

Abbildung 48 Gerber Export Schritt 2

Danach können beide Fenster mit OK bestätigt werden. Als nächstes erscheint folgendes Fenster (Abbildung 49), welches mit OK bestätigt werden kann. Der Dateispeicherort sollte dem Speicherort des Projektes entsprechen.

|                                     | Write Gerber(s)                                            | ×                           |
|-------------------------------------|------------------------------------------------------------|-----------------------------|
| Gerber File(s):                     | Original Name:                                             | Type                        |
| ✓ auebung1_spannu ✓ auebung1_spannu | ingsregler L1: uebung1_span<br>ingsregler L2: uebung1_span | inung: Top<br>inung: Bottom |
| √ 🖹 uebung1_spannu                  | ingsregler L3: uebung1_span                                | nung: Temporary             |
|                                     |                                                            |                             |
|                                     |                                                            |                             |
|                                     |                                                            |                             |
|                                     |                                                            |                             |
|                                     |                                                            |                             |
|                                     |                                                            |                             |
|                                     |                                                            |                             |
|                                     |                                                            | averne i evid a             |
| E UDGE E                            | ten out a statute of the se of 1303301                     | 9 1954\(serber Files) P     |
| er Export\PCB Projekt fi            | der Anleitung Stand 0505201                                | 5 155 Hocher Friest C       |

Abbildung 49 Gerber Export Schritt 3

Im Ausgabeordner, hier "…\Gerber Files werden die Dateien ausgegeben. Es sollte dann folgende Dateistruktur vorhanden sein (Abbildung 50).

| pieren Ei | nfügen    | 🖌 Ausschneiden<br>🔤 Pfad kopieren<br>🗊 Verknüpfung einfügen | Verschieben Kopieren<br>nach * nach * | Löschen Umbenennen | Neuer<br>Neuer<br>Ordner | lement •<br>er Zugriff • | Eigenschaften | 🚺 Öffnen –<br>📝 Bearbeiten<br>🍘 Verlauf | Alles auswählen<br>Nichts auswählen<br>Auswahl umkehren |
|-----------|-----------|-------------------------------------------------------------|---------------------------------------|--------------------|--------------------------|--------------------------|---------------|-----------------------------------------|---------------------------------------------------------|
| Zwisc     | henablag  | je                                                          | Organ                                 | nisieren           | Neu                      |                          | Ōffr          | nen                                     | Auswählen                                               |
| « PC      | B Projekt | fuer Anleitung Stand 03032                                  | 2019 1954 > Gerber File               | s                  |                          |                          | ~ 1           | "Gerber F                               | iles" durchsuchen 🛛 🔎                                   |
|           | ^         | Name                                                        | A                                     | Änderungsdatum     | Тур                      | Größe                    |               |                                         |                                                         |
| f         |           | 0 uebung1_spann                                             | ungsreglerpcb.gbl                     | 26.03.2019 14:32   | CAMtastic Botto          | 2                        | КВ            |                                         |                                                         |
|           | 1         | uebung1_spann                                               | ungsreglerpcb.gm1                     | 26.03.2019 14:32   | CAMtastic Mecha          | 1                        | KB            |                                         |                                                         |
|           | 1         | uebung1_spann                                               | ungsreglerpcb.gtl                     | 26.03.2019 14:32   | CAMtastic Top La         | 2                        | KB            |                                         |                                                         |
|           | 1         |                                                             |                                       |                    |                          |                          |               |                                         |                                                         |
|           | 1.1       |                                                             |                                       |                    |                          |                          |               |                                         |                                                         |

Abbildung 50 Gerber Export Dateistruktur mit Gerber Files

#### 3.3 Erstellen der CAM Datei für Bohrungen

Als nächstes muss eine weitere CAM Datei aus der PCB Datei erstellt werden. Diese wird dann wiederrum als CAMtastic2.cam ausgegeben und muss wie in Kapitel 3.1.2 abgespeichert werden.

Das Erstellen der CAM Datei erfolgt mit Klick auf File-> Fabrication Outputs -> NC Drill file (Abbildung 51).

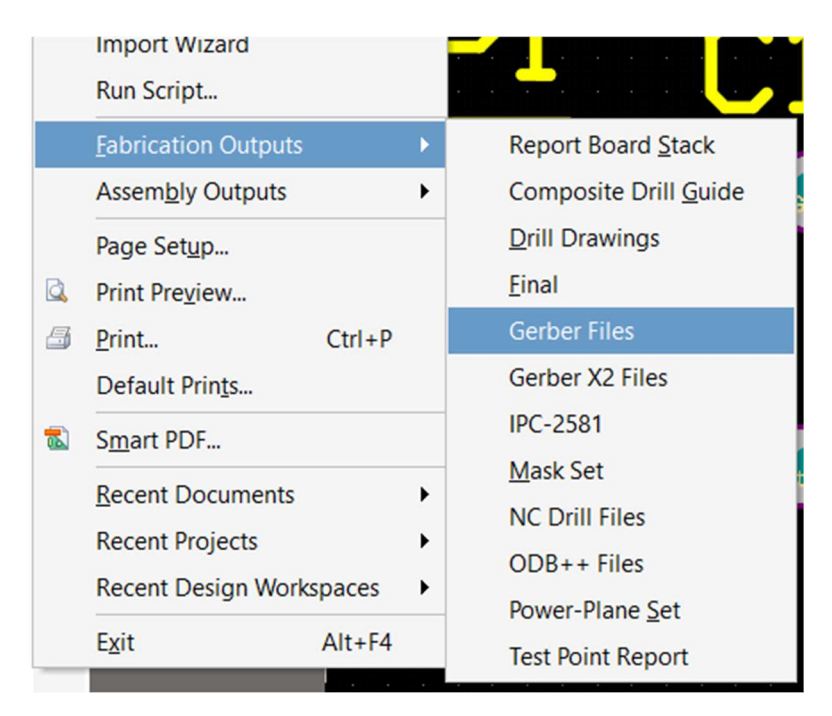

Abbildung 51 CAM Ausgabe NC Drill files Schritt 1

In dem Fenster "NC Drill Setup" (Abbildung 52) muss das Format wie zuvor auch auf [4:2], die Units auf [Millimeters] und die führenden Nullen wieder unterdrückt werden. Danach alles mit OK bestätigen.

|                                                                                                    | NC Drill S                                                                                                    | betup 6                                                                                                    |
|----------------------------------------------------------------------------------------------------|----------------------------------------------------------------------------------------------------|----------------------------------------------------------------------------------------------------|
| NC Drill Format                                                                                                    |                                                                                                    |                                                                                                    |
| Specify the units                                                                                                    | and format to be used                                                                                                    | in the NC Drill output files.                                                                                                    |
|                                                                                                    |                                                                                                    |                                                                                                    |
| This controls the                                                                                                    | e units (inches or millime                                                                                                    | ters), and the number of digits before and                                                                                                    |
| atter the decima                                                                                                    | Units                                                                                                    | Format                                                                                                    |
|                                                                                                    | O Inches                                                                                                    | • 4: <u>2</u>                                                                                                    |
|                                                                                                    |                                                                                                    | 0 4: <u>3</u>                                                                                                    |
|                                                                                                    | Millimeters                                                                                                    |                                                                                                    |
| The format shou                                                                                                    | uld be set to suit the rea                                                                                                    | uirements of your design.                                                                                                    |
| The format shou<br>The 4:2 format h<br>um resolution.<br>If you are using<br>manufacturer su                                                                     | uld be set to suit the request a 0.01 mm resolution one of the higher resolution opports that format.                                            | uirements of your design.<br>n, 4:3 has a 1 um resolution, and 4:4 has a 0.<br>tions you should check that the PCB                                                                                                 |
| The format shou<br>The 4:2 format h<br>um resolution.<br>If you are using<br>manufacturer su<br>Leading/Trailing                                                 | uld be set to suit the request a 0.01 mm resolution one of the higher resolution opports that format.                                            | uirements of your design.<br>n, 4:3 has a 1 um resolution, and 4:4 has a 0.<br>tions you should check that the PCB                                                                                                 |
| The format shou<br>The 4:2 format h<br>um resolution.<br>If you are using<br>manufacturer su<br>Leading/Trailing                                                 | Id be set to suit the requase a 0.01 mm resolution one of the higher resolution upports that format.                                             | uirements of your design.<br>h, 4:3 has a 1 um resolution, and 4:4 has a 0.<br>tions you should check that the PCB<br>Coordinate Positions<br>Reference to <u>a</u> bsolute origin                                 |
| The format shou<br>The 4:2 format h<br>um resolution.<br>If you are using<br>manufacturer su<br>Leading/Trailing<br><u>K</u> eep leading<br>Suppress <u>l</u> ea | uld be set to suit the requarts a 0.01 mm resolution one of the higher resolution opports that format.<br>Zeroes and trailing zeroes ding zeroes | uirements of your design.<br>h, 4:3 has a 1 um resolution, and 4:4 has a 0.<br>tions you should check that the PCB<br>Coordinate Positions<br>Reference to <u>a</u> bsolute origin<br>Reference to relative origin |

Abbildung 52 CAM Ausgabe NC Drill Files Schritt 2

Nach Klick auf OK erscheint folgendes Fenster. Hier müssen im Bereich Units wieder das gewohnten Einstellungen vorgenommen werden. Danach alles mit OK bestätigen. (Abbildung 53)

| Import Drill Data                           | NC Drill Import                     | Settings ×                                                                       |
|---------------------------------------------|-------------------------------------|----------------------------------------------------------------------------------|
| Settings<br>Start Units: 4.2 Leading Abs mr | Digits                              | Units                                                                            |
| <u>U</u> nits                               | Integer 4<br>Decimal 2              | ○ <u>E</u> nglish<br>● <u>M</u> etric                                            |
| Shape/Default Hole Size                     | Туре                                | Zero Suppression                                                                 |
| 0,0320:0,0320 <u>I</u> oo<br>OK             | • <u>A</u> bsolute<br>O Incremental | <ul> <li><u>L</u>eading</li> <li><u>T</u>railing</li> <li><u>N</u>one</li> </ul> |
|                                             |                                     | OK Cancel                                                                        |

Abbildung 53 CAM Ausgabe NC Drill files Schritt 3 Einstellungen

Es erscheint die CAMtastic2.cam Datei, die wie im vorherigen Kapitel abgespeichert werden muss (Abbildung 54).

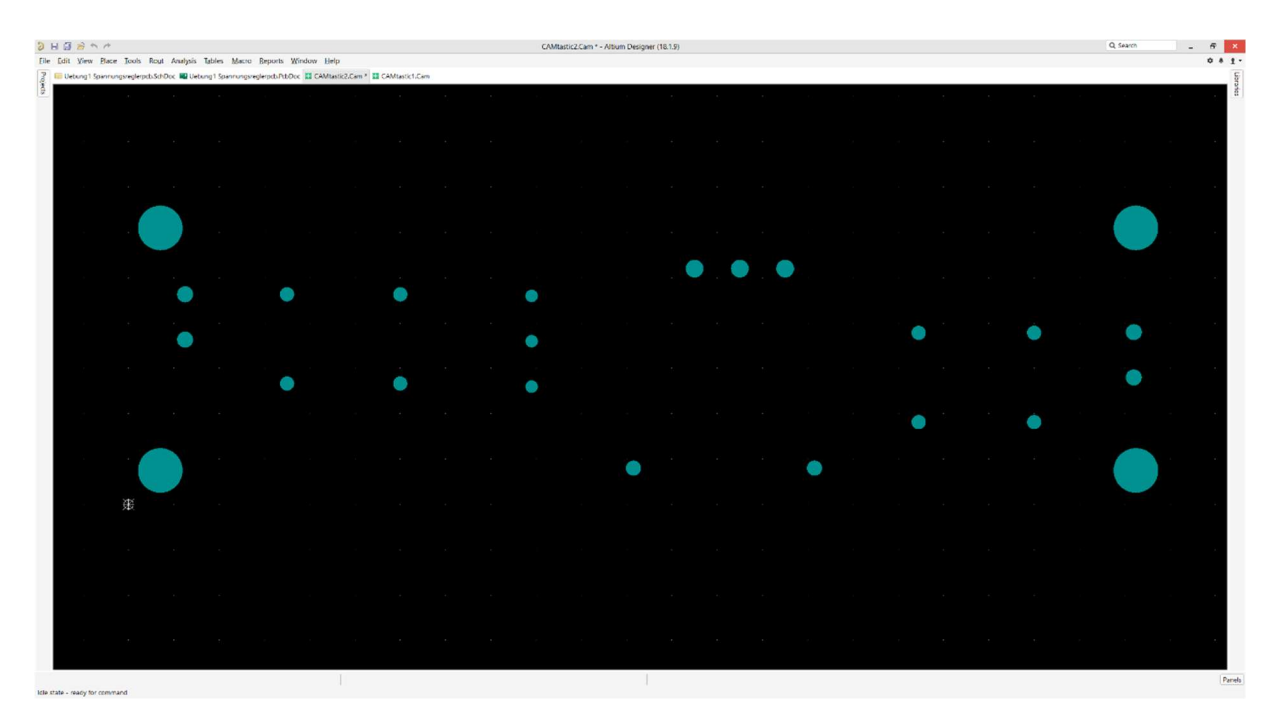

Abbildung 54 CAM Ausgabe -> Erzeugte CAM Datei CAMtastic2.cam

| Save [CAMtastic2.]                   | Cam] As                                             |                       |                  |              |                          | ×   |
|--------------------------------------|-----------------------------------------------------|-----------------------|------------------|--------------|--------------------------|-----|
| ← → × ↑ 📜                            | « Anleitung Altium Designer PCB La > PCB Projekt fu | er Anleitung Stand 21 | 022019 1159 🗸    | 。<br>"PCB Pr | ojekt fuer Anleitung St. | . P |
| Organisieren •                       | Neuer Ordner                                        |                       |                  |              |                          | ?   |
| Dieser PC                            | ^ Name                                              | Änderungsdatum        | Тур              | Größe        |                          |     |
| 📙 3D-Objekte                         | History                                             | 21.02.2019 12:46      | Dateiordner      |              |                          |     |
| E Bilder                             | Project Logs for Uebung1 Spannungsregl              | 21.02.2019 12:13      | Dateiordner      |              |                          |     |
| Desktop                              | Project Outputs for Uebung1 Spannungsr              | 21.02.2019 12:54      | Dateiordner      |              |                          |     |
| Dokumente                            | CAMtastic1.Cam                                      | 21.02.2019 12:48      | Altium CAMtastic | 22 KB        |                          |     |
| Downloads                            |                                                     |                       |                  |              |                          |     |
| b Musik                              |                                                     |                       |                  |              |                          |     |
| E Videos                             |                                                     |                       |                  |              |                          |     |
| 😍 OS (C:)                            |                                                     |                       |                  |              |                          |     |
| 🛫 el (\\10.3.32.2                    | 1)                                                  |                       |                  |              |                          |     |
| 🗙 public (\\10.3                     | .32 🗸                                               |                       |                  |              |                          |     |
| Dateiname:                           | CAMtastic2.Cam                                      |                       |                  |              |                          | ~   |
| Dateityp:                            | CAMtastic! files (*.cam)                            |                       |                  |              |                          | ~   |
|                                      |                                                     |                       |                  |              |                          |     |
| <ul> <li>Ordner ausblende</li> </ul> | n                                                   |                       |                  | Spei         | chern Abbrech            | eni |

Abbildung 55 Speichern der Cam Datei CAMtastic2.cam

Nach Klick auf OK wird nun die CAM Datei erzeugt. Diese muss dann mit File -> Save abgespeichert werden. Dateiname Hier "CAMtatic2.cam" Abbildung 55 zeigt den Dateispeicherort.

#### 3.4 Erzeugen der Drill File(s)

Als letzter Schritt folgt nun das Erstellen der Drill File, die die Koordinaten der Bohrungen enthält. Die Datei wird mit Klick im Menü auf File-> Export -> Save Drill... erzeigt (Abbildung 56).

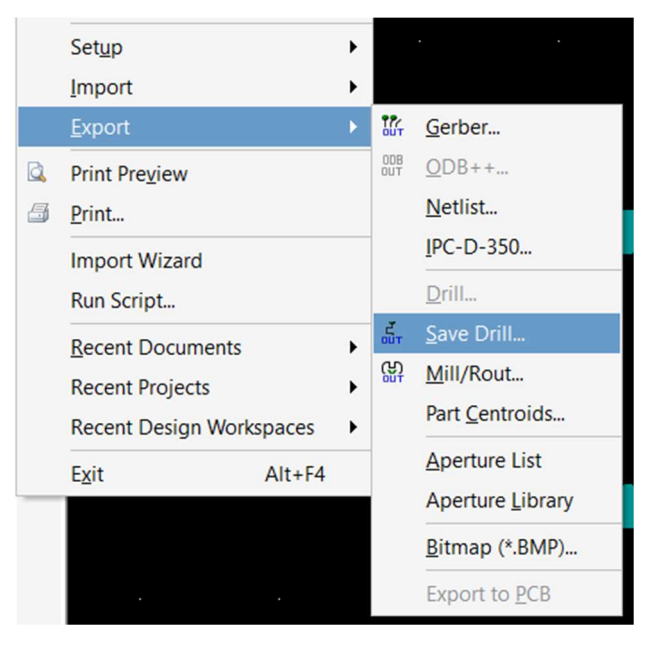

Abbildung 56 Menü File Export Save Drill...

Es erscheint Folgendes Fenster (Abbildung 57). Hier muss der Layer L1 ...txt ausgewählt werden und wie in den zu vorigen Export Schritten die Digits [2:4], das "Metrische" Format sowie "führende Nullen unterdrücken" eingestellt werden. (Abbildung 57) Der Dialog kann dann mit ok bestätigt werden.

| Export Drill Data                                                                | ×                                    |                                                                       |
|----------------------------------------------------------------------------------|--------------------------------------|-----------------------------------------------------------------------|
| Select Layer                                                                     | NC Drill Export                      | Settings ×                                                            |
| L1: uebung1_spannungsreglerpct L1: uebung1_spannungsreglerpcb 2.4 Leading Abs mm | Digits<br>Integer 2 •<br>Decimal 4 • | Units<br><u>E</u> nglish<br><u>M</u> etric                            |
| Units<br>OK                                                                      | Type<br>Absolute<br>Incremental      | Zero Suppression            • Leading          Trailing          None |
|                                                                                  |                                      | OK Cancel                                                             |

Abbildung 57 Gerber Export NC Drill Fiele Export

Als nächstes erscheint das "Write Drill" Fenster (Abbildung 58), welches mit OK bestätigt werden kann. Der Dateispeicherort sollte wieder dem Speicherort des Projektes entsprechen.

|                                               | Write Drill                    | ×                                |
|-----------------------------------------------|--------------------------------|----------------------------------|
| Drill File(s):                                | Original Name:                 | Туре                             |
| ✓ am.drl                                      | cam.drl                        | NC Drill                         |
|                                               |                                |                                  |
|                                               |                                |                                  |
|                                               |                                |                                  |
|                                               |                                |                                  |
|                                               |                                |                                  |
|                                               |                                |                                  |
|                                               |                                |                                  |
|                                               |                                |                                  |
|                                               |                                |                                  |
|                                               |                                |                                  |
|                                               |                                |                                  |
|                                               |                                |                                  |
|                                               |                                |                                  |
| tung Altium Designer PCB Layouterstellung und | Gerber Export\PCB Projekt fuer | Anleitung Stand 21022019 1159\ 🖻 |
|                                               |                                | OK Cancel                        |

Abbildung 58 Gerber NC Drill File Export Auswahl der drl File

Ist die zu erstellende Datei im Fenster (Abbildung 58) ausgewählt, kann der Dialog mit OK bestätigt werden. Die .drl File wird erzeugt und sollte dann im Ausgabeordner hier (Abbildung 59) gespeichert sein.

| nfügen 🐱     | Ausschneiden<br>Pfad kopieren<br>Verknüpfung einfügen | Verschieben Kopieren<br>nach * nach *<br>Organ | Löschen Umbenennen<br>isieren | Neuer<br>Ordner<br>Neu | lement ▼<br>er Zugriff ▼ | Eigenschaften<br>Öff | inen | Öffnen *<br>Bearbeiten<br>/erlauf | Alles auswähle<br>Nichts auswähle<br>Auswahl umke<br>Auswählen | n<br>len<br>hren |
|--------------|-------------------------------------------------------|------------------------------------------------|-------------------------------|------------------------|--------------------------|----------------------|------|-----------------------------------|----------------------------------------------------------------|------------------|
| B Projekt fu | er Anleitung Stand 03032                              | 019 1954 > Gerber Files                        |                               |                        |                          | ~                    | Ō    | "Gerber P                         | iles" durchsuchen                                              | )                |
| ^            | Name                                                  | ~                                              | Änderungsdatum                | Тур                    | Größe                    |                      |      |                                   |                                                                |                  |
|              | 👜 cam.drl                                             |                                                | 26.03.2019 15:05              | CAMtastic NC Dril      | 1 K                      | 3                    |      |                                   |                                                                |                  |
| *            | 📄 cam.rpt                                             |                                                | 26.03.2019 15:05              | Report File            | 1 KI                     | 3                    |      |                                   |                                                                |                  |
| 2            | 📵 uebung1_spannu                                      | ingsreglerpcb.gbl                              | 26.03.2019 14:32              | CAMtastic Botto        | 2 K                      | 3                    |      |                                   |                                                                |                  |
| 1            | 📵 uebung1_spannu                                      | ingsreglerpcb.gm1                              | 26.03.2019 14:32              | CAMtastic Mecha        | 1 KI                     | 3                    |      |                                   |                                                                |                  |
| A.           | 📵 uebung1_spannu                                      | ingsreglerpcb.gtl                              | 26.03.2019 14:32              | CAMtastic Top La       | 2 KI                     | 3                    |      |                                   |                                                                |                  |
| l            |                                                       |                                                |                               |                        |                          |                      |      |                                   |                                                                |                  |
|              |                                                       |                                                |                               |                        |                          |                      |      |                                   |                                                                |                  |

#### 3.5 Datenaufbereitung

3.5.1 Einlesen der Dateien in die Software Isocam

Um die Dateien in Isocam zu laden, im Menü Datei auf Öffnen klicken und zum Dateispeicherort der Gerber Dateien navigieren. Es müssen die Gerber Dateien cam.dlr, ...gbl, ...gm1 und ...gtl ausgewählt werden. (Abbildung 60)

| Date Betreten   Bitrage Enheten Bitrage Bitrage </th <th></th> <th>lew</th> <th></th> <th></th> <th></th> <th></th> <th></th> <th></th> <th></th> <th></th> <th></th> <th></th> <th><u>~</u></th> <th>×</th>                                                                                                    |             | lew                           |                               |        |                                    |                   |                     |                |           |                 |        |   | <u>~</u> | ×            |
|----------------------------------------------------------------------------------------------------|-------------|-------------------------------|-------------------------------|--------|------------------------------------|-------------------|---------------------|----------------|-----------|-----------------|--------|---|----------|--------------|
| Pototacien offnen     Image: Construction offnen     Image: Construction offnen     Image: Constru                                                                                                    | Date        | Bearbeiten Bitmap Einheiten A | Auswahlmodus Ansicht B        | Extra  | Hilfe                              |                   |                     |                |           |                 |        |   |          | -            |
| Image: Solution of the second second sec | 8           |                               | Plotdateien öffnen            |        |                                    |                   |                     |                |           |                 |        | × |          |              |
| Organisieren Name     Anderungsdatum      Schnellzugriff Desktop Dieser PC Dieser PC Downloads Musik Dateiname "cam.drl '26.03.2019 14.32 CAMtastic Mechan 1 KB Dieser PC Downloads Musik Dateiname "cam.drl 'uebung1_spannungsreglerpcb.gbl' 'uebung1_spannungsregler (m) Linien hinsufügen ('.') Ortename "cam.drl 'uebung1_spannungsreglerpcb.gbl' 'uebung1_spannungsregler (m) Linien hinsufügen ('.') Ortename "cam.drl 'uebung1_spannungsreglerpcb.gbl''uebung1_spannungsregler (m) Catheren Catheren Cathere                                                                                                    | 8           |                               | ← → ~ ↑ <mark> </mark> «      | PCB    | Projekt fuer Anleitung Stand 03032 | 2019 1954 > Ge    | rber Files          | ~ Č            | "Gerber F | iles" durchsuch | en     | P |          |              |
| Schnellungiff Desktop Downloads Downloads Downloads Downloads Downloads Downloads Downloads Downloads Downloads Downloads Downloads Downloads Downloads Downloads Downloads Bidler Bidler Discer PC Discer PC Downloads Discer PC Downloads Discer PC Downloads Discer PC Downloads Discer PC Downloads Musik Detemare "cam.dt" "uebung1_spannungsreglerpcb.gbl" "uebung1_spannungsreglerpcb.gbl" uebung1_spannungsreglerpcb.gbl" uebung1_spannu                                                                                                    | 6           |                               | Organisieren 👻 Ne             | euer O | rdner                              |                   |                     |                |           | - III -         |        | 0 |          |              |
| Comment   Comment                                                                                                    |             |                               |                               | ^ [    | Name                               |                   | Änderungsdatum      | Тур            |           | Größe           |        |   |          |              |
| Centropt 26.03.2019 15:05 Report File 1 KB   Combidats Missienere Image: Separation greegierpcb.gbt 26.03.2019 14:32 CAMtastic Botto                                                                                                    |             |                               | Schnellzugriff                |        | 🗹 📴 cam.drl                        |                   | 26.03.2019 15:05    | CAMtasti       | c NC Dril | 1 KB            |        |   |          |              |
| Image: Control of State     Image: Control of State     Image: Contrel of State                                                                                                    |             |                               | Девктор 📌                     |        | 🗐 cam.rpt                          |                   | 26.03.2019 15:05    | Report Fil     | le        | 1 KB            |        |   |          |              |
| C   E Bider   C   OneDrive   OneDrive   Destra PC   Bider   Detakape   Dobumente   Bider   Dobumente   Dobumente <tr< td=""><td>닞</td><td></td><td>Downloads #</td><td></td><td>🗹 🧿 uebung1_spannungsregle</td><td>rpcb.gbl</td><td>26.03.2019 14:32</td><td>CAMtasti</td><td>c Botto</td><td>2 KB</td><td></td><td></td><td></td><td></td></tr<>                                                                                                    | 닞           |                               | Downloads #                   |        | 🗹 🧿 uebung1_spannungsregle         | rpcb.gbl          | 26.03.2019 14:32    | CAMtasti       | c Botto   | 2 KB            |        |   |          |              |
| Image: State of the state of the state of the  | 0           |                               | 🛱 Dokumente 🖈                 |        | ✓ i uebung1_spannungsregle         | rpcb.gm1          | 26.03.2019 14:32    | CAMtasti       | c Mecha   | 1 KB            |        |   |          |              |
| Image: Construction of the image of the image of the                     | -           |                               | 📰 Bilder 🛛 📌                  |        | 🗹 📴 uebung1_spannungsregle         | rpcb.gtl          | 26.03.2019 14:32    | CAMtasti       | c Top La  | 2 KB            |        |   |          |              |
| Dieser PC   Dobumente   Dokumente   Dokumente   Dokumente   Downloads   Musik   Dateiname "cam.dff" "uebung1_spannungsreglerpcb.gbl" "uebung1_spannungsregler   Dateiname and and an and an an an and an and an an an and an an an an an an an an an an an an an                                                                                                    | TEXT        |                               | OneDrive                      |        |                                    |                   |                     |                |           |                 |        |   |          |              |
| Image: Constraint of the second of the second of the se                     | 0           |                               | Dieser PC                     |        |                                    |                   |                     |                |           |                 |        |   |          |              |
| Bilder       Decktop         Dobumente       Doomloads         Musik       Dateiname         * Cam.drf" "uebung1_spannungsreglerpcb.gb/""uebung1_spannungsregle         Offnen         Abbrechen         *                                                                                                    | 0-0         |                               | 3D-Objekte                    |        |                                    |                   |                     |                |           |                 |        |   |          |              |
| Image: Construction of the second second                      | 帝           |                               | E Bilder                      |        |                                    |                   |                     |                |           |                 |        |   |          |              |
| Image: Constraint of the second second se                     | <b>□+</b> 0 |                               | Desktop                       |        |                                    |                   |                     |                |           |                 |        |   |          |              |
| Connloads     Musik     Dateiname: "cam.drf" "uebung1_spannungsreglerpcb.gbl" "uebung1_spannungsregle     Ünien hinzufügen (".")      Offnen     Abbrechen                                                                                                    | ]→[]        |                               | Dokumente                     |        |                                    |                   |                     |                |           |                 |        |   |          |              |
| Commans     Musik     Dateiname: "cam.drl" "uebung1_spannungsreglerpcb.gbl" "uebung1_spannungsregle     Offnen     Abbrechen     Offnen     Abbrechen     T                                                                                                    |             |                               | - Downloads                   |        |                                    |                   |                     |                |           |                 |        |   |          |              |
| Dateiname "cam.drf" "uebung1_spannungsreglerpch.gb/" "uebung1_spannungsregle v<br>Dateiname "cam.drf" "uebung1_spannungsreglerpch.gb/" "uebung1_spannungsregle v<br>Offnen Abbrechen                                                                                                    | 0           |                               | <ul> <li>Downloads</li> </ul> |        |                                    |                   |                     |                |           |                 |        |   |          |              |
| Dateiname: "cam.drl" "uebung1_spannungsregterpcb.gbl" "uebung1_spannungsregter<br>Offnen Abbrechen                                                                                                    |             |                               | J) WIUSIK                     | ~      | 2                                  |                   |                     |                |           |                 |        | - |          |              |
| Öffnen Abbrechen                                                                                                    |             |                               | Da                            | teinar | ne: "cam.drl" "uebung1_spannu      | ngsreglerpcb.gb   | l" "uebung1_spannur | ngsregle 🗸     | Linien hi | nzufügen (*.*)  |        | ~ |          |              |
|                                                                                                    |             |                               |                               |        |                                    |                   |                     |                | Öffn      | en Ab           | breche | n |          |              |
|                                                                                                    |             |                               |                               |        |                                    |                   |                     |                |           |                 |        |   |          |              |
|                                                                                                    |             |                               |                               |        |                                    |                   |                     |                |           |                 |        |   |          |              |
|                                                                                                    |             |                               |                               |        |                                    |                   |                     |                |           |                 |        |   |          |              |
|                                                                                                    |             |                               |                               |        |                                    |                   |                     |                |           |                 |        |   |          | -            |
|                                                                                                    |             | <u></u>                       |                               | 1      | 1                                  |                   | 1                   |                |           | -               | _      | _ | <br>_    | <br><u> </u> |
| LU V X-15, /4, T 3.8/mm Gald, X-15, /4, T 3.8/mm Object selection layer 0                                                                                                    |             | L0 • X-1                      | 15.74, Y 9.87 mm              | Gr     | d X-15.24, Y 10.16 mm              | Rel X -15.74, Y 9 | 87 mm Ob            | ject selection | layer 0   |                 |        |   |          |              |

Abbildung 60 Datenaufbereitung Plotdateien öffnen

Das Fenster Dateien einlesen (Abbildung 61) kann mit OK bestätigt werden. Danach werden alle Dateien eingelesen und übereinandergelegt angezeigt.

| Dateien                                                      | Dateityp       |          |                                   |
|--------------------------------------------------------------|----------------|----------|-----------------------------------|
| C:\Users\Florian.Frank\Desktop\Woche 19 23032019\Anleitung A | Gerber Datei 💌 | LO       | <ul> <li>Ansicht Datei</li> </ul> |
| C:\Users\Florian.Frank\Desktop\Woche 19 23032019\Anleitung A | Bohrdatei 💌    | L2       | <ul> <li>Ansicht Datei</li> </ul> |
| C:\Users\Florian.Frank\Desktop\Woche 19 23032019\Anleitung A | Gerber Datei 💌 | [11 ]    | <ul> <li>Ansicht Datei</li> </ul> |
| C:\Users\Florian.Frank\Desktop\Woche 19 23032019\Anleitung A | Gerber Datei 💌 | L3       | <ul> <li>Ansicht Datei</li> </ul> |
| ×                                                            |                | <u> </u> | <ul> <li>Ansicht Datei</li> </ul> |
| >>>                                                          | -              |          | <ul> <li>Ansicht Datei</li> </ul> |
| >>>                                                          | -              | [        | ✓ Ansicht Datei                   |
| >>>                                                          | -              |          | <ul> <li>Ansicht Datei</li> </ul> |

Abbildung 61 Datenaufbereitung Isocam Fenster Daten einlesen

Abbildung 62 zeigt alle übereinander gelegten Dateien. Als nächstes muss jeder Layer einzeln ausgewählt und die Fräsdaten erzeugt werden.

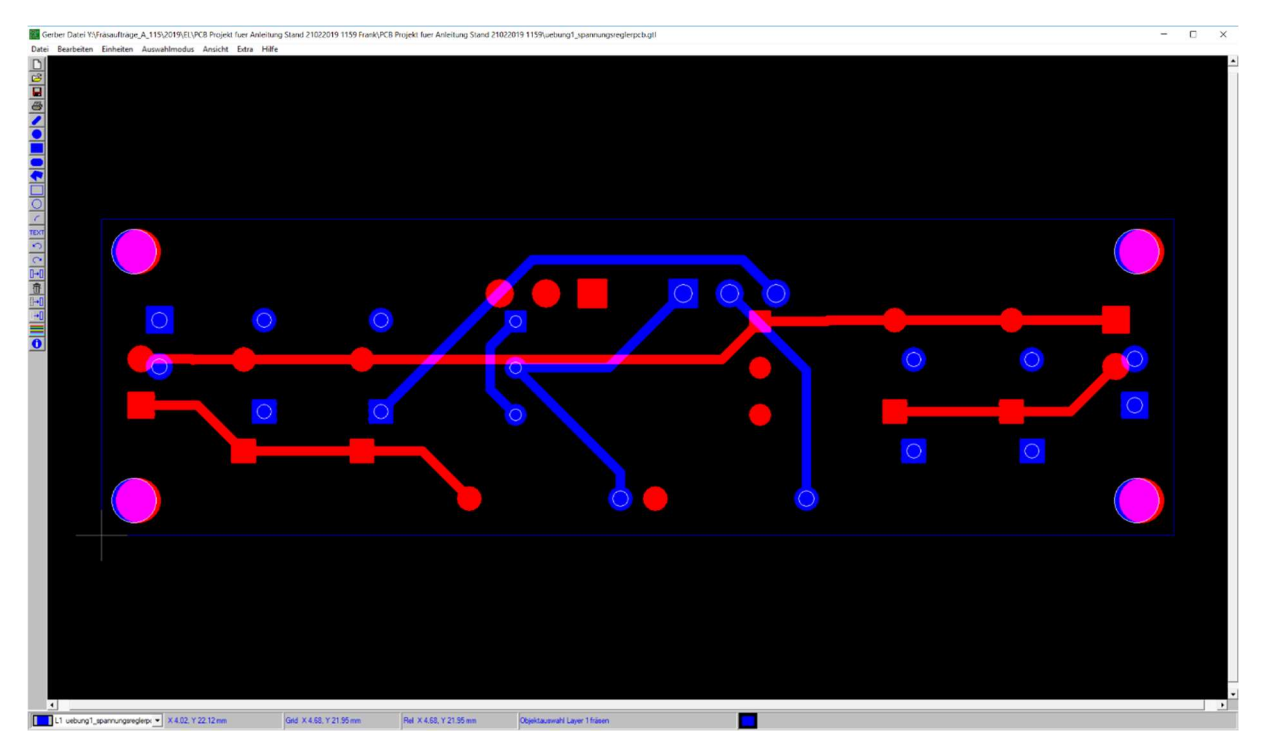

Abbildung 62 Fertig geladene Gerber Files übereinandergelegt.

#### 3.5.2 Erzeugen der Fräsdaten für den Machenicel Layer

Im ersten Schritt den Machanical Layer, der den Umriss der Platine enthält im Isocam Fenster unten links auswählen (Abbildung 63).

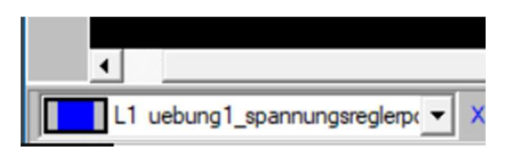

Abbildung 63 Auswahl Layer L1 Isocam

| 🔯 Ge             | rber Datei Y:\                                          | PCB Projekt                  | fuer Anleitung Sta | nd 250220 | 19 |                                      |
|------------------|---------------------------------------------------------|------------------------------|--------------------|-----------|----|--------------------------------------|
| Datei            | Bearbeiten                                              | Einheiten                    | Auswahlmodus       | Ansicht   | E  |                                      |
| 1<br>2<br>2<br>2 | Neu<br>Dateien öffner<br>Standardblend<br>Standardbohre | n<br>len öffnen<br>er öffnen |                    | F3        |    | Als nächstes im l<br>erzeugen auswäl |
| J                | ob öffnen<br>.oad job 5.2 -                             | 5.5                          |                    | F4        |    |                                      |
| J                | ob speichern                                            |                              |                    | Shift F4  |    |                                      |
| 5                | Speichern                                               |                              |                    | Ctrl S    |    |                                      |
| 5                | Speichern unte                                          | er                           |                    | Shift F2  |    |                                      |
| 5                | Speichern unte                                          | er (Mit einen                | n Offset)          |           |    |                                      |
| E                | Blenden aktive                                          | er Layer spei                | chern              |           |    |                                      |
| 5                | Standardblend                                           | len speicher                 | n                  |           |    |                                      |
| F                | räsdaten erze                                           | ugen                         |                    |           |    |                                      |
| (                | Create milling                                          | data by vec                  | tor                |           |    | Es erscheint das                     |
| F                | räsdaten spei                                           | chern                        |                    |           |    | bearbeiten" (Abb                     |
| F                | räsdaten spei                                           | chern (mit e                 | inem Offset)       |           | _  | 1 1.0mm auswäh                       |
| 5                | Standardbohre                                           | er speichern                 |                    |           |    | benutzt. Die Fräs                    |
| C                | Drucken                                                 |                              |                    |           |    | gestellt werden.                     |
| a                | alle Layer lösch                                        | hen                          |                    | Ctrl C    |    |                                      |
| 5                | Schließen                                               |                              |                    | Ctrl Q    |    |                                      |

Als nächstes im Menü Datei -> Fräsdaten erzeugen auswählen.

Es erscheint das Fenster "Fräsparameter bearbeiten" (Abbildung 65) Hier für den Fräser 1 1.0mm auswählen. Fräser 2 wird nicht benutzt. Die Fräsgenauigkeit sollte auf normal gestellt werden.

Abbildung 64 Menü Fräsdaten erzeugen

| räsparameter bearbeiten                                                                                                    | ×                                                                                                    |
|----------------------------------------------------------------------------------------------------|----------------------------------------------------------------------------------------------------|
| Milling parameters                                                                                                    | Fräsausgabe                                                                                                    |
| Fräser 7 1.0 mm                                                                                                    | <ul> <li>G-codes</li> <li>Metrisch (mm)</li> <li>C Inch</li> <li>Fräsparameter</li> <li>Toleranzen</li> <li>Toleranz [0.01] [mm]</li> <li>C Toleranz nur für Pads</li> </ul> |
| Fräser 1       0.2 mm         Fräser 2       0.3 mm         Fräser 3       0.4 mm         Fräser 4       0.5 mm         Fräser 5       0.6 mm         Fräser 6       0.8 mm         Fräser 7       1.0 mm         Fräser 9       1.5 mm         Fräser 9       1.5 mm         Fräser 10       2.0 mm | Toleranz für alle Objekte     Ausgabeauflösung 0.025 mm (HPGL)      Fräsgenauigkeit     Niedrig (wenige Vektoren)     Normal     Hoch (mehr Vektoren)                        |
| OK Abbruch Mils/mm                                                                                                    | Hilfe                                                                                                    |

Abbildung 65 Fenster Fräsparameter bearbeiten

Nach erzeugen der Fräsdaten erscheinen die Fräskonturen (grau) auf dem Bildschirm (Abbildung 66).

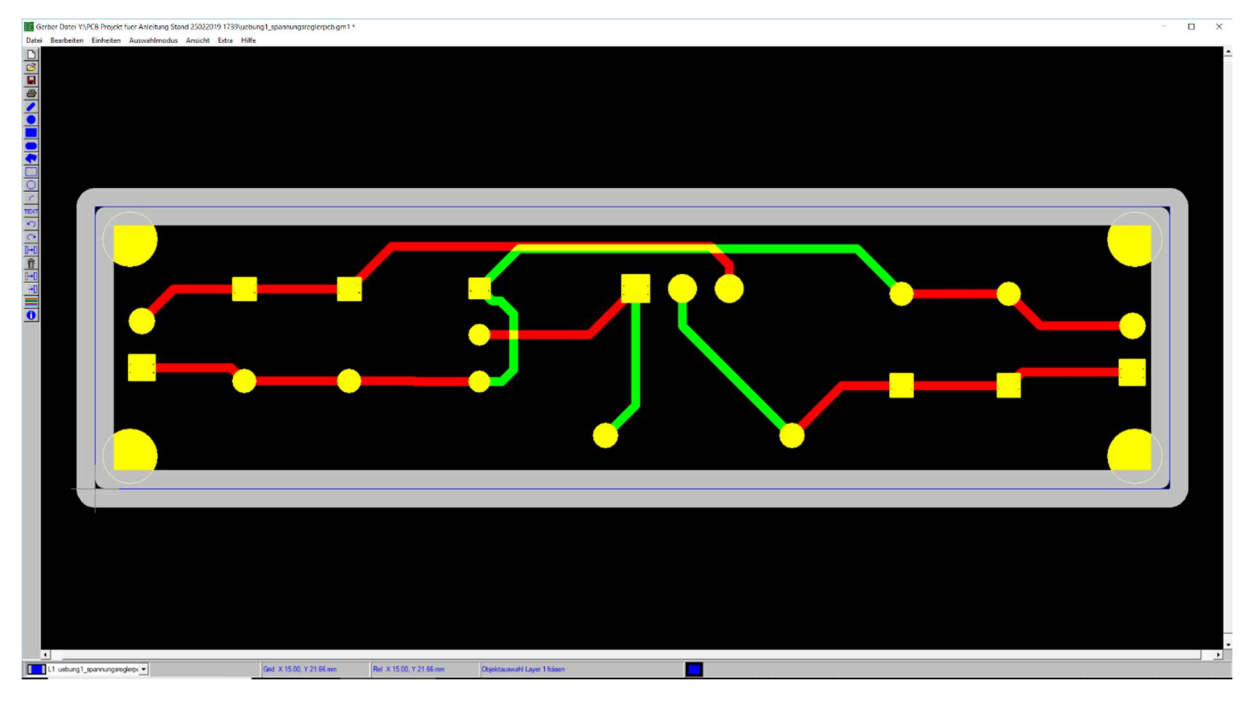

Abbildung 66 Erzeugte Fräskonturen des Mechanical Layers

Im nächsten Schritt muss der Auswahlmodus geändert werden um die inneren Konturen auswählen zu können. Wie das geht, zeigt Abbildung 67.

| 🐹 Ger  | ber Datei Y:\I | PCB Projekt | fuer / | Anleitung Sta | nd 250220 | 19 1739 | <pre>&gt;\uebung1_spannung</pre> |
|--------|----------------|-------------|--------|---------------|-----------|---------|----------------------------------|
| Datei  | Bearbeiten     | Einheiten   | Aus    | wahlmodus     | Ansicht   | Extra   | Hilfe                            |
| $\Box$ |                |             |        | Zeichenobj    | ekte      |         |                                  |
| Ê      |                |             | ~      | Fräsobjekte   |           |         |                                  |
|        |                |             |        |               |           |         |                                  |

Abbildung 67 Isocam Auswahl Fräsobjekte

Im Auswahlmodus "Fräsobjekte" mit dem Mauszeiger die inneren Linien (Abbildung 68) auswählen und mit der Taste Entf oder mit Rechtsklick aus "Löschen" löschen.

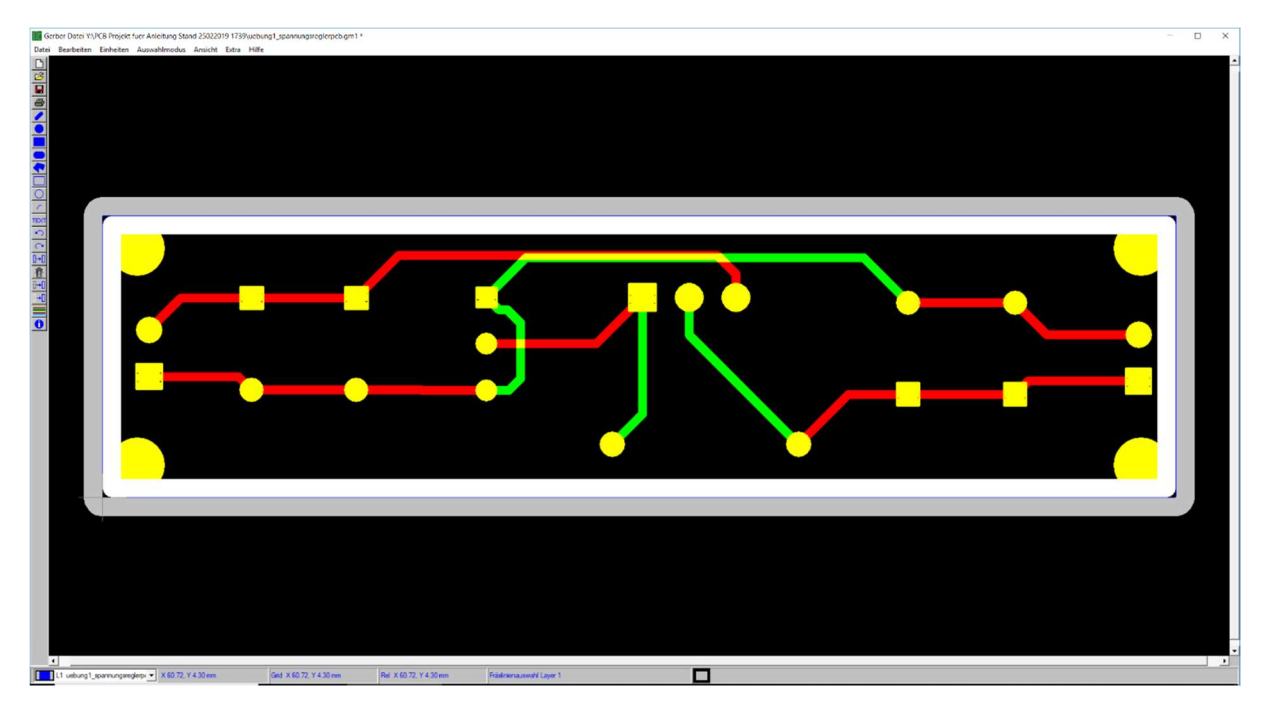

Abbildung 68 Auswahl Fräsobjekte-> Innere Linien markieren

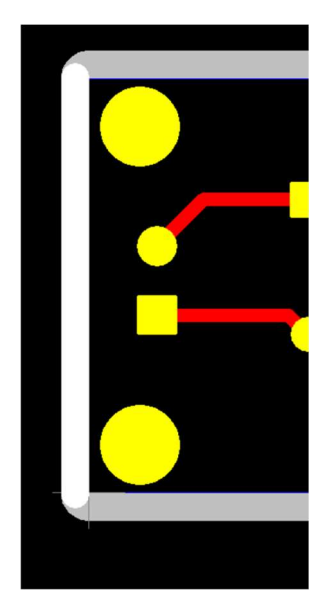

Damit die freigestellte Platine nicht lose auf der Fräse liegt, müssen Stege stehen bleiben. Hier reichen zwei Stege vollkommen aus. Einer auf der linken und einer auf der rechten Seite. Dazu jeweils die linke und rechte Seite im Auswahlmodus "Fräsobjekte" wie in (Abbildung 69) markieren.

Abbildung 69 Vorbereitung: Stege linke Seite markiert

Um die Stege zu erstellen mit rechter Maustaste auf den jeweiligen Steg klicken. Dann auf "Stege in Fräslinien erzeugen" klicken und einen Steg mit 1,5mm Lücke erzeugen (Abbildung 70).

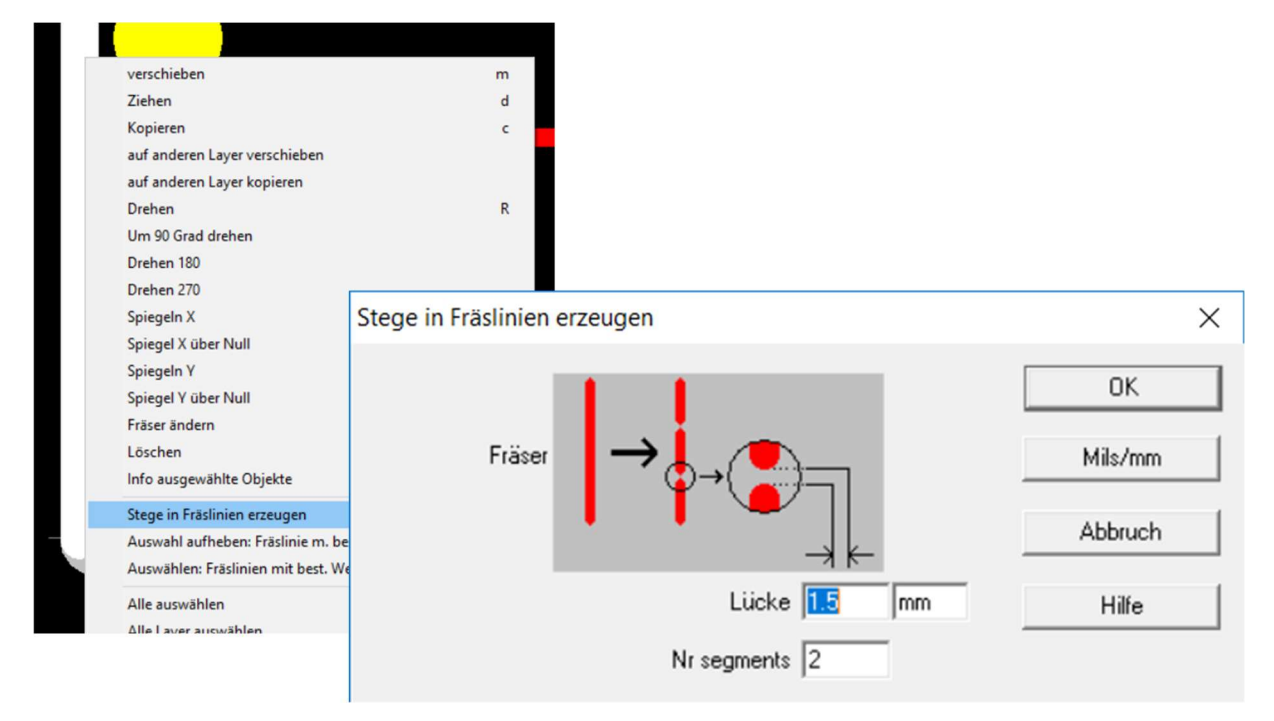

Abbildung 70 Stege in Fräslinien erzeugen

Sind die Stege erfolgreich angelegt können die Fräsdateien für den Mechanical Layer gespeichert werden. Dies geschieht wieder durch einen Klick im Menu Datei -> Fräsdaten Speichern.

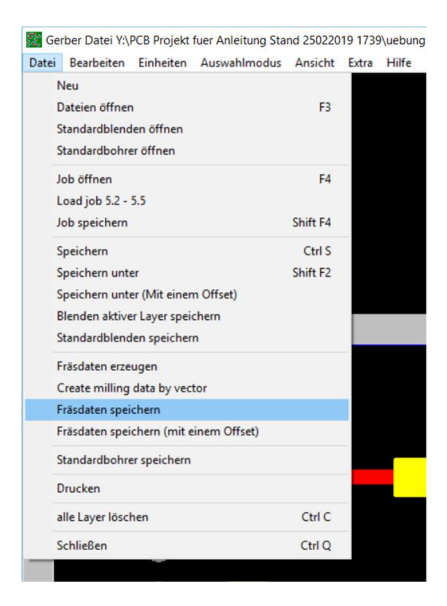

Abbildung 71 Speichern der Fräsdaten

Die zu speichernde Fräsdatei wird mit dem namen "mech" im Dateiformat HPGL gespeichert.

| 🗱 Fräsdaten speichern unter                           |                                             |                      |               |        |     |                      |           | ×  |
|-------------------------------------------------------|---------------------------------------------|----------------------|---------------|--------|-----|----------------------|-----------|----|
| $\leftarrow \rightarrow \ \cdot \ \uparrow$ Dieser PC | > el (\\10.3.32.21) (Y:) > PCB Projekt fuer | Anleitung Stand 2502 | 2019 1739     |        | ڻ v | "PCB Projekt fuer An | leitung S | ,p |
| Organisieren 👻 Neuer Ordner                           | r                                           |                      |               |        |     |                      | == +      | ?  |
| 👆 Downloads 🖈 ^ 🛛 Nan                                 | ne                                          | Änderungsdatum       | Тур           | Größe  |     |                      |           |    |
| 😭 Dokumente 🖈                                         | Previews                                    | 26.02.2019 13:04     | Dateiordner   |        |     |                      |           |    |
| 📰 Bilder 🛛 🖈 🔤                                        | —<br>History                                | 26.02.2019 13:04     | Dateiordner   |        |     |                      |           |    |
| cam                                                   | Project Logs for Uebung1 Spannungsregl      | 26.02.2019 11:31     | Dateiordner   |        |     |                      |           |    |
| Datenaufbereitu                                       | Project Outputs for Uebung1 Spannungs       | 26.02.2019 13:04     | Dateiordner   |        |     |                      |           |    |
| HSS obne DWM                                          | Screenshots Gerber export                   | 26.02.2019 13:09     | Dateiordner   |        |     |                      |           |    |
|                                                       | cam.drl                                     | 26.02.2019 13:04     | DRL-Datei     | 1 KB   |     |                      |           |    |
| Screenshots Frae                                      | cam.rpt                                     | 26.02.2019 13:04     | RPT-Datei     | 1 KB   |     |                      |           |    |
| ConeDrive                                             | CAMtastic1.Cam                              | 26.02.2019 13:03     | CAM-Datei     | 24 KB  |     |                      |           |    |
|                                                       | CAMtastic2.Cam                              | 26.02.2019 13:04     | CAM-Datei     | 15 KB  |     |                      |           |    |
| Dieser PC                                             | debug.log                                   | 26.02.2019 12:57     | Textdokument  | 0 KB   |     |                      |           |    |
| 3D-Objekte                                            | Uebung1 Spannungsreglerpcb.PcbDoc           | 26.02.2019 11:31     | PCBDOC-Datei  | 726 KB |     |                      |           |    |
| 📰 Bilder                                              | Uebung1 Spannungsreglerpcb.PrjPCB           | 26.02.2019 13:04     | PRJPCB-Datei  | 42 KB  |     |                      |           |    |
| Desktop                                               | Uebung1 Spannungsreglerpcb.PrjPCBStr        | 26.02.2019 11:31     | PRJPCBSTRUCTU | 1 KB   |     |                      |           |    |
| 😫 Dokumente                                           | Uebung1 Spannungsreglerpcb.SchDoc           | 26.02.2019 11:31     | SCHDOC-Datei  | 53 KB  |     |                      |           |    |
| 🕹 Downloads                                           | uebung1_spannungsreglerpcb.gbl              | 26.02.2019 13:03     | GBL-Datei     | 2 KB   |     |                      |           |    |
| h Musik                                               | uebung1_spannungsreglerpcb.gm1              | 26.02.2019 13:03     | GM1-Datei     | 1 KB   |     |                      |           |    |
| Videos                                                | uebung1_spannungsreglerpcb.gtl              | 26.02.2019 13:03     | GTL-Datei     | 2 KB   |     |                      |           |    |
| S (C:)                                                |                                             |                      |               |        |     |                      |           |    |
| 🛫 el (\\10.3.32.21) i                                 |                                             |                      |               |        |     |                      |           |    |
| Public (\\10.3.32                                     |                                             |                      |               |        |     |                      |           |    |
| 鹶 Netzwerk 🗸 🗸                                        |                                             |                      |               |        |     |                      |           |    |
| Dateiname: mech                                       |                                             |                      |               |        |     |                      |           | ~  |
| Dateityn: HPGL Dateier                                | 1                                           |                      |               |        |     |                      |           | ~  |
| outeryp. In or butcher                                | -                                           |                      |               |        |     |                      |           |    |
| <ul> <li>Ordner ausblenden</li> </ul>                 |                                             |                      |               |        |     | Speichern            | Abbreche  | en |

Abbildung 72 Dateistruktur "Speichern unter"

3.5.3 Erzeugen der Fräsdaten für den Top und Bottom Layer

Wie zuvor in Kapitel 3.5.2 wird nun jeweils Top und Bottom Layer ausgewählt.

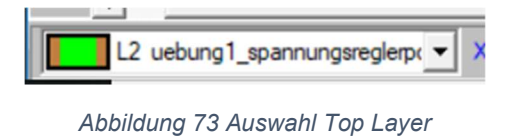

Mit einem erneuten Klick im Menü Datei auf "Fräsdaten erzeugen" werden die Umrisse (hier Top Layer) gezeichnet. (Abbildung 74) Danach kann direkt im Menü Datei der Punkt "Fräsdaten Speichern die Datei mit dem Namen "Top.HPGL" gespeichert werden.

Gleiche Vorgehensweise wird dann mit dem Bottom Layer durchgeführt. (Abbildung 75)

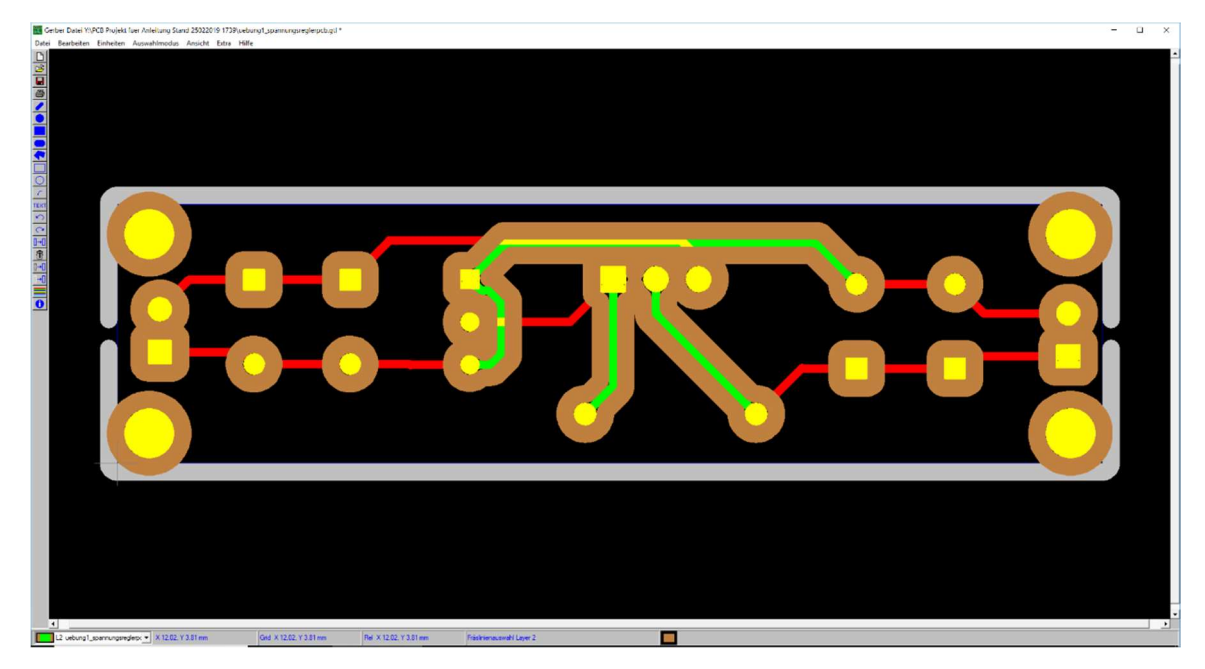

Abbildung 74 Erzeugte Fräslinien Top Layer

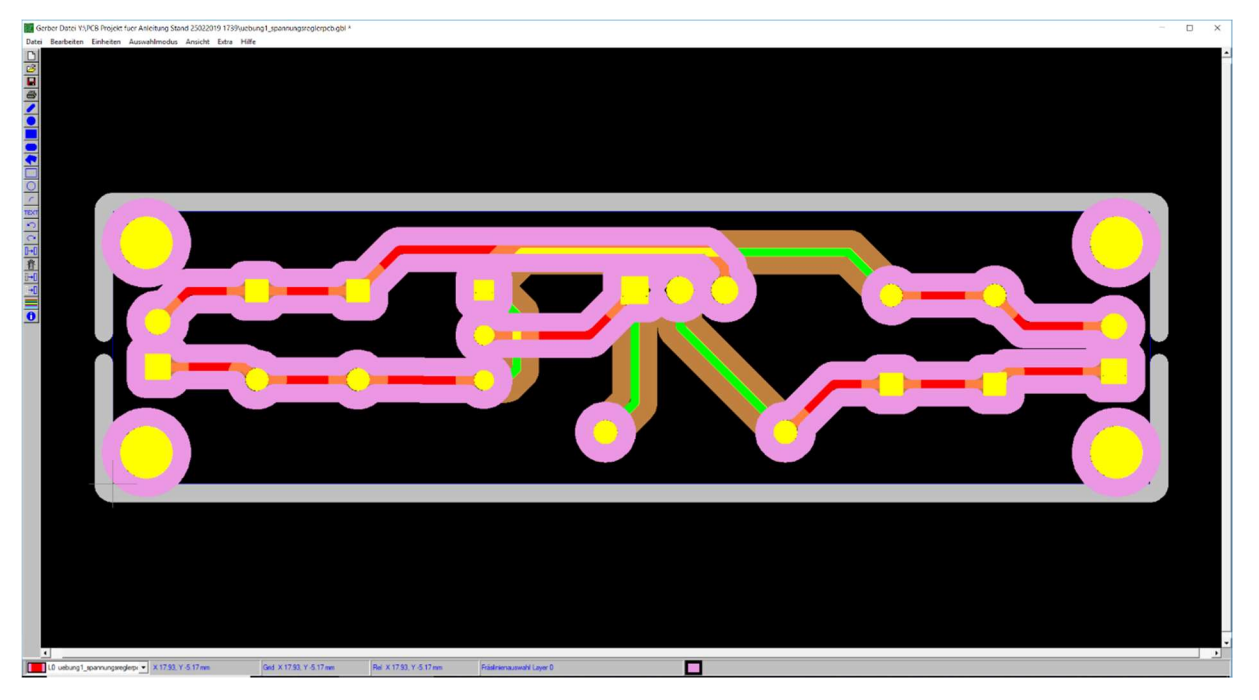

Abbildung 75 Erzeugte Fräslinien Bottom Layer

Nach Erzeugen der Fräsdaten für den Bottom Layer können diese ebenfalls direkt im Menü Datei unter Fräsdaten Speichern mit dem Namen "Bot.HPGL" gespeichert werden.

#### 3.5.4 Erzeugen der Fräsdaten für die Bohrdatei

Um die Bohrdaten zu erzeugen, muss der Layer mit der cam.drl ausgewählt werden (In Abbildung 76 hier gelb).

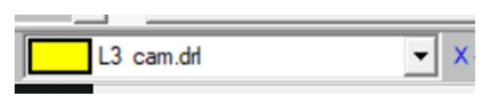

Abbildung 76 Auswahl Drill Layer

An den Drill Files muss hier nichts geändert werden. Nach der Auswahl des Layers kann die erzeugte Datei direkt wie in (Abbildung 77) zu erkennen im Menü Datei "Speichern Unter" die Datei unter dem Namen "drill.nc" gespeichert werden.

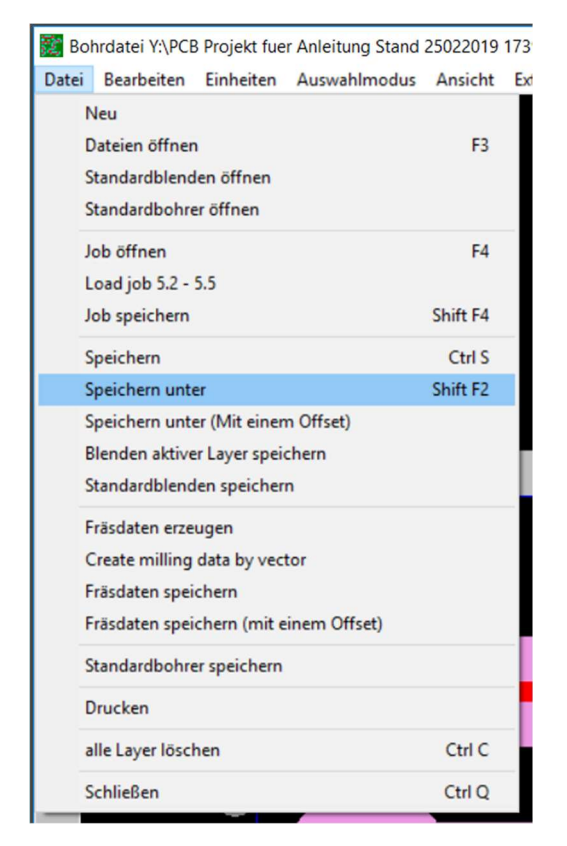

Abbildung 77 Bohrdaten Speichern unter

| hrer speichern                                             | ~       |
|------------------------------------------------------------|---------|
|                                                            | ^       |
| © Excellon                                                 | OK      |
| C Sieb/Meyer                                               | Abbruch |
| O Benutzer                                                 | Hilfe   |
| Zahlen Format                                              |         |
| Stellen                                                    |         |
| 2 4 C Normal                                               |         |
| <ul> <li>Führende Nullen unterdrücken</li> </ul>           |         |
| C Nachfolgende Nullen unterdr.                             |         |
| Integer                                                    |         |
| ⊂ Gleitkomma Auflösung 💽 Stellen                           |         |
| Einheiten                                                  |         |
| Inch/mm inch                                               |         |
| Optionen                                                   |         |
| Bohrer in Bohrdatei einfügen                               |         |
| Bohrdateiname                                              |         |
| VADCD Desight from Antoining Chand 25022019 17205 drilling |         |

Abbildung 78 Erzeugen der Bohrdaten für die Bohrungen

Um die Bohrdaten so abzuspeichern, dass die Frässoftware der bungard Fräse sie einlesen kann, müssen die Parameter wie in Abbildung 78 eingestellt werden. Wichtig ist hier das Zahlenformat 2:4 und dass hier eine umkonvertierung von mm/inch vorgenommen wird. Andernfalls kann es zu Problemen beim Einlesen der Fräsdaten kommen. Zum Speichern der Datei einfach den Dialog mit OK bestätigen. Es erscheint der gewohnte "Speichern unter" Dialog (Abbildung 79).

| anisieren 👻 Neuer | Ordner                                 |                  |               |        |   |
|-------------------|----------------------------------------|------------------|---------------|--------|---|
| 🕨 Downloads 🖈 ^   | Name                                   | Änderungsdatum   | Тур           | Größe  |   |
| 🔋 Dokumente       | Previews                               | 26.02.2019 13:04 | Dateiordner   |        |   |
| 🖬 Bilder 🛛 🖈      | History                                | 26.02.2019 13:04 | Dateiordner   |        |   |
| Datenaufbereitu   | Project Logs for Uebung1 Spannungsregl | 26.02.2019 11:31 | Dateiordner   |        |   |
| HSS ohne PWM      | Project Outputs for Uebung1 Spannungs  | 26.02.2019 13:04 | Dateiordner   |        |   |
| PCB Projekt fuer  | Screenshots Gerber export              | 26.02.2019 13:09 | Dateiordner   |        |   |
| Serrenshete Free  | bot.plt                                | 26.02.2019 13:25 | PLT-Datei     | 18 KB  |   |
| Screenshots Frae  | am.drl                                 | 26.02.2019 13:04 | DRL-Datei     | 1 KB   |   |
| OneDrive          | cam.rpt                                | 26.02.2019 13:04 | RPT-Datei     | 1 KB   |   |
| Diana DC          | CAMtastic1.Cam                         | 26.02.2019 13:03 | CAM-Datei     | 24 KB  |   |
| DieserPC          | CAMtastic2.Cam                         | 26.02.2019 13:04 | CAM-Datei     | 15 KB  |   |
| 3D-Objekte        | debug.log                              | 26.02.2019 12:57 | Textdokument  | 0 KB   |   |
| Bilder            | e mech.plt                             | 26.02.2019 13:22 | PLT-Datei     | 1 KB   |   |
| Desktop           | top.plt                                | 26.02.2019 13:24 | PLT-Datei     | 20 KB  |   |
| Dokumente         | Uebung1 Spannungsreglerpcb.PcbDoc      | 26.02.2019 11:31 | PCBDOC-Datei  | 726 KB |   |
| Downloads         | Uebung1 Spannungsreglerpcb.PrjPCB      | 26.02.2019 13:04 | PRJPCB-Datei  | 42 KB  |   |
| Musik             | Uebung1 Spannungsreglerpcb.PrjPCBStr   | 26.02.2019 11:31 | PRJPCBSTRUCTU | 1 KB   |   |
| Videor            | Uebung1 Spannungsreglerpcb.SchDoc      | 26.02.2019 11:31 | SCHDOC-Datei  | 53 KB  |   |
|                   | uebung1_spannungsreglerpcb.gbl         | 26.02.2019 13:03 | GBL-Datei     | 2 KB   |   |
| US (C:)           | uebung1_spannungsreglerpcb.gm1         | 26.02.2019 13:03 | GM1-Datei     | 1 KB   |   |
| el (\\10.3.32.21) | uebung1_spannungsreglerpcb.gtl         | 26.02.2019 13:03 | GTL-Datei     | 2 KB   |   |
| Public (\\10.3.32 |                                        |                  |               |        |   |
| Netzwerk 🗸        |                                        |                  |               |        |   |
| Dateiname: drill  |                                        |                  |               |        | _ |
| Dateityp: Bohrda  | ateien                                 |                  |               |        |   |

Abbildung 79 Speichern unter Dialog Bohrdaten

Abbildung 79 zeigt nun die Dateistruktur der zu fräsenden Dateien. Diese können so direkt von der Frässoftware gelesen und verarbeitet werden.

## 4 Einlesen der aufbereiteten Dateien in die Frässoftware

Um die Fräsdaten einzulesen wird die Frässoftware RoutePro3000 der Firma bungard verwendet. Nach öffnen der Software und einem Klick auf "Assistent" erscheint der Projektassistent auf dem Bildschirm (Abbildung 80).

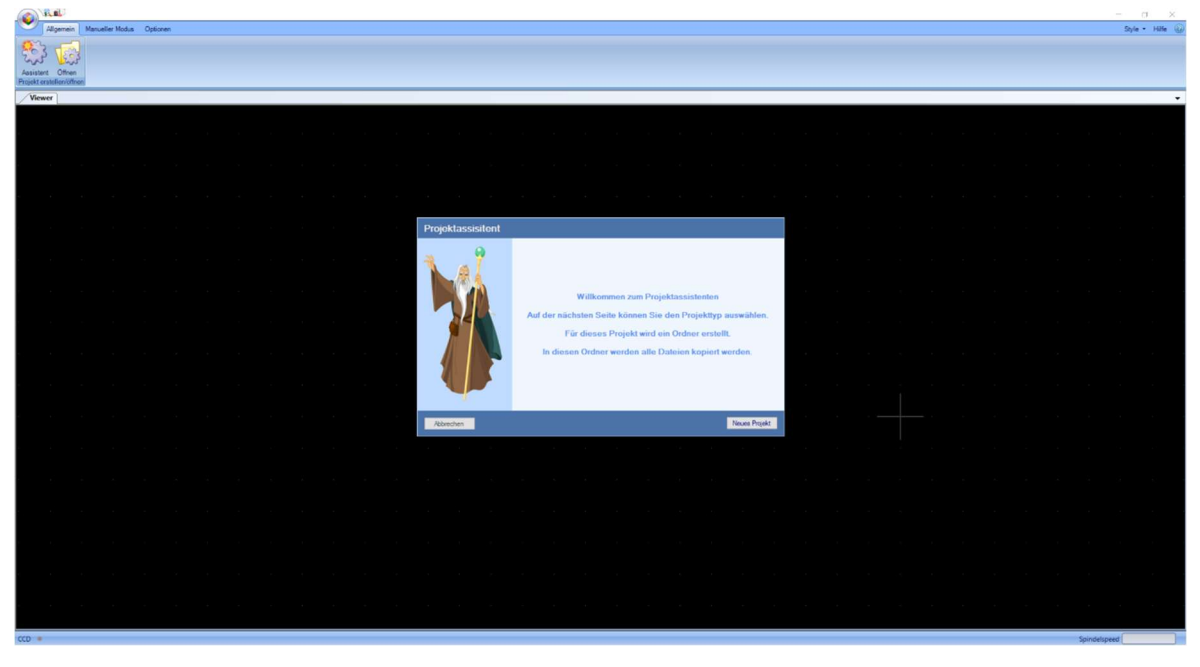

Abbildung 80 RoutePro Projektassistent Schritt 1

#### 4.1 Der Projektassistent

Der Projektassistent fragt die erforderlichen Einstellungen für die Fräsung in einigen Schritten ab. Im ersten Schritt (Abbildung 81) des Assistenten ein Projekttyp und ein Name eingetragen werden. Hier z.B. "Uebung01\_Spannungsregler"

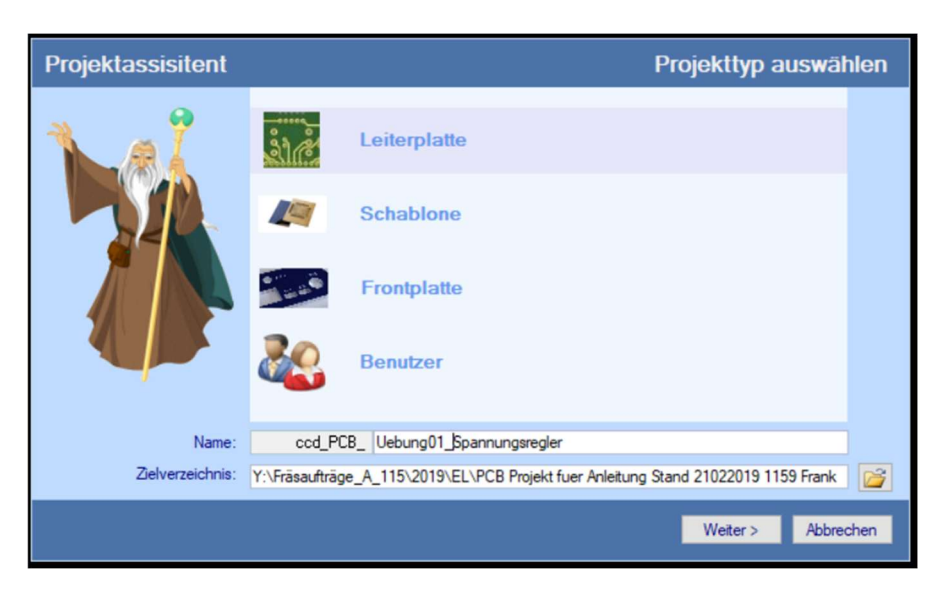

Abbildung 81 RoutePro Projektassistent Schritt 2

#### 4.2 Auswahl der zu fräsenden Dateien

| PCB-Projekt |                                                              | PCB-Projekt erstellen                                              |                                                          |                                    |                                        |      |                                   |
|-------------|--------------------------------------------------------------|--------------------------------------------------------------------|----------------------------------------------------------|------------------------------------|----------------------------------------|------|-----------------------------------|
|             | Dateiauswahl f                                               | ūr das Projekt                                                     |                                                          |                                    |                                        |      |                                   |
|             | File name<br>Y.VFräsaufträ<br>Y.VFräsaufträ ← → → ↑ → Dieser | PC → el (\\10.3.32.21) (Y;) → Fräsaufträge A                       | 115 > 2019 > EL >                                        | Frank > PCB Proj                   | ekt fuer Anleitung Stand 25022019 1739 | × ē. | X                                 |
|             | Y:VFräsaufträ                                                |                                                                    |                                                          |                                    | ······                                 |      |                                   |
|             | sr Schnellzugriff                                            | lame                                                               | Änderungsdatum                                           | Typ                                | Größe                                  |      |                                   |
|             | ➡ Desktop #<br>↓ Downloads #                                 | History<br>Project Logs for Uebung1 Spannungsregl                  | 26.02.2019 14:09<br>26.02.2019 14:09<br>26.02.2019 11:31 | Dateiordner<br>Dateiordner         |                                        |      |                                   |
|             | Dokumente 🖈                                                  | Project Outputs for Uebung1 Spannungs<br>Screenshots Gerber export | 26.02.2019 14:09<br>26.02.2019 14:15                     | Dateiordner<br>Dateiordner         |                                        |      |                                   |
|             | Datenaufbereitu<br>HSS_ohne_PWM                              | bot.pit     drill.nc     mech.plt                                  | 26.02.2019 13:25<br>26.02.2019 13:28<br>26.02.2019 13:22 | PLT-Datei<br>NC-Datei<br>PLT-Datei | 18 KB<br>1 KB<br>1 KB                  |      |                                   |
|             | Screenshots Frae                                             | • top.plt                                                          | 26.02.2019 13:24                                         | PLT-Datei                          | 20 KB                                  |      |                                   |
|             | ConeDrive                                                    |                                                                    |                                                          |                                    |                                        |      |                                   |
|             | 3D-Objekte                                                   |                                                                    |                                                          |                                    |                                        |      |                                   |
|             | Desktop                                                      |                                                                    |                                                          |                                    |                                        |      |                                   |
|             | Downloads Musik                                              |                                                                    |                                                          |                                    |                                        |      |                                   |
|             | Videos                                                       |                                                                    |                                                          |                                    |                                        |      |                                   |
|             |                                                              |                                                                    |                                                          |                                    |                                        |      |                                   |
|             | Dateinam                                                     | e "bot.plt" "drill.nc" "mech.plt" "top.plt"                        |                                                          |                                    |                                        | ~    | Projektdatei (*.plt;*.ncd;*.nc) ~ |
|             |                                                              |                                                                    |                                                          |                                    |                                        |      | Öffnen Abbrechen                  |

Abbildung 82 RoutePro 3000 Dateiauswahl

Im nächsten Schritt (Abbildung 82) müssen alle Dateien, die dem Projekt hinzugefügt werden sollen ausgewählt werden, damit diese später gefräst werden können.

#### Fräserauswahl

| PCB-Projekt |                                                                                                    | PCB-Projekt erstellen                                                                                           |
|-------------|----------------------------------------------------------------------------------------------------|----------------------------------------------------------------------------------------------------|
|             | Y:\Fräsaufträge_A_115\\bot.plt         Parameter für F         7         Spiralverzahnter Fräser(SCF \         Tooldurchmesser (mm)         Durchm.         1.00 ÷         Tiefe         0bergänge         1 ÷         Standardtools aktualisieren | Frästool<br>Sonstige<br>ATC-Position 1 ✓<br>Speed<br>Spindelspeed 63000÷<br>Vorschub XY 100÷<br>Vorschub Z 100÷ |
|             |                                                                                                    | Abbrechen Weiter >                                                                                              |

Abbildung 83 RoutePro 3000 Fräserauswahl Beispiel

Für jede ausgewählte Fräsdatei werden die erforderlichen Bohrer und Frästools abgefragt. Diese Informationen sind wichtig, wenn der automatische Werkzeugwechsler (AFC) verwendet wird, oder die jeweilige Frästiefe eingestellt werden muss.

Sind alle Bohrer und Tools eingerichtet kann der Assistent am Ende mit Fertigstellen geschlossen werden. Es erscheint in unserem Beispiel folgende Fräsübersicht mit allen Frästeilen (Abbildung 84).

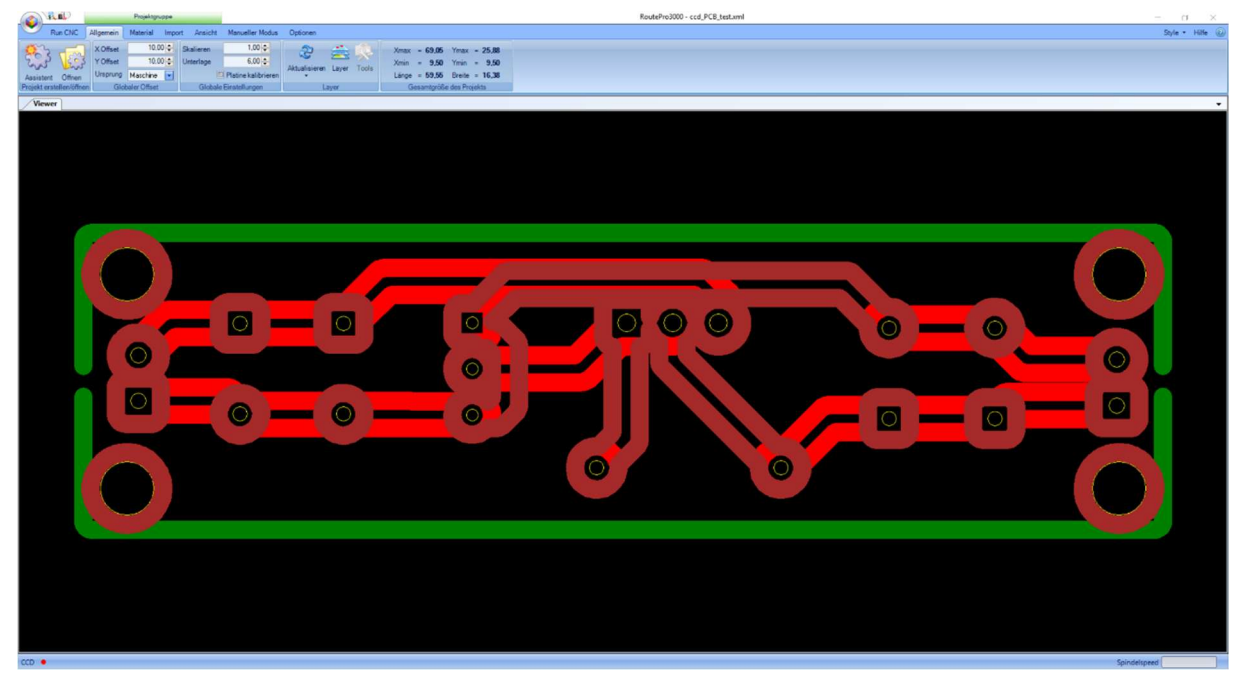

Abbildung 84 RoutePro 3000 Fräsübersicht

#### 4.4 Fräsen der Platine

Nun sind alle erforderlichen Daten eingelesen und die Frässoftware ist nach Einlegen des Fräsmaterials, hier das PCB Grundmaterial, bereit für die Fräsung. Mit einem Klick auf Start (Abbildung 85) wird der Fräsvorgang gestartet.

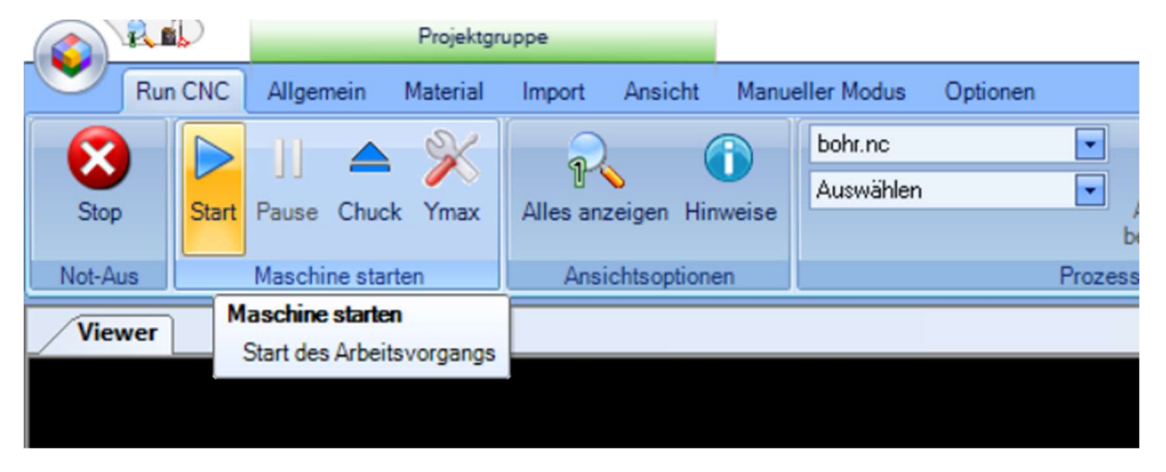

Abbildung 85 RoutePro 3000 Start Button

## 5 Abbildungsverzeichnis

| Abbildung 1 Anlegen eines neuen PCB Projektes                        | 4        |
|----------------------------------------------------------------------|----------|
| Abbildung 2 Erstellen eines neuen Schematic                          | 4        |
| Abbildung 3 Leeres Altium Designer Schematic                         | 5        |
| Abbildung 4                                                          | 6        |
| Abbildung 5 Speicherstruktur der Projekt- und Schematic Datei        | 6        |
| Abbildung 6 Beispielschaltung Netzteil mit Spannungsregler LM317t    | 6        |
| Abbildung 7 Reiter Libruaries                                        | 7        |
| Abbildung 8 Der Altium Designer Bauteile Explorer                    | 8        |
| Abbildung 9 Erstellen einer neuen PCB Datei ins Projekt              | 9        |
| Abbildung 10 Projektseitenleiste                                     | 9        |
| Abbildung 11 PCB Datei Speichern                                     | 10       |
| Abbildung 12 Leere PCB Datei                                         | 10       |
| Abbildung 13 Bauteile aus Schematic Importieren                      | 11       |
| Abbildung 14 Engineering Change Order                                | 11       |
| Abbildung 15 Auf die PCB importierte Bauteile                        | 12       |
| Abbildung 16 Bauteile ohne Rahmen auf PCB ziehen                     | 12       |
| Abbildung 17 Menü Ansicht -> Board Modes                             | 13       |
| Abbildung 18 Platinenansicht Board Planning Mode                     | 13       |
| Abbildung 19 Menü Design -> Edit Board Shape                         | 14       |
| Abbildung 20 PCB Board Planning Mode Markierte Ränder                | 14       |
| Abbildung 21 PCB Board Planning Mode Größe angepasst                 | 15       |
| Abbildung 22 Menü Ansicht -> Board Modes                             | 15       |
| Abbildung 23 Anordnen der Bauteile auf der PCB                       | 16       |
| Abbildung 24 Drehen eines Bauteils auf einer PCB                     | 16       |
| Abbildung 25 Hinzufügen von Montagelöchern                           | 17       |
| Abbildung 26 Anpassen der Montagelöcher                              | 17       |
| Abbildung 27 Autorouter Setup Menü                                   | 18       |
| Abbildung 28 Autorouter Situs Routing Strategies Fenser              | 18       |
| Abbildung 29 PCB Rules Clearance                                     | 19       |
| Abbildung 30 Electrical Routing Rules (Leiterbahnbreite)             | 20       |
| Abbildung 31 Routevorgang Bauteile markieren                         | 21       |
| Abbildung 32 Routevorgang RouteAll                                   | 21       |
| Abbildung 33 Fenster Situs Routing Strategies                        | 22       |
| Abbildung 34 Messages Fenster                                        | 22       |
| Abbildung 35 Fertig geroutete PCB                                    | 23       |
| Abbildung 36 Erzeugen der Cut Out Line durch die Ausenlinien der PCB | 24       |
| Abbildung 37 Erstellen der Board Cut Out Line                        | 24       |
| Abbildung 38 Menu Edit Origin Set.                                   | 25       |
| Abbildung 39 Set Origin: Ansicht nach Mausklick                      | 25       |
| Abbildung 40 Menu Fabrication Outputs Gerber Files                   | 20       |
| Abbildung 42 CAM Augenbe > Cerber Setup General                      | 20<br>27 |
| Abbildung 42 CAM Augenbe > Cerber Setup Layers                       | 21<br>07 |
| Abbildung 44 CAM Augaba > Erzeigte CAM Date: CAMtestial com          | 21       |
| Abbildung 45 Speichern der Cam Datei CAMtestist som                  | ZŎ       |
| Abbildung 45 Speichem der Cam Dater CAWlastic L.Cam                  | ۷ŏ       |

| Abbildung 46 Menü File Export Gerber                             | . 29 |
|------------------------------------------------------------------|------|
| Abbildung 47 Gerber Export Schritt 1                             | . 29 |
| Abbildung 48 Gerber Export Schritt 2                             | . 30 |
| Abbildung 49 Gerber Export Schritt 3                             | . 31 |
| Abbildung 50 Gerber Export Dateistruktur mit Gerber Files        | . 31 |
| Abbildung 51 CAM Ausgabe NC Drill files Schritt 1                | . 32 |
| Abbildung 52 CAM Ausgabe NC Drill Files Schritt 2                | . 33 |
| Abbildung 53 CAM Ausgabe NC Drill files Schritt 3 Einstellungen  | . 33 |
| Abbildung 54 CAM Ausgabe -> Erzeugte CAM Datei CAMtastic2.cam    | . 34 |
| Abbildung 55 Speichern der Cam Datei CAMtastic2.cam              | . 34 |
| Abbildung 56 Menü File Export Save Drill                         | . 35 |
| Abbildung 57 Gerber Export NC Drill Fiele Export                 | . 35 |
| Abbildung 58 Gerber NC Drill File Export Auswahl der drl File    | . 36 |
| Abbildung 59 Ordnerstruktur nach erstellen der Gerber drill File | . 36 |
| Abbildung 60 Datenaufbereitung Plotdateien öffnen                | . 37 |
| Abbildung 61 Datenaufbereitung Isocam Fenster Daten einlesen     | . 37 |
| Abbildung 62 Fertig geladene Gerber Files übereinandergelegt     | . 38 |
| Abbildung 63 Auswahl Layer L1 Isocam                             | . 38 |
| Abbildung 64 Menü Fräsdaten erzeugen                             | . 39 |
| Abbildung 65 Fenster Fräsparameter bearbeiten                    | . 39 |
| Abbildung 66 Erzeugte Fräskonturen des Mechanical Layers         | . 40 |
| Abbildung 67 Isocam Auswahl Fräsobjekte                          | . 40 |
| Abbildung 68 Auswahl Fräsobjekte-> Innere Linien markieren       | . 41 |
| Abbildung 69 Vorbereitung: Stege linke Seite markiert            | . 41 |
| Abbildung 70 Stege in Fräslinien erzeugen                        | . 42 |
| Abbildung 71 Speichern der Fräsdaten                             | . 42 |
| Abbildung 72 Dateistruktur "Speichern unter"                     | . 43 |
| Abbildung 73 Auswahl Top Layer                                   | . 44 |
| Abbildung 74 Erzeugte Fräslinien Top Layer                       | . 44 |
| Abbildung 75 Erzeugte Fräslinien Bottom Layer                    | . 45 |
| Abbildung 76 Auswahl Drill Layer                                 | . 46 |
| Abbildung 77 Bohrdaten Speichern unter                           | . 46 |
| Abbildung 78 Erzeugen der Bohrdaten für die Bohrungen            | . 47 |
| Abbildung 79 Speichern unter Dialog Bohrdaten                    | . 48 |
| Abbildung 80 RoutePro Projektassistent Schritt 1                 | . 49 |
| Abbildung 81 RoutePro Projektassistent Schritt 2                 | . 49 |
| Abbildung 82 RoutePro 3000 Dateiauswahl                          | . 50 |
| Abbildung 83 RoutePro 3000 Fräserauswahl Beispiel                | . 51 |
| Abbildung 84 RoutePro 3000 Fräsübersicht                         | . 51 |
| Abbildung 85 RoutePro 3000 Start Button                          | . 52 |